# МІНІСТЕРСТВО ОСВІТИ І НАУКИ УКРАЇНИ НАЦІОНАЛЬНИЙ ТЕХНІЧНИЙ УНІВЕРСИТЕТ УКРАЇНИ «КИЇВСЬКИЙ ПОЛІТЕХНІЧНИЙ ІНСТИТУТ»

«Телекомунікаційні системи та мережі – 1. Технології та обладнання комп'ютерних мереж»

Методичні вказівки до виконання лабораторних робіт для студентів напряму підготовки 6.050201 «Системна інженерія» кафедри автоматики та управління в технічних системах всіх форм навчання Частина І

> Рекомендовано Вченою радою факультету інформатики та обчислювальної техніки НТУУ «КПІ» протокол № 1 від29серпня 2012

Київ НТУУ «КПІ» 2012 Телекомунікаційні системи та мережі – 1. Технології та обладнання комп'ютерних мереж. Методичні вказівки до виконання лабораторних робіт для студентів напряму підготовки 6.050201 «Системна інженерія» кафедри автоматики та управління в технічних системах всіх форм навчання. Частина І. Уклад.: О.І. Ролік, М.М. Букасов, Д.О. Галушко. — К.: НТУУ «КПІ», 2012 – С. 107.

Методичні вказівки призначені для студентів напряму підготовки 6.050201 «Системна інженерія» кафедри автоматики та управління в технічних системах всіх форм навчання. Викладені методичні рекомендації для підготовки та проведення лабораторних робіт, вимоги до оформлення звіту, захисту та оцінювання результатів виконання, питання до перевірки самопідготовки.

Укладачі

О.І. Ролік, к.т.н., доцентМ.М. Букасов, ст. виклД.О. Галушко, асистент

Відповідальний редактор

Л.Ю. Юрчук, к.т.н. доцент

Рецензент

Ткаченко В.В., к.т.н., доцент

# 3MICT

### вступ

Метою викладання дисципліни «Телекомунікаційні системи та мережі» є повідомлення студентам знань з архітектури та принципів побудови сучасних телекомунікаційних систем та мереж для розуміння функціонування розподілених систем управління та автоматики, що взаємодіють через телекомунікаційні мережі та використовують сервіси, які надаються телекомунікаційними системами, а також розвитку у студентів навичок до самостійної розробки засобів передачі та обробки голосової та мультимедійної інформації.

Дисципліна «Телекомунікаційні системи та мережі» э дисципліною за вибором навчального закладу, входить до плану підготовки бакалаврів з відповідного напряму та грає важливу роль у фаховій підготовці бакалаврів, фахівців та магістрів.

Дисципліна «Телекомунікаційні системи та мережі» входить до складу комплексу наскрізної підготовки фахівців з систем управління і автоматики в галузі систем та мереж передачі даних і телекомунікаційних систем та мереж.

Дисципліна базується на таких забезпечуючих дисциплінах: «Вища математика», «Спецрозділи математики», «Теорія ймовірностей та математична статистика», «Алгоритмічне програмування», «Об'єктно-орієнтоване програмування», «Комп'ютерні мережі».

Дисципліна забезпечує засвоєння студентами наступних дисциплін бакалаврату: «Теорія інформації та кодування», «Основи теорії інформаційних процесів», «Цифрова обробка сигналів та зображень», «Операційні системи», «Системи управління базами даних», «Системи та мережі передачі даних», «Захист інформації та комп'ютерна криптографія», «Комп'ютерна електроніка». Цей курс забезпечує засвоєння студентами наступних дисциплін спеціальності та спеціалізації: «Програмно апаратні засоби бездротового зв'язку», «Управління в телекомунікаційних мережах», «Проектування та моделювання комп'ютерних мереж». Цей курс також забезпечує засвоєння студентами таких дисциплін магістерської підготовки: «Надійність та безпека інформаційних та інформаційно-управляючих систем та мереж», «Методи та засоби підвищення ефективності передачі та обробки інформації». Ця дисципліна сприяє розумінню та засвоєнню студентами багатьох аспектів функціонування комп'ютерних та телекомунікаційних систем та мереж, процесів збору та передачі інформації в системах управління.

В результаті вивчення дисципліни студенти повинні знати архітектуру та принципи побудові сучасних телекомунікаційних систем та мереж, локальних і глобальних комп'ютерних мереж, вміти визначати засобі для здійснення інформаційного обміну між компонентами розподілених застосувань систем управління.

# ЗАГАЛЬНІ МЕТОДИЧНІ ВКАЗІВКИ

Методичні вказівки призначені для виконання лабораторних робіт з дисципліни «Телекомунікаційні системи та мережі – 1. Технології та обладнання комп'ютерних мереж». Вони складаються з шести тем. До кожної теми додаються вказівки по вивченню цієї теми, систематизований теоретичний матеріал, приклади технічної реалізації, методики розрахунку та рекомендована література.

Перед початком виконання лабораторної роботи студенти мають самостійно (до початку занять) ознайомитись з методичними рекомендаціями на поточну роботу, засвоїти математичний апарат, план виконання та свій варіант до цієї роботи.

Кожна практична робота лабораторного практикуму оформляється у вигляді звітного документу.

Звіт по роботі формулюється на основі протоколу, який ведеться під час виконання поточної роботи та результатів домашньої (теоретичної, математичної) підготовки.

Звіт повинен містити наступні розділи:

- стандартний титульний лист (із назвами: ВУЗу, факультету, кафедри; темою та номером поточної роботи; номером групи та П.І.Б. виконавця; П.І.Б. викладача, що перевірятиме роботу);
- мета роботи і короткі теоретичні відомості;
- хід роботи: короткий опис того, що було виконано в процесі виконання лабораторної роботи;
- результати, які були отримані в ході виконання лабораторної роботи, їх аналіз та їх порівняння з теоретично очікуваними результатами;
- відповіді на запитання, наведені в кінці кожної лабораторної роботи.
  Якщо для відповіді необхідно створення нових графіків, їх аналіз також повинен бути включений у звіт;
- висновок, в якому йдеться про те, що було вивчено, які виникли і можливі пропозиції, щодо розширення або поліпшення лабораторної роботи.

## Загальні відомості

Комунікаційна мережа — система фізичних каналів зв'язку і комутаційного устаткування, що реалізовує той або інший низькорівневий протокол передачі даних.

Виділяють провідні, безпровідні і волоконно-оптичні канали зв'язку. За типом сигналу мережі поділяють на цифрові і аналогові мережі. Призначенням комунікаційних мереж є передача даних з мінімальною кількістю помилок. На основі комунікаційної мережі може будуватися інформаційна мережа, наприклад, на основі мереж Ethernet будуються мережі TCP/IP, які у свою чергу утворюють глобальну мережу Інтернет. Прикладами комунікаційних мереж є:

- комп'ютерні мережі,
- телефонні мережі,
- мережі стільникового зв'язку,
- мережі кабельного телебачення.

Комунікаційна мережа описується сукупністю вузлів та каналів зв'язку, які їх з'єднують. Вузли мереж забезпечують обробку та збереження даних, а також їх комутації.

Комп'ютерна мережа — система зв'язку між двома чи більше комп'ютерами. Комп'ютери мають різне функціональне призначення і мережеве обладнання. Для передачі інформації можуть бути використані різні фізичні явища, як правило різні види електричних сигналів чи електромагнітного випромінювання. Середовищами передачі у комп'ютерних мережах можуть бути телефонні кабелі, та спеціальні мережеві кабелі: коаксіальні кабелі, виті пари, волоконно-оптичні кабелі, радіохвилі, світлові сигнали.

Мережева модель OSI (базова еталонна модель взаємодії відкритих систем, *англ*. Open Systems Interconnection Basic Reference Model, 1978 р.) — абстрактна мережева модель для комунікацій і розробки мережевих протоколів.

Будь-який протокол моделі OSI повинен взаємодіяти або з протоколами свого рівня, або з протоколами на одиницю вище або нижче за свій рівень. Взаємодії з протоколами свого рівня називаються горизонтальними, а з рівнями на одиницю вище або нижче — вертикальними. Будь-який протокол моделі OSI може виконувати лише функції свого рівня і не може виконувати функцій іншого рівня.

# ЛАБОРАТОРНА РОБОТА №1 ЗНАЙОМСТВО З ПАКЕТОМ OPNET IT GURU НА ПРИКЛАДІ ПРОЕКТУ-ВАННЯ І АНАЛІЗУ ЛОКАЛЬНОЇ МЕРЕЖІ НЕВЕЛИКОГО ОФІСУ

**Мета:** У цій лабораторній роботі вивчаються основи OPNET IT Guru Academic Edition. OPNET IT Guru Academic Edition дозволяє студентам краще зрозуміти основи організації мережі та її обладнання для того, щоб ефективно діагностувати та керувати мережевою інфраструктурою.

### Теоретичні відомості

OPNET's IT Guru надає віртуальну середу мережі (Virtual Network Environment), яка моделює образ дій реальної мережі, включаючи її маршрутизатори, комутатори, протоколи, сервери і додатки. Працюючи з віртуальною моделлю мережі, менеджери IT, мережеві та системні адміністратори здатні діагностувати важкі проблеми більш ефективно і обґрунтовувати всі зміни мережі до того, як вони будуть здійснені.

У цій лабораторній роботі вивчаються основи OPNET IT Guru Academic Edition. Студенти дізнаються як встановити пакет OPNET IT Guru Academic Edition і як в ньому моделювати, ознайомляться з можливостями пакета OPNET IT. Все це досліджується на практиці, при виконанні прикладів.

Лабораторні роботи з даних методичних вказівок виконуються в OPNET IT Guru Academic Edition версії 9.1.

Системні вимоги до комп'ютера, на якому встановлюється програмне забезпечення:

- Intel Pentium III, 4 або сумісний (500 MHz або краще);
- 256 MB RAM;
- 400 МВ дискового простору;
- Дисплей: 1024 х 768 або більшого дозволу, 256 або більше кольорів;
- Підтримується англомовна версія наступних операційних систем:

— Microsoft Windows NT (Service Pack 3, 5, або 6а; Service Packs 4 i 6 не підтримуються);

- Windows 2000 (Service Pack 1 and 2);
- Windows XP (Service Pack).

### Порядок виконання роботи

# 1. <u>3anyck OPNET IT Guru Academic Edition</u>

Для того щоб запустити **OPNET IT Guru Academic Edition**:

Натисніть на Start  $\Rightarrow$  Programs  $\Rightarrow$  OPNET IT Guru Academic EditionXX  $\Rightarrow$  OPNET IT  $\Rightarrow$ , де xx — програмне забезпечення (наприклад, версії 9.1).

Прочитайте ліцензійну угоду (Restricted Use Agreement) і натисніть «I have read this SOFTWARE AGREEMENT and I understand and accept the terms and conditions described herein». З'являється вікно завантаження OPNET IT Guru Academic Edition, як показано нижче:

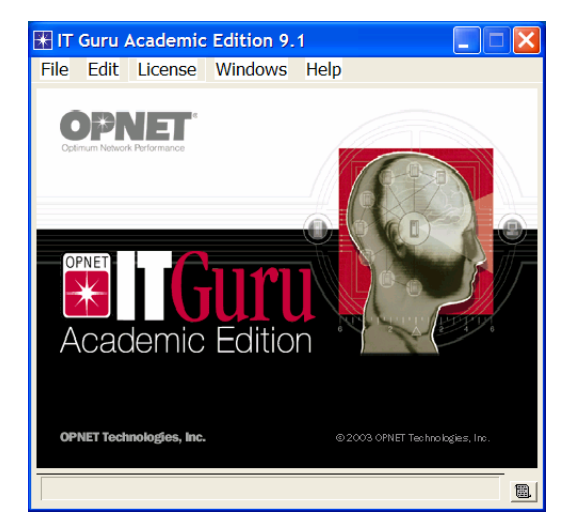

Рисунок 1 - Вікно завантаження OPNET IT Guru Academic Edition

# 2. <u>Перевірка налаштування OPNET</u>

Налаштування OPNET дозволяє показувати і редагувати параметри середовища, які контролюють операції програми.

- 1. Після запуску OPNET, з меню Edit виберіть Preferences.
- 2. Список параметрів відсортований в алфавітному порядку згідно назвам.

- 3. Перевірте значення параметра license\_server. Він містить назву головного комп'ютера License Server's. Якщо IT Guru отримує ліцензію від локального вузла (наприклад, від комп'ютера на який була встановлена програма, значення параметра license\_server повинно бути localhost як показано нижче на рисунку 2).
- 4. Встановіть параметр license\_server\_standalone зі значенням TRUE. Цей параметр визначає, чи діє програма безпосередньо як її ліцензійний сервер.
- 5. Модельна директорія це директорія, яка містить самі файли моделі OPNET. Якщо директорія перерахована у відділі mod\_dirs, тоді програми OPNET будуть використовувати моделі з цієї директорії. Перевірте значення параметра mod\_dirs. Перша директорія в списку — це директорія, де будуть збережені dfis моделі. IT Guru зберігає файли для кожного окремого проекту.
- 6. Натисніть ОК, для того щоб закрити діалогове вікно.

| 躍 C:\Documents and Settings\Emad Aboel | ela\op_admin\env_db9     | .1_acade    |                 | × |
|----------------------------------------|--------------------------|-------------|-----------------|---|
| Eind                                   |                          |             |                 |   |
| * Name                                 | Value                    | Source      | Group           |   |
| * license_port                         | port_a                   | default     | Licensing       |   |
| * license_server                       | localhost                | default     | Licensing       |   |
| * license_server_standalone            | TRUE                     | changed     | Licensing       |   |
| * license_server_standalone_diagnose   | FALSE                    | default     | Licensing       |   |
| license_username                       | <null></null>            | default     | Licensing       |   |
| * load_image                           | <null></null>            | default     | GUI             |   |
| * manage_licenses                      | FALSE                    | default     | GUI             |   |
| mark_nondefault_attrs                  | FALSE                    | default     | GUI             |   |
| mark_nondefault_attrs.changed_color    |                          | default     | GUI             |   |
| mark_nondefault_attrs.intended_color   | #BFBFFF                  | default     | GUI             |   |
| * mem_clear                            | 0                        | default     | Development     |   |
| * mem_optimize                         | TRUE                     | default     | Development     |   |
| * mem_shred                            | FALSE                    | default     | Development     |   |
| * mem_track                            | FALSE                    | default     | Development     |   |
| * mem_track_object                     | <null></null>            | default     | Development     |   |
| mod_dirs 🔶                             | e:\opnet\my_models, C:\D | env. file   | File            |   |
| * model_name                           | <null></null>            | default     | GUI             | _ |
| movo dolta                             | 10                       | dofault     | CUI             | - |
| <u>H</u> elp <u>D</u> etails           |                          | <u>C</u> an | icel <u>O</u> K |   |

Рисунок 2 - Налаштування параметрів

## 3. Моделювання вступного прикладу

Тепер необхідно запустити вступний навчальний приклад, який продемонструє основи використання OPNET IT Guru.

1. У меню **Help** виберіть **Tutorial**.

2. Перейдіть до вступного уроку зі списку основних прикладів.

## 4. Моделювання прикладу невеликої мережі

За допомогою **Project Editor** побудуйте невелику мережу, оберить статистику, запустить моделювання та проаналізуйте отримані результати.

Зробите розширення внутрішньої мережі невеликої компанії. На даний момент компанія має топологію «зірка» на першому поверсі і планує додати додаткову мережу топології «зірка» на іншому поверсі. Створюйте і тестуйте сценарій "what if" для того, щоб навантаження, яке буде надане другій мережі не викликало перевантаження мережі.

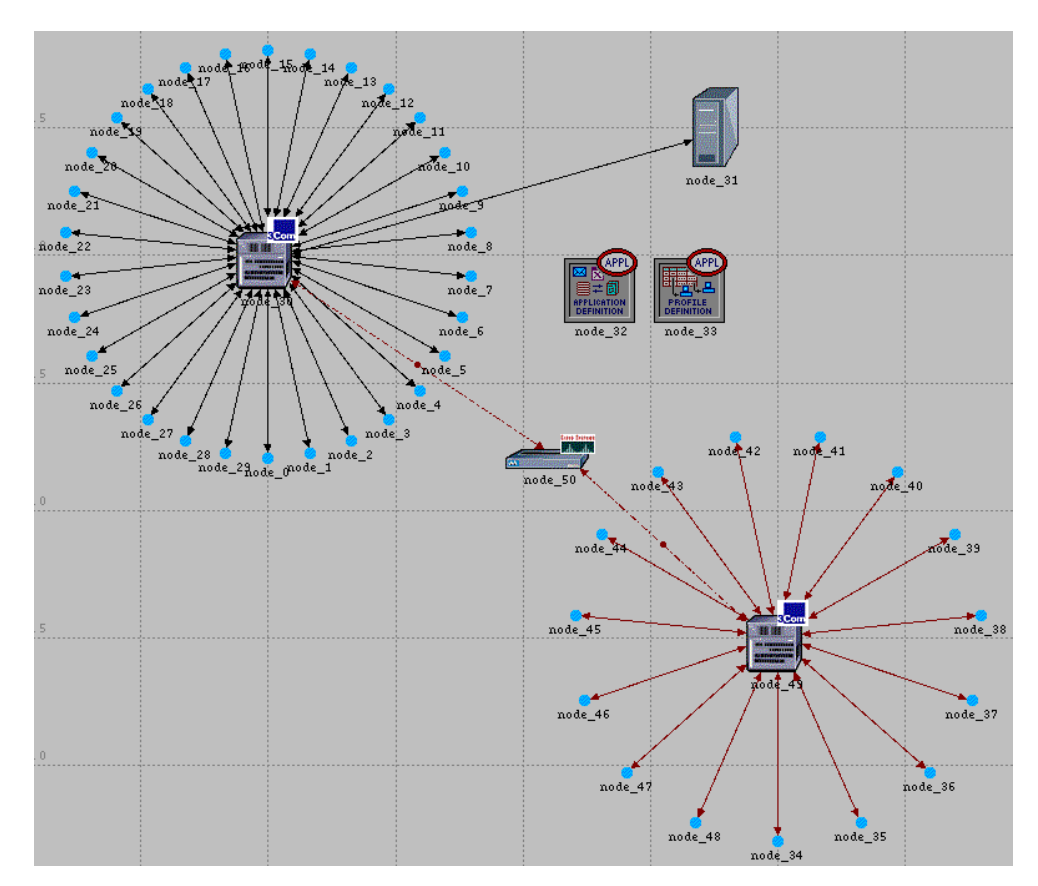

Рисунок 3 - Приклад мережі

# 4.1. <u>Початок роботи</u>

Перед тим, як створити нову мережу створіть новий проект і сценарій. Проект представляє собою групу пов'язаних між собою сценаріїв, кожен з яких досліджує різні аспекти мережі. Кожен проект може містити кілька сценаріїв. Після створення нового проекту, використовуючи Майстер запуску (Startup Wizard), створить новий сценарій. Майстер запуску має наступні опції:

- Визначати початкову топологію мережі;
- Визначати розмір і масштаб мережі;
- Виберіть фон карти для мережі;
- Зв'язування палітри об'єктів зі сценарієм.

Майстер запуску з'являється автоматично кожного разу, коли створюеться новий проект. Для запуску майстра запуску запустіть новий сценарій, виконайте наступні дії:

- 1. Якщо **IT Guru** ще не запущено, запустіть.
- 2. Виберіть **File**  $\Rightarrow$  **New**.
- 3. Виберіть з меню строку **Project** і натисніть **Ok**.
- 4. Назвіть проект і сценарій наступним чином:
  - a) Назвіть проект **<ваші\_ініціали>\_Sm\_Int**. Введіть ініціали в назву проекту, щоб відрізняти його від інших проектів;
  - б) Назвіть сценарій first\_floor;
  - в) Натисніть Ок.

Майстер запуску відкрився.

5. Введіть значення, наведені в наступній таблиці, в діалогових вікнах майстра запуску:

Значення для введення в Startup Wizard

| Назва діалогового вікна | Значення                              |
|-------------------------|---------------------------------------|
| 1. Initial Topology     | Оберіть значення за замовчуванням:    |
|                         | Create Empty Scenario                 |
| 2. Choose Network Scale | Виберіть Office. Перевірте Use Metric |
|                         | Units                                 |
| 3. Specify Size         | Оберіть розмір за замовчуванням:      |
|                         | 100m x 100m                           |
| 4. Select Technologies  | Включіть модель Sm_Int_Model_List     |
| Review                  | Перевірте значення та натисніть Ок.   |

Робоча область з обраними параметрами створена. Палітра об'єктів відкриється в новому вікні.

# 4.2. Створення мережі

Мережі створюються в редакторі проектів (Project Editor) використовуючи вузли та зв'язки з палітри об'єктів.

Node (вузол) – представлення реальних мережевих об'єктів, які можуть передавати і отримувати інформацію.

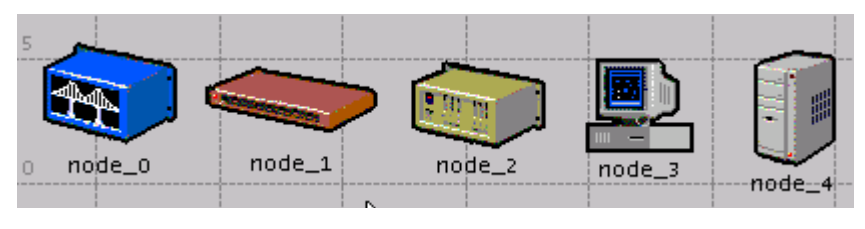

Рисунок 4 - Вузли

**Link** – засіб комунікації, який з'єднує один вузол з іншим. Вони можуть представляти собою електричний або оптоволоконний кабель.

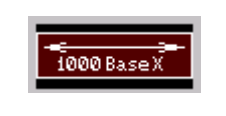

Рисунок 5 - Link

Ці об'єкти знаходяться в палітрі об'єктів.

Можна використовувати будь-який з трьох методів для створення топології мережі, або комбінувати всі три методи:

1) імпорт топології;

- 2) розміщення окремих вузлів з палітри об'єктів в робочій області;
- 3) використання **Rapid Configuration** (швидке налаштування).

**Rapid Configuration** одразу створює мережу після того, як буде обрано конфігурація мережі, тип вузлів у мережі та типи зв'язків, які з'єднують ці вузли.

Для створення мережі на першому поверсі скористайтесь Rapid Configuration.

### Виберіть **Topology** ⇒ **Rapid Configuration**

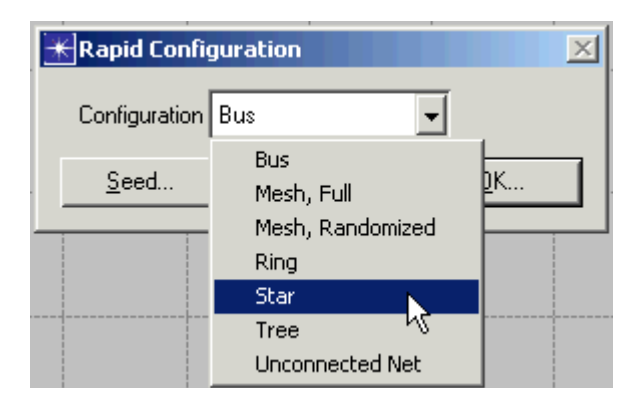

Виберіть із меню топологію «зірка» (Star) та натисніть Ok.

Рисунок 6 - Доступні конфігурації випадаючого меню

Вкажіть модель вузла та модель посилання в мережі. Потрібно дотримуватися наступної схеми іменування моделей:

```
<protocol1>_..._<protocoln>_<function>_<mod>,
```

де

- <protocol1> визначає конкретний протокол(и), якій підтримує модель;
- <function> абревіатура загальної моделі;
- <mod> вказує на рівень походження моделі.

Наприклад, ethernet2\_bridge\_int конкретизує проміжне походження(int) 2портового мосту (bridge) Ethernet (ethernet2).

Моделі виробників мають додатковий префікс, який визначає постачальника і номер постачальника продуктів для конкретного об'єкта мережі.

Наприклад, комутатор **3Com**, який використовується на цієї лабораторної роботі буде названий: **3C\_SSII\_1100\_3300\_4s\_ae52\_e48\_ge3**. Цей вузол являє собою стек з двох 3Com SuperStack II 1100 і двох SuperStack II 3300 шасі  $(3C_SSII_1100_3300)$  з чотирма слотами (4S), 52-ма слотами з автоматичним визначенням Ethernet порту (ae52), 48 портами Ethernet (E48) та з 3 портами Gigabit Ethernet (ge3).

Щоб обрати вузли та зв'язки, які будуть використовуватися при побудові мережі потрібно:

- Встановіть Center Node Model в 3C\_SSII\_1100\_3300\_4s\_ae52\_e48\_ge3. Це комутатор 3Com.
- 2) Встановити Periphery Node Model в Sm\_Int\_wkstn і зманити кількість вузлів в вікні Number на 30. Це забезпечить 30 робочих станцій Ethernet в якості вузлів.
- 3) В якості Link Model обрати 10BaseT.

Вкажіть координати розміщення мережі:

- 1. Встановіть значення параметрів «X center» та «Y center» по 25.
- 2. Встановіть значення радіусу (radius) 20.

| Eapid Configuration: Star           |               |
|-------------------------------------|---------------|
| MODELS                              |               |
| Center Node Model 3C_SSII_1100_3300 |               |
| Periphery Node Model Sm_Int_wkstn   | Number 30     |
| Link Model 10BaseT                  |               |
| PLACEMENT                           |               |
| Center                              |               |
| × 25 Y 25                           | Radius 20     |
| <u>S</u> elect Models               | <u>Cancel</u> |

Рисунок 7 - Діалогове вікно Rapid Configuration

3. Натисніть Ок.

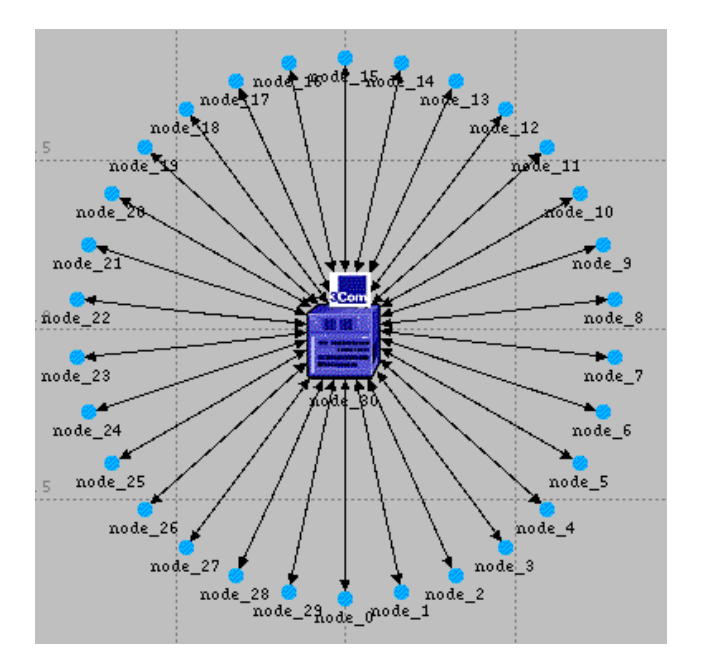

Рисунок 8 - Мережа для першого поверху

Тепер необхідно додати сервер. Для цього буде використовуватся другий метод: перетягування об'єктів з палітри об'єктів в робочу область:

1. Якщо палітра об'єктів не відкрита, тоді відкрийте її, натиснувши на кнопку

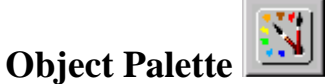

- 2. Знайдіть об'єкт **Sm\_Int\_server** на панелі об'єктів та додайте його на робочу область.
- 3. Так, як не потрібно додаткових екземплярів цієї моделі натисніть правою кнопкою миші, щоб відключити створення вузла.

Також потрібно з'єднати сервер з мережею «зірка».

- 1. Знайдіть на палітрі об'єктів зв'язок **10BaseT** та натисніть на нього.
- 2. Натисніть на сервер, потім натисніть на перемикач в центрі зірки.
- 3. Натисніть правою кнопкою миші, щоб зупинити з'єднування.

I нарешті, потрібно додати об'єкти конфігурації, щоб вказати трафік додатків, які будуть в мережі.

Потрібно перетягнути об'єкти у мережу.

1. Знайдіть на палітрі об'єктів Sm\_Applications\_Config та перенесіть його в робочу область.

- Натисніть правою кнопкою миші, щоб відключити створення ще одного об'єкта.
- 3. Знайдіть на палітрі об'єктів Sm\_Profile\_Config та перенесіть його в робочу область. Натисніть правою кнопкою миші.
- 4. Закрийте палітру об'єктів.

Побудована мережа повинна виглядати, як показано на малюнку 9.

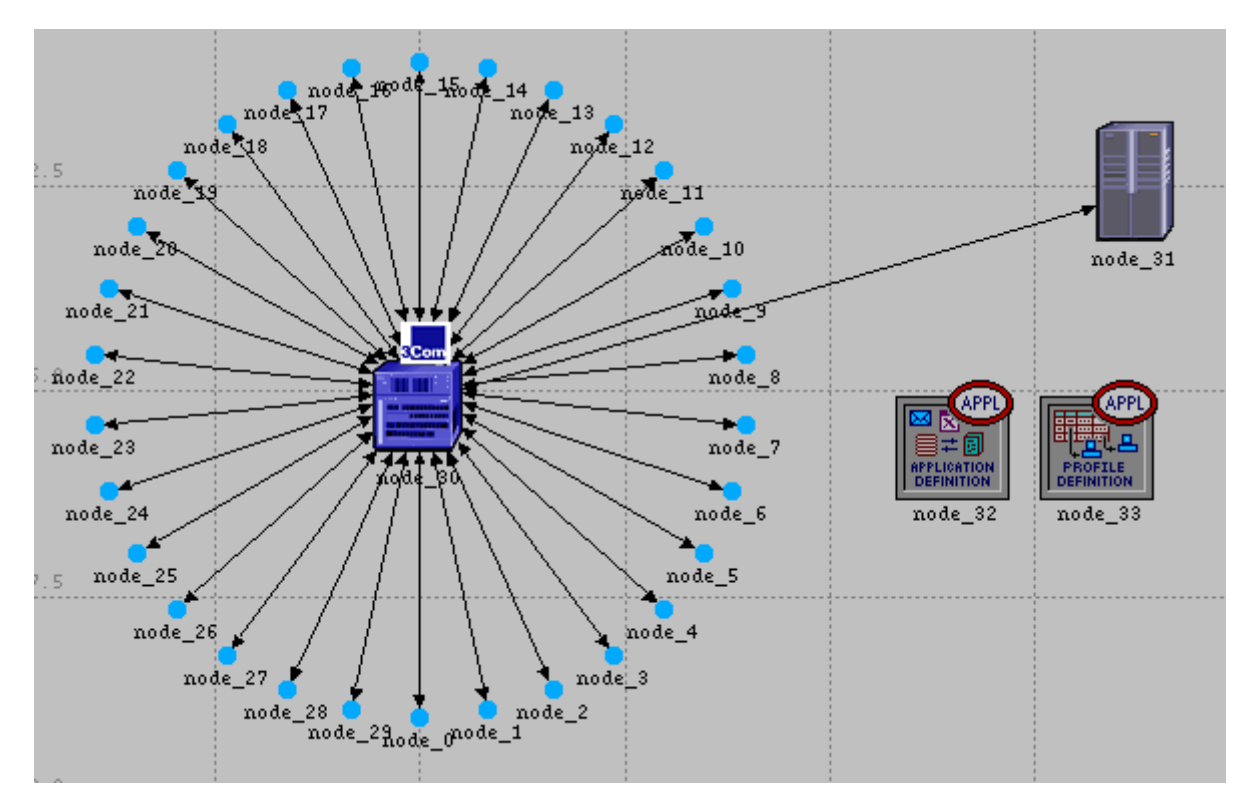

Рисунок 9 - Готова мережа для першого поверху

### 4.3. Вибір статистики

Можна зібрати статистику з окремих вузлів (object statistics), або зібрати статистику для всієї мережі (global statistics).

Необхідно вирішити, які саме статистичні дані потрібні, щоб відповісти на запитання:

- Чи може сервер впоратися з додатковим навантаженням другої мережі?
- Чи буде встановлена загальна затримка, як тільки буде встановлена інша мережа?

Для відповіді на запитання, потрібно отримати дані про продуктивність. Для цього обирається статистика навантаження для окремих вузлів **Server Load** та статистику для всієї мережі **Ethernet Delay**.

Навантаження на сервер є ключовою статистикою, що відображає ефективність всієї мережі. Для того, щоб зібрати статистику, пов'язану з навантаженням на сервер, необхідно виконати наступні дії:

- 1. Натисніть правою кнопкою миші по серверу (node\_31) та виберіть Choose Individual Statistics.
- 2. Натисніть на знак плюс біля Ethernet у діалоговому вікні Choose Results, щоб розгорнути ієрархію статистики Ethernet.

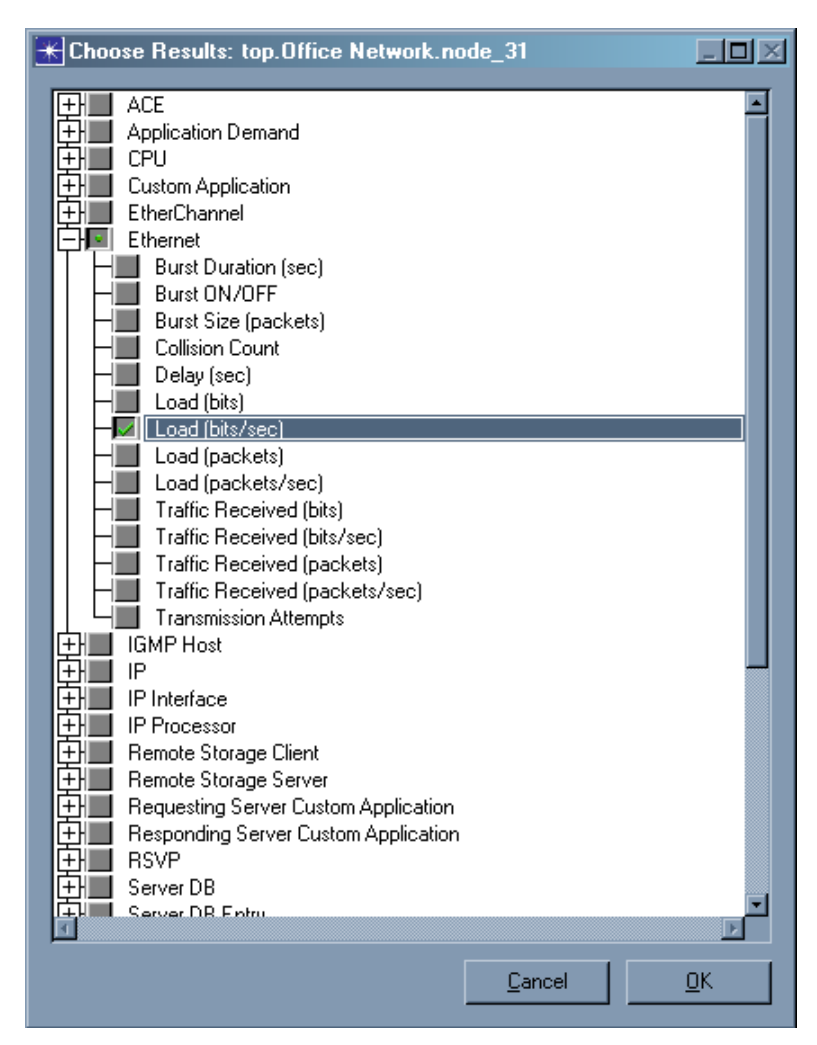

Рисунок 10 - Діалогове вікно Choose Results

3. Встановіть прапорець поруч із Load (bits/sec) для управління цією статистикою. 4. Натисніть Ок та закрийте діалогове вікно.

**Global statistics** може бути використана для збору інформації про мережу в цілому:

1. Натисніть правою кнопкою на пустому місці в робочій області на виберіть **Choose Individual Statistics** з меню на робочій області.

| ⊀ Choose Results 📃 🔲      | × |
|---------------------------|---|
| Global Statistics         |   |
| <u>C</u> ancel <u>O</u> K |   |

Рисунок 11 - Вікно Global Statistics Chosen

- 2. Розгорніть ієрархію Global Statistics.
- 3. Розгорніть ієрархію **Ethernet**.
- 4. Встановіть прапорець напроти **Delay** (sec) для збору даних.
- 5. Натисніть Ок та закрийте діалогове вікно Choose Results.

Добре мати звичку часто зберігати ваш проект. Щоб зберегти проект:

- 1. Виберіть **File**  $\Rightarrow$  **Save**
- 2. Натисніть **ОК** (проект вже має ім'я, так що вам не потрібно перейменувати його).

Тепер все готово до запуску моделювання.

Спершу, переконайтеся, що переваги (preference) **repositories** (репозиторіев, даних) встановлено. Repositories містять користувальницькі компоненти, такі як моделі процесів і стадії конвеєра (магістралі), які збережені, таким чином щоб зменшити час моделювання перед виконанням.

1. Виберіть **Edit**  $\Rightarrow$  **Preferences**.

- Тип repositories в полі Find та натисніть кнопку Find. 2.
- 3. Якщо значення repositories не stdmod, натисніть на поле і введіть stdmod в діалоговому вікні.
- Натисніть кнопку OK, щоб закрити repositories і діалогове вікно Preferences. 4. Для запуску моделювання:
- Виберіть Simulation  $\Rightarrow$  Configure Discrete Event Simulation.... 1.

Ви також можете відкрити діалогове вікно Configure Discrete Event

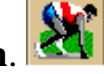

Simulation, натиснувши кнопку configure/run simulation.

Тип 0,5 в **Duration**: поле для імітації половини години мережевої активності. 2.

| - | Komparing Set: scenario |               |      |                   |         |         |
|---|-------------------------|---------------|------|-------------------|---------|---------|
|   | Common                  | Global Attrib | utes | Object Attributes | Reports | SLAs An |
|   | <                       | Duration:     | 0.5  |                   | hour(s) | •       |
|   |                         | Seed:         | 128  | }                 |         |         |

Рисунок 12 - Вікно налаштувань часу роботи мережі

3. Натисніть кнопку Run, щоб розпочати моделювання

У той час як моделювання працює, з'являється діалогове вікно, яке показує прогрес моделювання.

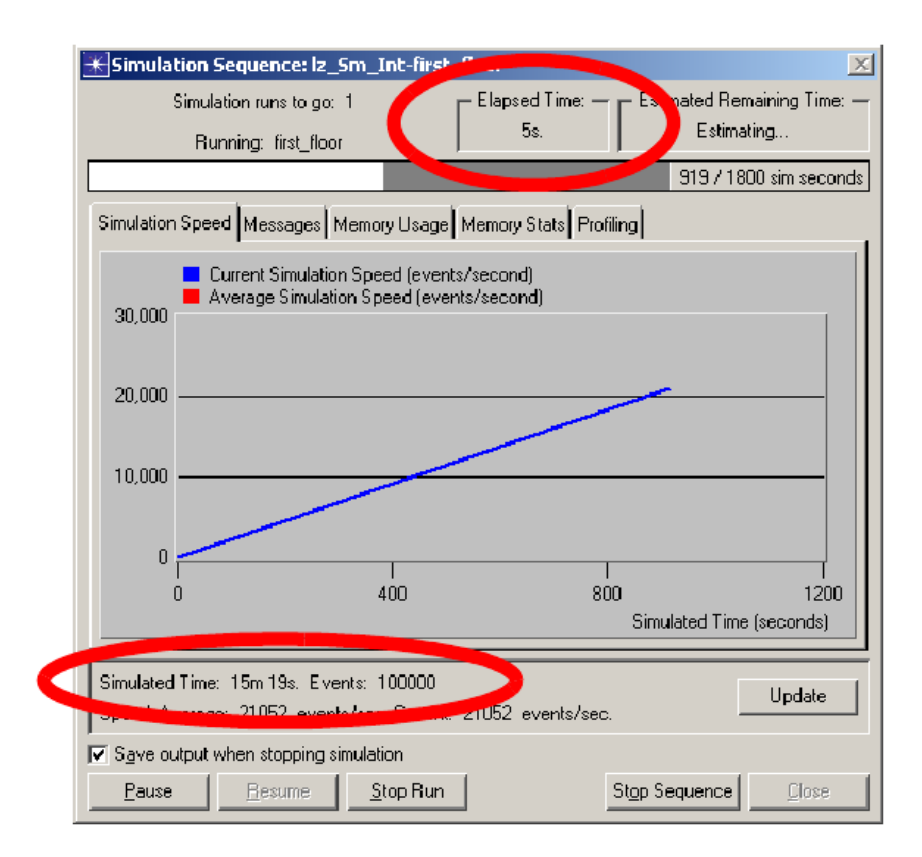

Рисунок 13 - Прогрес моделювання

# Elapsed Time: Час моделювання Simulated Time: Протокол мережевого часу

У діалоговому вікні вище, показано, що пройшло 5 секунд (фактичного) часу, IT Guru промодельовав 15 хвилин і 19 секунд часу в мережі. Все моделювання займе менше однієї хвилини, цей час варіюється залежно від швидкості роботи комп'ютера.

- 4. Коли моделювання закінчиться, з'явиться вкладка Messages. Натисніть кнопку Close в діалоговому вікні Simulation Sequence.
- 5. Якщо моделювання не закінчилось, якщо результатів не були зібрані, або якщо результати значно відрізняються від тих, які показані, необхідно усунути неполадки моделювання. Дивись розділ "Troubleshooting Tutorial Simulations".

# 4.4. Перегляд результатів

Можна переглянути результати в графічному вигляді в редакторі проекту, вибравши View Results робочій області спливаючого меню.

Є кілька способів побачити зібрану інформацію для кожної статистики, переглянути результати. Зараз буде використовуватися опція перегляду результатів в робочій області меню.

Для перегляду навантаження на сервер Ethernet при моделюванні:

 Натисніть правою кнопкою миші на вузлі сервера (node\_31), оберіть View Results у меню об'єкта сервера.

⇒відкриється діалогове вікно View Results вузла.

- 2. Розгорніть Office network.node\_ $31 \Rightarrow$  Ethernet.
- 3. Натисніть на прапорець поруч із **Load** (**bits/sec**) для того щоб вказати, що ви хочете переглянути результат.
- 4. Натисніть на кнопці Show у діалоговому вікні Show

▶ графік навантаження на сервер з'являється у редакторі проекту
 Ргојест Editor, як показано на малюнку 14.

Графік навантаження на сервер повинен нагадувати наступний графік. Результати можуть відрізнятися в зв'язку з відмінностями вузла, але загальні тенденції повинні бути схожими.

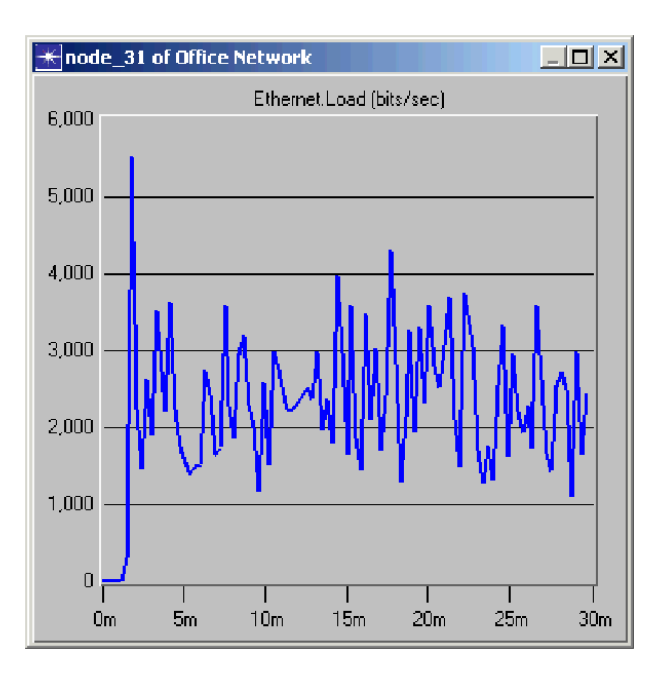

Рисунок 14 - Навантаження на сервер

Зверніть увагу, що на своєму піку, навантаження на сервер набагато нижче 6000 біт/с. Це необхідно для порівняння базової і іншої мережі, яку ви додасте.

Коли ви закінчите перегляд графік навантаження на сервер, закрийте це діалогове вікно і діалогове вікно View Results. (Якщо система попросить вас, виберіть видалити графік панелі).

Ви також повинні дивитися на глобальній затримки Ethernet в мережі. Для перегляду цієї статистики:

- 1. Натисніть правою кнопкою миші в робочій області, а потім виберіть View **Results** із спливаючого меню.
- 2. Встановіть прапорець поруч із Global Statistics  $\Rightarrow$  Ethernet  $\Rightarrow$  Delay, а потім натисніть кнопку Show, щоб переглянути затримки Ethernet для всієї мережі.

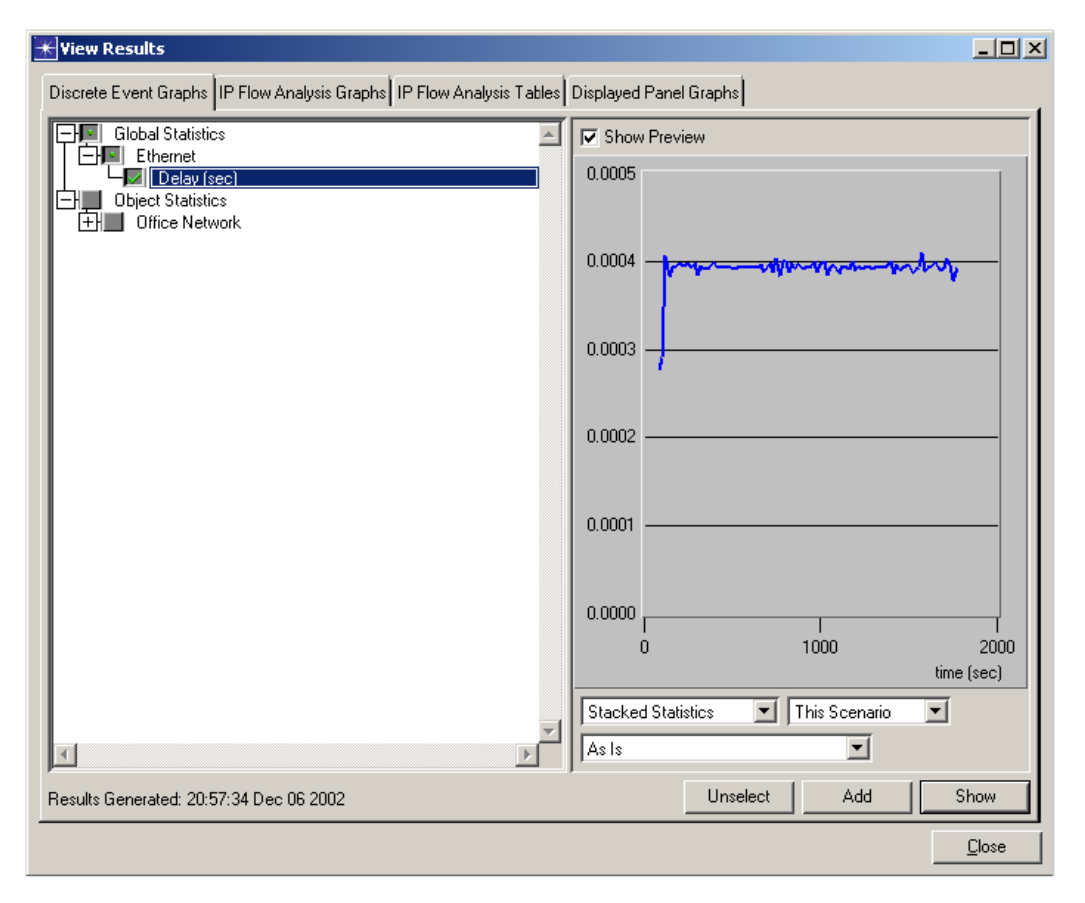

Рисунок 15 - Діалогове вікно View Results

Графік затримки з'являється в редакторі проектів. Графік повинен виглядати як на малюнку 16.

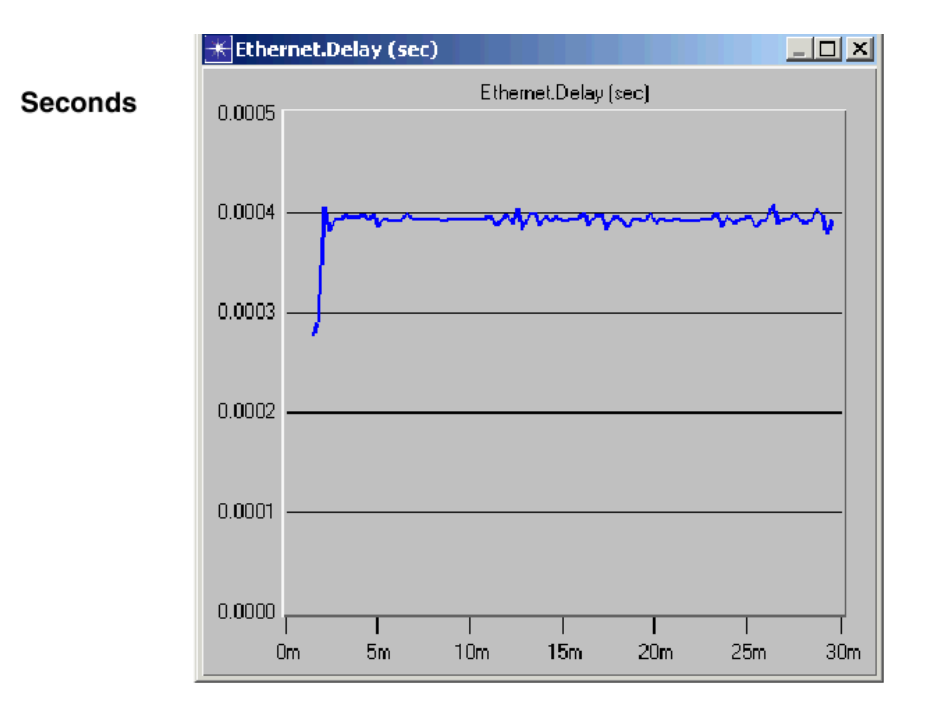

Simulation time, in minutes

Рисунок 16 - Графік затримки

Зверніть увагу, що після того, як мережа досягає постійного стану максимальна затримка складає близько 0,4 мс.

Коли закінчується перегляд графіка, закрийте його і діалогове вікно View Results.

#### 4.5. Розширення мережі

Тепер необхідно розширити мережу, щоб переконатися, що вона працює з додатковим навантаженням.

При виконанні "what if" порівняння, зручно зберегти базову мережу як один сценарій і створити експериментальну мережу як інший сценарію.

Дублювати існуючий сценарій і внести до нього зміни.

Щоб дублювати сценарій:

- 1. Виберіть Scenarios  $\Rightarrow$  Duplicate Scenario...
- 2. Введіть expansion як ім'я для нового сценарію.
- 3. Натисніть ОК.

➡ сценарій, з усіма вузлами, посиланнями, статистикою та моделюванням конфігурації, продубльовано і названо expansion. Сегмент другого поверху буде проходити через сегмент на першому поверсі.

Щоб побудувати новий сегмент:

- 1. Виберіть **Topology**  $\Rightarrow$  **Rapid Configuration**.
- 2. Виберіть Star як топологію для мережі і натисніть OK.
- 3. Введіть наступні значення в діалоговому вікні Rapid Configuration:
  - a) Center Node Model: 3C\_SSII\_1100\_3300\_4s\_ae52\_e48\_ge3
  - 6) Periphery Node Model: Sm\_Int\_wkstn
  - в) Number: 15
  - г) Link model: 10BaseT
  - д) X: 75, Y: 62.5, Radius: 20

| Star Configuration: Star            | X                         |
|-------------------------------------|---------------------------|
| MODELS                              |                           |
| Center Node Model 3C_SSII_1100_3300 |                           |
| Periphery Node Model Sm_Int_wkstn   | Number 15                 |
| Link Model 10BaseT                  |                           |
| PLACEMENT                           |                           |
| Center                              |                           |
| × 75 Y 62.5                         | Radius 20                 |
| Select Models                       | <u>C</u> ancel <u>D</u> K |

Рисунок 17 - Діалогове вікно Rapid Configuration

4. Натисніть кнопку ОК, щоб створити мережу.

## 4.6. Поєднання двох мереж

1. Якщо палітру об'єктів ще не відкрито, натисніть кнопку action , щоб відкрити її.

- 2. Перетягніть значок **Cisco 2514** маршрутизатора в робочий простір між двома мережами. Клацніть правою кнопкою миші, щоб відключити створення вузла.
- 3. Натисніть на іконку 10ВазеТ лінк в палітрі об'єктів.
- 4. Створіть **10BaseT** зв'язок між маршрутизатором **Cisco** (**node\_50**) і **3Com** свічем в центрі кожної зірки.
- 5. Натисніть правою кнопкою миші, щоб відключити створення.
- 6. Закрийте палітру об'єктів
- 7. Виберіть **File**  $\Rightarrow$  **Save**.

Остаточно мережа повинна виглядати наступним чином:

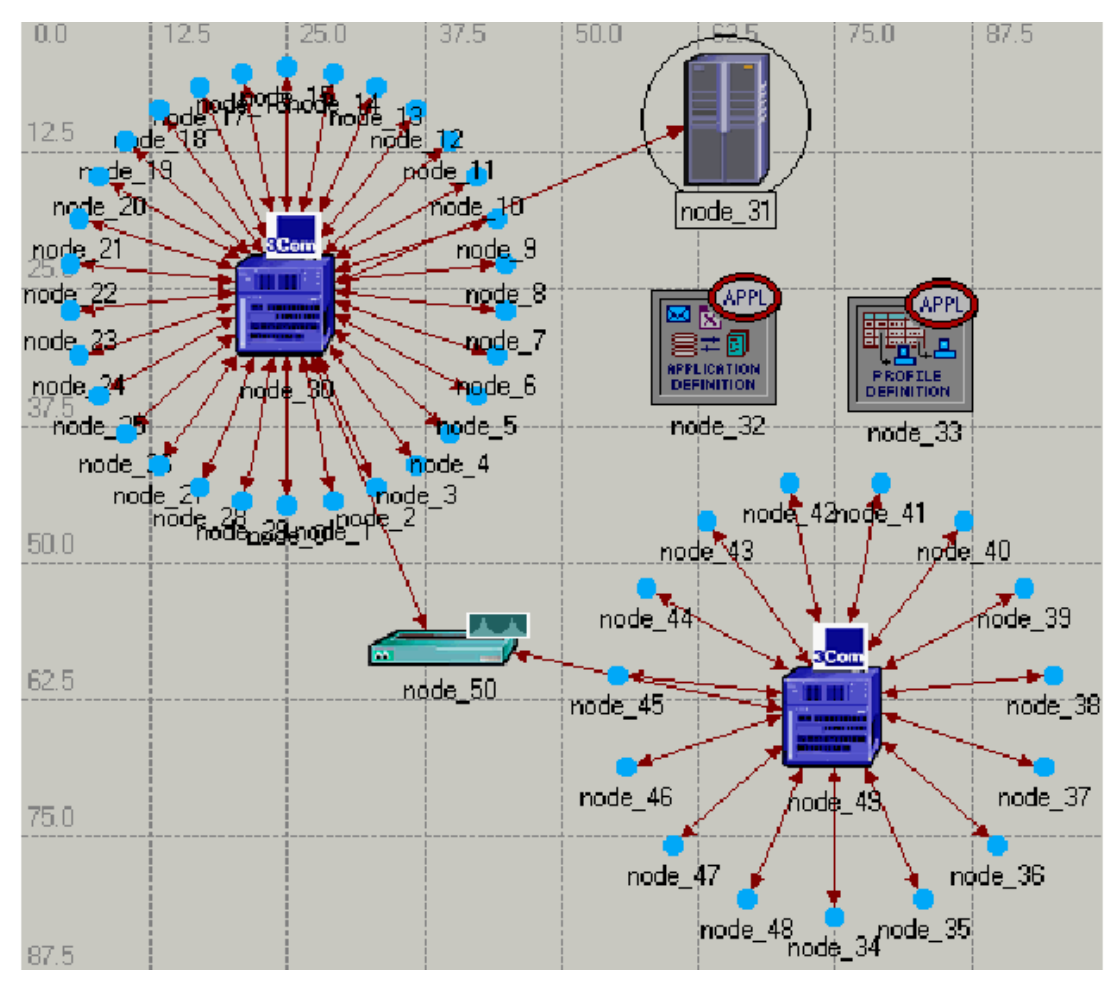

Рисунок 18 - Мережа

Щоб запустити сценарій розширення:

- 1. Виберіть Simulation  $\Rightarrow$  Configure Discrete Event Simulation....
- 2. Переконайтеся, що **Duration** встановлено в **0,5** годин.

3. Натисніть кнопку Run, щоб почати моделювання

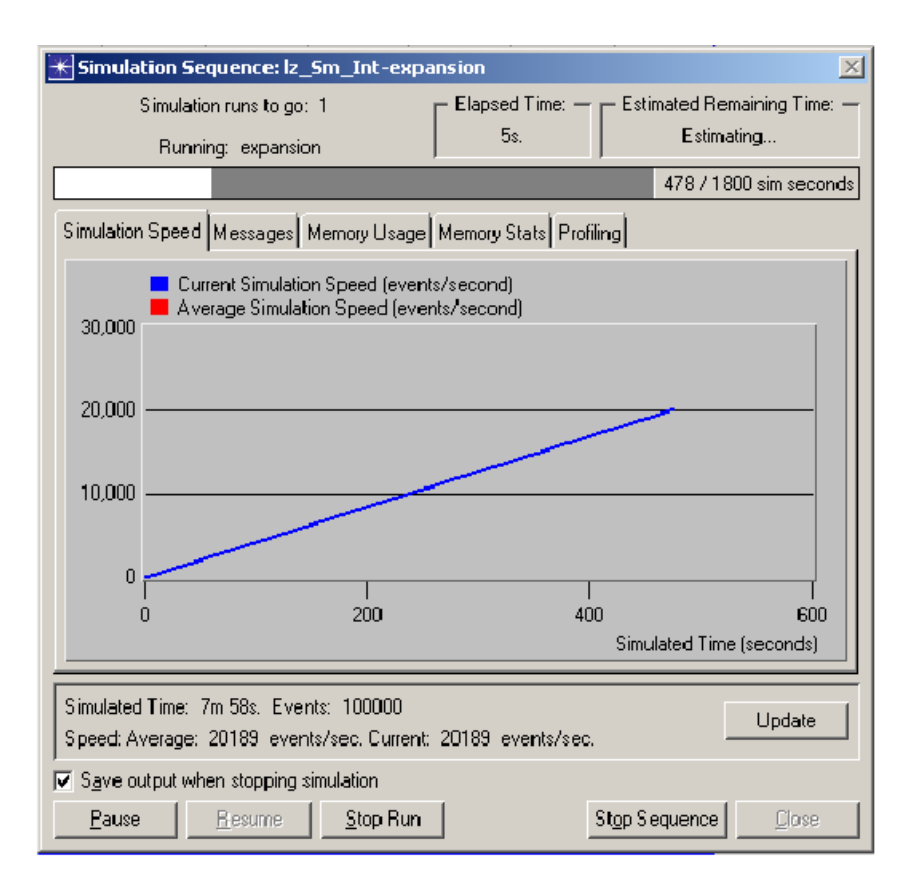

Рисунок 19 - Процес моделювання

→Як і раніше, з'являється вікно, в якому відображається процес моделювання. В закладці Simulation Speed, анімований графік показує поточну і середню швидкість у events per second.

4. Коли моделювання закінчиться, закрийте діалогове вікно Simulation Sequence.

### 4.7. Порівняння результатів

Щоб відповісти на поставлені питання про додавання іншої мережі до існуючої локальної мережі, необхідно порівняти результати моделювання.

Оберить пункт Compare Results в спливаючому меню Object and Workspace, щоб об'єднати статистичні дані з різних сценаріїв, в одному графіку.

Щоб подивитися на навантаження на сервер від обох сценаріях відразу:

1. Натисніть правою кнопкою миші на вузлі сервера (**node\_31**), щоб з'явилось спливаюче меню **Object**.

## 2. Виберіть Compare Results.

⇒вікноView Results, що містить ієрархічне представлення статистики, що зібрана на сервері вузла.

Якщо результати докорінно відрізняються від тих, які показані нижче, необхідно усунути неполадки. Див. розділ "Troubleshooting Tutorial Simulations".

При порівнянні результатів, статистика вибрана в одному сценарію виводить графік, що показує значення цієї статистики у всіх сценаріях. Для перегляду результатів:

 Виберіть Office Network.node\_31 ⇒ Ethernet ⇒ Load (bits/sec) статистика та натисніть кнопку Show. Результати повинні нагадувати ті, які зображені на рисунку 20.

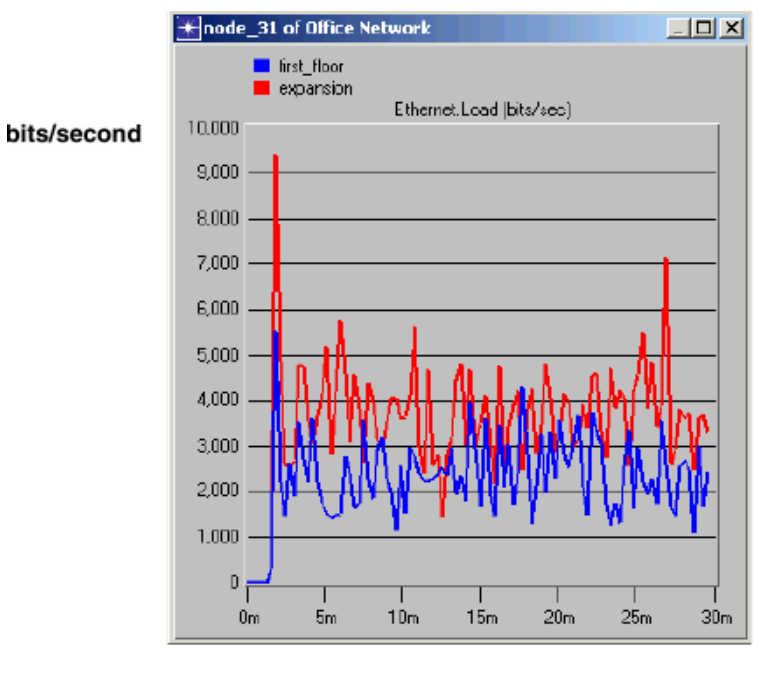

Simulation time, in minutes

Рисунок 20 - Графік навантаження

На наступному графіку відображено time average час середнього навантаження Ethernet між first floor сценарієм і сценарієм expansion.

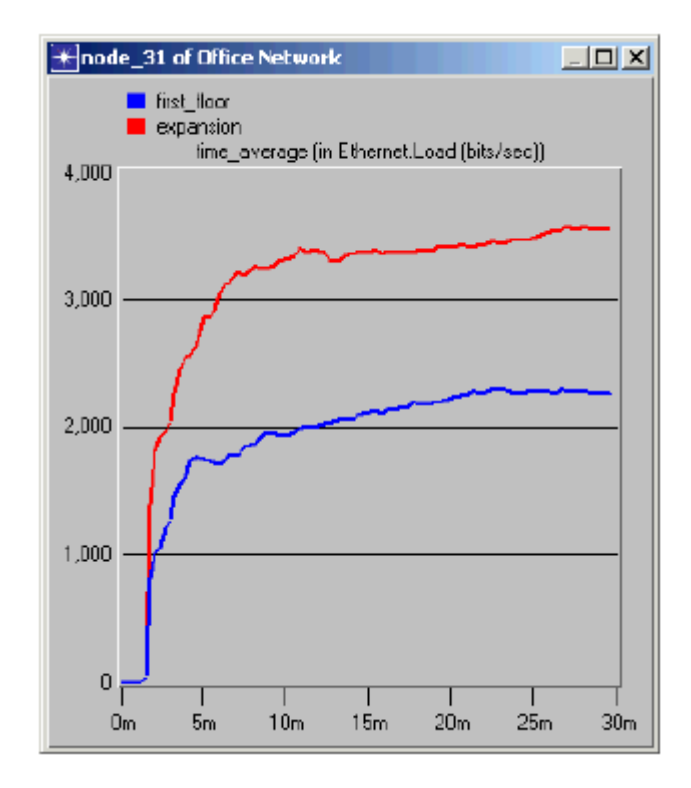

Рисунок 21 - Графік середнього навантаження

Зверніть увагу, що в той час як середнє навантаження в сценарії expansion вище (як і очікувалося), навантаження в цілому зростає не монотонно, що свідчить про стабільність мережі.

Останній крок, щоб подивитися затримку мережі, яка з'явилась від додавання другого поверху. Для порівняння Ethernet затримки для двох сценаріїв:

- 1. Закрийте графік і Compare Results вікно для сервера.
- 2. Натисніть правою кнопкою миші в робочій області, а потім оберіть **Compare Results** в спливаючому меню.
- 3. Виберіть статистику Global Statistics  $\Rightarrow$  Ethernet  $\Rightarrow$  Delay (sec).
- 4. Натисніть кнопку Show, щоб відобразити графік.

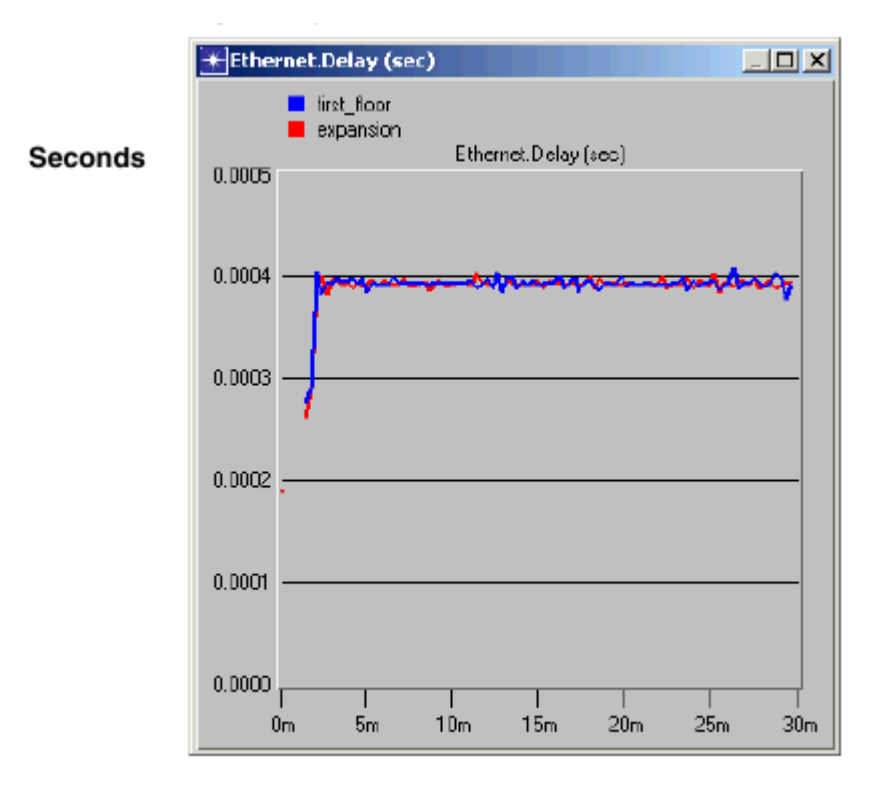

Simulation time, in minutes

Рисунок 22 - Затримка мережі

Цей графік показує, що немає ніяких істотних змін в затримках Ethernet мережі. Хоча навантаження на сервер зросло, затримки не має.

Виберіть **File**  $\Rightarrow$  **Close** і збережіть зміни перед закриттям.

#### Завдання

- 1. Додайте новий сценарій, як дублікат сценарію first\_floor.
- 2. Назвіть новий сценарій expansion2.
- 3. У сценарії expansion2 розширте мережу таким же чином, як і в сценарії expansion, але з 30 вузлами замість 15.
- 4. Запустіть моделювання і порівняйте за графіками завантаженість і затримку нового сценарію з відповідними показниками сценаріїв first\_floor i expansion.

# ЛАБОРАТОРНА РОБОТА №2 УПРАВЛІННЯ ПЕРЕДАЧЕЮ ТРАФІКА В МЕРЕЖАХ АТМ

Мета: оцінка ефективності АТМ адаптивних слоїв і сервісних класів в роботі мережі.

#### Короткі теоретичні відомості

АТМ (англ. Asynchronous Transfer Mode – асинхронний спосіб передачі даних) – мережева високопродуктивна технологія комутації та мультиплексування, заснована на передачі даних у вигляді осередків (кліток) фіксованого розміру (53 байти), з яких 5 байтів використовується під заголовок. AAL (*англ.* ATM Adaptation Layer – рівень адаптації ATM) – правила, що визначають спосіб підготовки інформації для передачі по мережі ATM. Один з рівнів ATM.

Завдання AAL – розбиття потоку даних на ATM-ячейки і його зворотне складання. Враховуючи, що ATM був розроблений для підтримки всіх видів послуг, включаючи передачу голосу, відео і даних, було висловлено думку, що різні служби будуть мати різні AAL потреби. AAL-1 – (передача голосу): синхронний (доставка даних без буферизації) з постійною швидкістю і з підтримкою з'єднань; AAL-2 – (передача відео): синхронний із змінною швидкістю і з підтримкою з'єднань; AAL-3 – (передача даних): асинхронний із змінною швидкістю і з підтримкою з'єднань; AAL-3 – (передача даних): асинхронний із змінною швидкістю і з підтримкою з'єднань; AAL-4 – (робота з IP-мережею): асинхронний зі змінною швидкістю та без з'єднання, відрізняється додатковим 4-байтове заголовком в області робочого навантаження осередку ATM; AAL-5 – (сигнальна інформація, IP по ATM, Ethernet поверх ATM, SMDS, LANE): асинхронний зі змінною швидкістю, з підтримкою з'єднань, з спрощеною схемою заголовка. Бере на себе контроль за послідовністю даних, для індикації останньої переданої осередку використовує біт корисного навантаження Індикатор типу (PTI).

Визначено п'ять класів трафіку, що відрізняються наступними якісними характеристиками: наявністю або відсутністю пульсації трафіку, тобто трафіки CBR або VBR; вимогою до синхронізації даних між передавальної і приймаючої сторонами; типом протоколу, що передає свої дані через мережу АТМ, – з встановленням з'єднання або без встановлення з'єднання. CBR не передбачає контролю помилок, управління трафіком або який-небудь іншої обробки. Клас CBR придатний для роботи з мультимедіа реального часу. Клас VBR містить у собі два підкласи – звичайний і для реального часу. АТМ в процесі доставки не вносить ніякого розкиду осередків по часу. Випадки втрати осередків ігноруються. Клас ABR призначений для роботи в умовах миттєвих варіацій трафіку. Система гарантує деяку пропускну здатність, але протягом короткого часу може витримати і велике навантаження. Цей клас передбачає наявність зворотного зв'язку між приймачем і відправником, яка дозволяє знизити завантаження каналу, якщо це необхідно. Клас UBR добре придатний для посилки IP-пакетів (немає гарантії доставки та у разі перевантаження неминучі втрати).

#### Порядок виконання роботи

#### 1. Створення нового проекту

- 1. Запустіть **OPNET IT Guru Academic Edition**  $\Rightarrow$  Виберіть **New** із меню **File**.
- 2. Виберіть **Project** та натисніть **Ok**  $\Rightarrow$  Назвіть проект за шаблоном <ваші\_ініціали>\_ATM та сценарій CBR\_UBR  $\Rightarrow$  Натисніть **Ok**.
- 3. В майстрі запуску: в діалоговому вікні Initial Topology впевніться, що обрано Create Empty Scenario ⇒ Натисніть Next ⇒ виберіть Choose From Maps із списку Network Scale ⇒ Натисніть Next ⇒ виберіть USA із карт ⇒ натисніть Next ⇒ із списку Select Topologies ввімкніть atm\_advanced в колонці Model Family як показано нижче.

| Startup Wizard: Select Technologies                      |              |          |  |
|----------------------------------------------------------|--------------|----------|--|
| Select the technologies you will use in<br>your network. | Model Family | Include? |  |
|                                                          | ACE          | No       |  |
|                                                          | applications | No       |  |
|                                                          | Ascend       | No       |  |
|                                                          | atm          | No       |  |
|                                                          | atm_advanced | Yes      |  |
|                                                          | atm_lane     | No 👻     |  |
|                                                          | Quit Back    | Next     |  |

Рисунок 1 - Налаштування проекту

# 2. Створення та налаштування мережі

# 2.1. <u>Ініціалізація мережі:</u>

- Діалогове вікно Object Palette тепер повинно знаходитися вверху робочого вікна проекту. Якщо це не так, натисніть Для того, щоб відкрити його. Впевнітьсь, що atm\_advanced вибраний з випадаючого меню на панелі об'єктів.
- Додайте на робочу область проекту наступні об'єкти: Application Config, Profile Cocnfig, два свіча atm8\_crossconn\_adv та subnet.

Щоб додати об'єкт із панелі натисніть на його іконку на панелі об'єктів ⇒ Наведіть мишку на робоче вікно ⇒ Натисніть праву кноп-

ку миші для розміщення об'єкта.

 Закрийте діалогове вікно Object Palette та назвіть об'єкти, які додали так, як показано на малюнку нижче (натисніть правою кнопкою мишу на об'єкті ⇒ Set Name ).

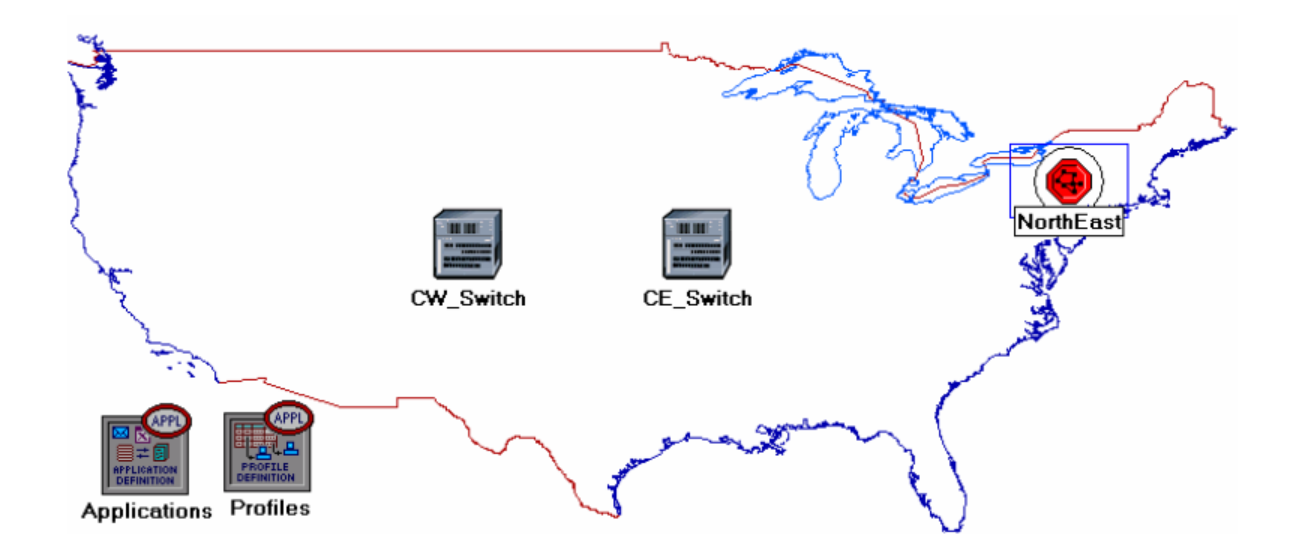

Рисунок 2 - Мережа

# 2.2. Конфігурація служб

- 1. Натисніть правою кнопкою миші на вузлі Applications  $\Rightarrow$  Натисніть Edit Attributes  $\Rightarrow$  Розкрийте Applications Definitions та встановіть кількість рядків rows 3  $\Rightarrow$  Дайте рядкам назву: FTP, EMAIL та VOICE.
  - a) перейдіть на рядок FTP  $\Rightarrow$  розкрийте ісрархію **Description**  $\Rightarrow$  присвойте FTP значення **High Load**.
  - б) Перейдіть на рядок EMAIL  $\Rightarrow$  розкрийте ієрархію Description  $\Rightarrow$  присвойте EMAIL значення High Load.
  - в) Перейдіть на рядок VOICE  $\Rightarrow$  розкрийте ієрархію **Description**  $\Rightarrow$  присвойте VOICE значення **PCM Quality Speech**.
- 2. Натисніть Ок та збережіть свій проект.

| 🖁 (Applications) Attributes  |                          |  |  |  |
|------------------------------|--------------------------|--|--|--|
| Type: Utilities              |                          |  |  |  |
| Attribute                    | Value                    |  |  |  |
| ⑦ ⊡ Application Definitions  | ()                       |  |  |  |
| ⑦ ⊢rows                      | 3 🔶                      |  |  |  |
| row 0                        | FTP,()                   |  |  |  |
| row 1                        | EMAIL,() 🗲 🗕             |  |  |  |
| ⊡ row 2                      |                          |  |  |  |
| ⑦ ⊢Name                      | VOICE                    |  |  |  |
| ⑦                            | ()                       |  |  |  |
| ⑦ ⊢Custom                    | Off                      |  |  |  |
| ⑦                            | Off                      |  |  |  |
| ⑦ ⊢Email                     | Off                      |  |  |  |
| ⑦ ⊢Ftp                       | Off                      |  |  |  |
| ⑦ ⊢Http                      | Off                      |  |  |  |
| ⑦ ⊢Print                     | Off                      |  |  |  |
| HRemote Login                | Off                      |  |  |  |
| Evideo Conferencing          | Off                      |  |  |  |
|                              | PCM Quality Speech < I   |  |  |  |
| Apply Changes to Selected Ol | bjects A <u>d</u> vanced |  |  |  |
| Eind Next                    | <u>Cancel</u>            |  |  |  |

Рисунок 3 - Налаштування атрибутів

# 2.3. Налаштування профілів

- Натисніть правою кнопкою миші на вузлі Profiles ⇒ Натисніть Edit Attributes ⇒ Розкрийте Profile Configuration та встановіть кількість рядків rows 3.
  - а) налаштуйте атрибут **row 0**, як показано нижче:

| 🖁 (Profiles) Attributes 📃 🗖 🔀      |                          |  |  |  |
|------------------------------------|--------------------------|--|--|--|
| Type: Utilities                    |                          |  |  |  |
| Attribute                          | Value 🔺                  |  |  |  |
| ⑦ ⊢name                            | Profiles                 |  |  |  |
| ⑦ ⊢model                           | Profile Config           |  |  |  |
| Profile Configuration              | ()                       |  |  |  |
| ⑦ ⊢rows                            | 3                        |  |  |  |
| ⊟ row 0                            |                          |  |  |  |
| Profile Name                       | FTP_P                    |  |  |  |
| Applications                       | ()                       |  |  |  |
| I rows                             | 1                        |  |  |  |
| ⊡ row 0                            |                          |  |  |  |
| ③ ⊢Name                            | FTP                      |  |  |  |
| Start Time Offset (seconds)        | exponential (5)          |  |  |  |
| Image: Optimized Control (Seconds) | End of Profile           |  |  |  |
| ⑦                                  | Once at Start Time       |  |  |  |
| Operation Mode                     | Simultaneous             |  |  |  |
| ③ Start Time (seconds)             | uniform (100,110)        |  |  |  |
| ③ Fouration (seconds)              | End of Simulation        |  |  |  |
| ⑦                                  | Once at Start Time       |  |  |  |
| Apply Changes to Selected Objects  | Advanced                 |  |  |  |
| Eind Next                          | <u>Cancel</u> <u>O</u> K |  |  |  |

Рисунок 4 - Налаштування row 0

б) налаштуйте атрибут row 1, як показано нижче:

| <b>*</b> (         | 🖁 (Profiles) Attributes           |                           |  |
|--------------------|-----------------------------------|---------------------------|--|
| Ту                 | pe: Utilities                     |                           |  |
|                    | Attribute                         | Value                     |  |
|                    | ⊡row 1                            |                           |  |
| ?                  | ⊢Profile Name                     | EMAIL_P                   |  |
| ?                  | Applications                      | ()                        |  |
| ?                  | Frows                             | 1                         |  |
|                    | ⊡ row 0                           |                           |  |
| ?                  | ⊢Name                             | EMAIL                     |  |
| ?                  | Start Time Offset (seconds)       | exponential (5)           |  |
| ?                  | ⊢Duration (seconds)               | End of Profile            |  |
| ?                  |                                   | Once at Start Time        |  |
| ?                  | -Operation Mode                   | Simultaneous              |  |
| ?                  | ⊢Start Time (seconds)             | uniform (100,110)         |  |
| Duration (seconds) |                                   | End of Simulation         |  |
| ?                  |                                   | Once at Start Time        |  |
|                    | Apply Changes to Selected Objects | Advanced                  |  |
|                    | Eind Next                         | <u>C</u> ancel <u>O</u> K |  |

Рисунок 5 - Налаштування row 1

в) налаштуйте атрибут row 2, як показано нижче.

Примітка: Щоб встановити для Duration значення exponential(60), необхідно для "Not Used" встановити значення "Special Value")  $\Rightarrow$  Закрийте діалогове вікно Object Palette.
| ₩                                 | (Profiles) Attributes       |                          |  |  |  |  |
|-----------------------------------|-----------------------------|--------------------------|--|--|--|--|
| т                                 | Type: Utilities             |                          |  |  |  |  |
| Γ                                 | Attribute                   | Value                    |  |  |  |  |
|                                   | 🗆 row 2                     |                          |  |  |  |  |
| ¢                                 | Profile Name                | VOICE_P                  |  |  |  |  |
| ¢                                 | Applications                | ()                       |  |  |  |  |
| ¢                                 | ) ⊢rows                     | 1                        |  |  |  |  |
|                                   | ⊡ row 0                     |                          |  |  |  |  |
| ¢                                 | ) ⊢Name                     | VOICE                    |  |  |  |  |
| ¢                                 | Start Time Offset (seconds) | exponential (5)          |  |  |  |  |
| C                                 | Duration (seconds)          | exponential (60)         |  |  |  |  |
| C                                 | ERepeatability              | Unlimited                |  |  |  |  |
| ¢                                 | → ⊢Operation Mode           | Simultaneous             |  |  |  |  |
| ¢                                 | Start Time (seconds)        | uniform (100,110)        |  |  |  |  |
| C                                 | → ⊢Duration (seconds)       | End of Simulation        |  |  |  |  |
| ¢                                 |                             | Once at Start Time       |  |  |  |  |
| Apply Changes to Selected Objects |                             |                          |  |  |  |  |
| ſ                                 | Eind Next                   | <u>Cancel</u> <u>O</u> K |  |  |  |  |

Рисунок 6 - Налаштування row 2

# 2.4. <u>Налаштування підмережі NorthEast</u>

- 1. Двічі натисніть на вузлі підмережі **NorthEast**. Порожня робоча область означає, що підмережа не містить об'єктів.
- 2. Відкрийте Object Palette i впевніться, що atm\_advanced було обрано із випадаючого меню.
- 3. Додайте наступні елементи на робочу область підмережі:
  - a) один світч atm8\_crossconn\_adv, один atm\_uni\_server\_adv, чотири atm\_uni\_client\_adv та з'єднайте їх за допомогою двонаправленого зв'язку atm\_adv  $\Rightarrow$  Закрийте Object Palette  $\Rightarrow$  Змініть назву елементів, як показано на малюнку нижче:

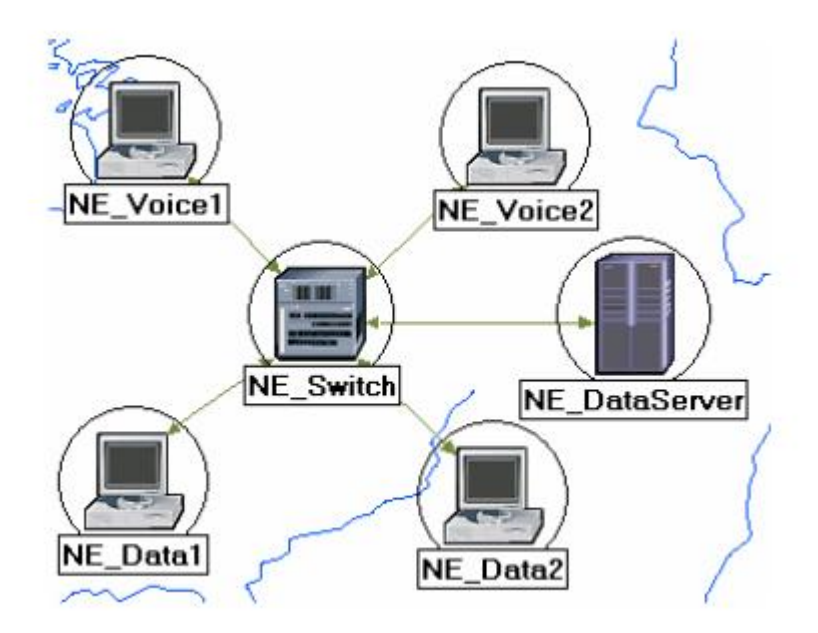

Рисунок 7 - Назви елементів

- 1. Поміняйте атрибут data\_rade для всіх зв'язків DS1.
- 2. Для обох NE\_Voice1 та NE\_Voice2 встановіть наступні атрибути:
  - a) встановіть ATM Applications Parameters на CBR only.
  - б) розкрийте ієрархію ATM Parameters  $\Rightarrow$  Встановіть Queue Configuration на CBR only.
  - в) розкрийте ієрархію Applications: Supported Profiles  $\Rightarrow$  Встановіть rows 1  $\Rightarrow$  Розкрийте ієрархію row 0  $\Rightarrow$  Встановіть значення Profile Name на VOICE\_P.
  - г) Applications: Transport Services ⇒ Змініть його значення ⇒ Встановіть кількість рядків rows 1 ⇒ Встановіть Name для додаткового ряду
    VOICE ⇒Натисніть Ok.
  - д) розкрийте ієрархію Applications: Transport Protocol  $\Rightarrow$  Voice Transport = AAL2.
- 3. Для NE\_Voice1 виберіть Edit Attributes  $\Rightarrow$  Змініть значення атрибуту Client Address та запишіть NE\_Voice1.
- 4. Для NE\_Voice2 виберіть Edit Attributes  $\Rightarrow$  Змініть значення атрибуту Client Address та запишіть NE\_Voice2.

- 5. Налаштуйте **NE\_DataServer** наступним чином:
  - a) Applications: Supported Services ⇒ Поміняйте його значення ⇒ встановіть кількість рядків rows 2 ⇒ Змініть Name для додаткових рядків EMAIL та FTP ⇒ Натисніть Ok.
  - б) розкрийте ієрархію Applications: Transport Protocol Specification  $\Rightarrow$  Voice Transport = AAL2.
  - в) поміняйте значення атрибуту Server Address та запишіть значення NE\_DataServer.
- 6. Для обох NE\_Data1 та NE\_data2 встановіть наступні атрибути:
  - a) розкрийте ієрархію ATM Parameters  $\Rightarrow$  Встановіть значення Queue Configuration на UBR.
  - б) розкрийте ієрархію Applications: Supported Profiles ⇒ Встановіть кількість рядків rows 2 ⇒ Встановіть Profile Name на FTP\_P та на EMAIL\_P (для row 1).
- 7. Для NE\_Data1 виберіть Edit Attributes  $\Rightarrow$  Змініть значення атрибуту Client Address та запишіть NE\_Data1.
- 8. Для NE\_Data2 виберіть Edit Attributes  $\Rightarrow$  Змініть значення атрибуту Client Address та запишіть NE\_Data2.
- 9. Збережіть свій проект.

## 2.5. Додавання решти підмереж

1. Тепер Ви закінчили налаштування підмережі NorthEast. Щоб повернутися до

робочої області потрібно натиснути на кнопку *Go* to the higher level.

Підмережі інших регіонів повинні бути схожими, за винятком імен та адресів клієнтів.

- 2. Зробіть 3 копії підмережі, яку щойно створили.
- Змініть назву підмереж (натисніть правою кнопкою на вузлі ⇒ Set Name) та підключіть їх до комутаторів за допомогою двонаправленого зв'язку atm\_adv, як показано на малюнку нижче:

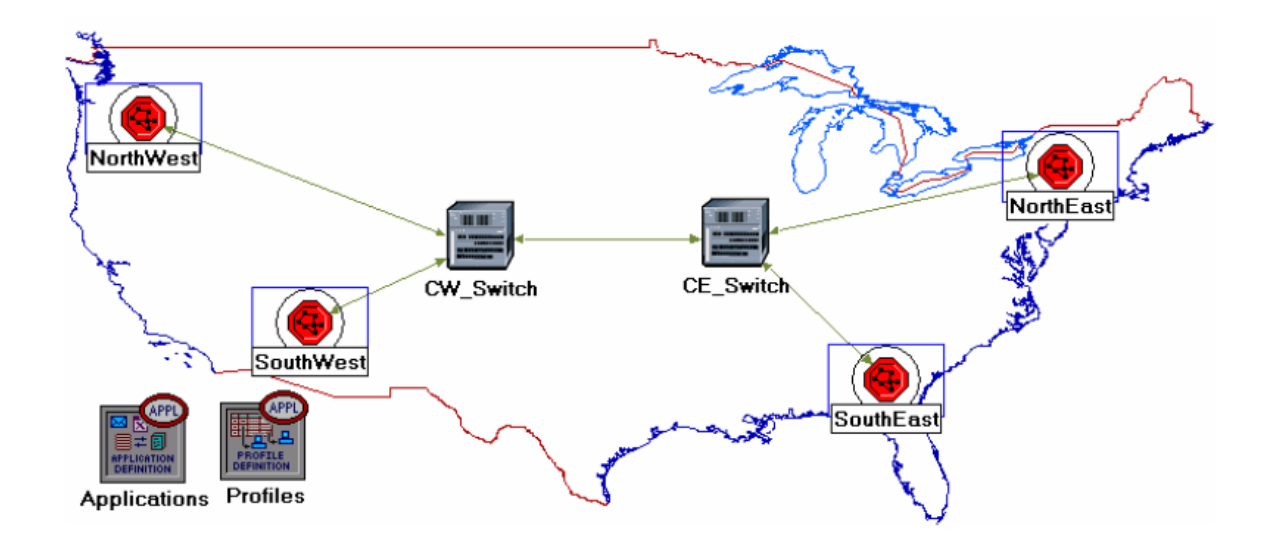

Рисунок 8 - Схема підключення

- 4. Змініть data rage для всіх зв'язків DS.
- 5. Виділіть і двічі натисніть на кожну з підмереж (всього їх 4) і змініть ім'я (name), адресу клієнта (client address) та адресу сервера (server address) всередині цих підмереж в міру необхідності (наприклад змінити NE із SW для підмережі NorthEast).
- 6. Для всіх голосових станцій в підмережі (всього їх 8) змінити значення атрибутів Applications: Destination Preferences наступним чином:
  - a) встановити кількість рядків rows 1 ⇒ встановити значення Symbolic Name на Voice Destination ⇒ натисніть (...) в полі колонки Actual Name ⇒ встановіть кількість рядків rows 6 ⇒ для кожного рядка вибрати голосову станцію яка не знаходиться в поточній підмережі. На наступному малюнку показані реальні імена однієї з голосових станцій в підмережі NorthEast.

| 🔣 (Actual Name)  | Table          |                 |                    |          |
|------------------|----------------|-----------------|--------------------|----------|
| Name             | S              | election Weight |                    | <b>A</b> |
| SE_Voice1        | 10             | D               |                    |          |
| SE_Voice2        | 10             | D               |                    |          |
| NW_Voice1        | 10             | D               |                    |          |
| NW_Voice2        | 10             | D               |                    |          |
| SW_Voice1        | 1              | D               |                    |          |
| &W_Voice2        | 1              | D               |                    | -        |
|                  |                |                 |                    |          |
| 6 Rows           | <u>D</u> elete | <u>I</u> nsert  | D <u>u</u> plicate | Mov      |
| D <u>e</u> tails | Promote        | Can             | cel O              | ĸ        |

Рисунок 9 - Налаштування підмережі

- 7. Для всіх станцій даних у всіх підмережах (всього 8 станцій) налаштувати атрибути Applications: Destination Preferences наступним чином:
  - а) встановити кількість рядків rows 2 ⇒ Встановити Symbolic Name до FTP Server для одного рядка та Email Server для інших рядків ⇒ Для кожного Symbolic Name (наприклад, FTP Server або Email Server) натисніть на (…) в полі колонки Actual Name ⇒ Для кожного рядка виберіть сервер даних, який не належить даній підмережі. На наступному малюнку показані реальні імена одного з серверів даних в підмережі NorthEast.

| 🔀 (Actual Nam    | e) Table       |                  |           |            |
|------------------|----------------|------------------|-----------|------------|
| Name             |                | Selection Weight |           | <u>_</u>   |
| SE_DataServe     | r              | 10               |           |            |
| SW_DataServe     | er )           | 10               |           |            |
| WW_DataServe     | er             | 10               |           |            |
|                  |                |                  |           |            |
|                  |                |                  |           | <b>_</b>   |
| <b>▲</b>         |                |                  |           | Þ          |
| 3 Rows           | <u>D</u> elete | Insert           | Duplicate | Mov        |
| D <u>e</u> tails | Promote        | e <u>C</u> ano   | cel       | 0 <u>K</u> |

Рисунок 10 - Реальні імена одного із серверів даних

 Для всіх комутаторів в мережі (всього їх 6) атрибуту Max\_Avail\_BW з черги CBR встановити значення 100%, а для Min\_Guaran\_BW встановити значення 20%.

| ×  | (CW_Switch) Attributes              |                           |
|----|-------------------------------------|---------------------------|
| Ту | pe: switch                          |                           |
|    | Attribute                           | Value                     |
| ?  | ⊢name                               | CW_Switch                 |
| ?  | ⊢model                              | atm8_crossconn_adv        |
| ?  | □ATM Parameters                     | ()                        |
| ?  | ⊢Address                            | Auto Assigned             |
| ?  | Queue Configuration                 | ()                        |
| ?  | Frows                               | 5                         |
|    | ⊡ row 0                             |                           |
| ?  | Category                            | CBR                       |
| ?  | Queue Parameters                    | ()                        |
| ?  | ⊢Туре                               | Class Based               |
| ?  | ⊢Max_Avail_BW (%Link BW)            | 100% <                    |
| ?  | ⊢Min_Guaran_BW (%Link BW)           | 20% <                     |
| ?  | -Oversubscription (%Min_Guaran_BW)  | 100%                      |
|    | Apply Changes to Selected Objects - | Advanced                  |
|    | Eind Next                           | <u>C</u> ancel <u>O</u> K |

Рисунок 11 - Встановлення значень атрибуту

9. Збережіть Ваш проект.

# 3. <u>Вибір статистики</u>

Для того, щоб протестувати продуктивність додатків, визначених у мережі, ми оберемо одну із статистик, як показано нижче:

- 1. Натисніть в будь-якому місці на робочій області проекту і виберіть Choose Individual Statistics із меню.
- 2. У діалоговому вікну Choose Statistics виберіть наступну статистику:

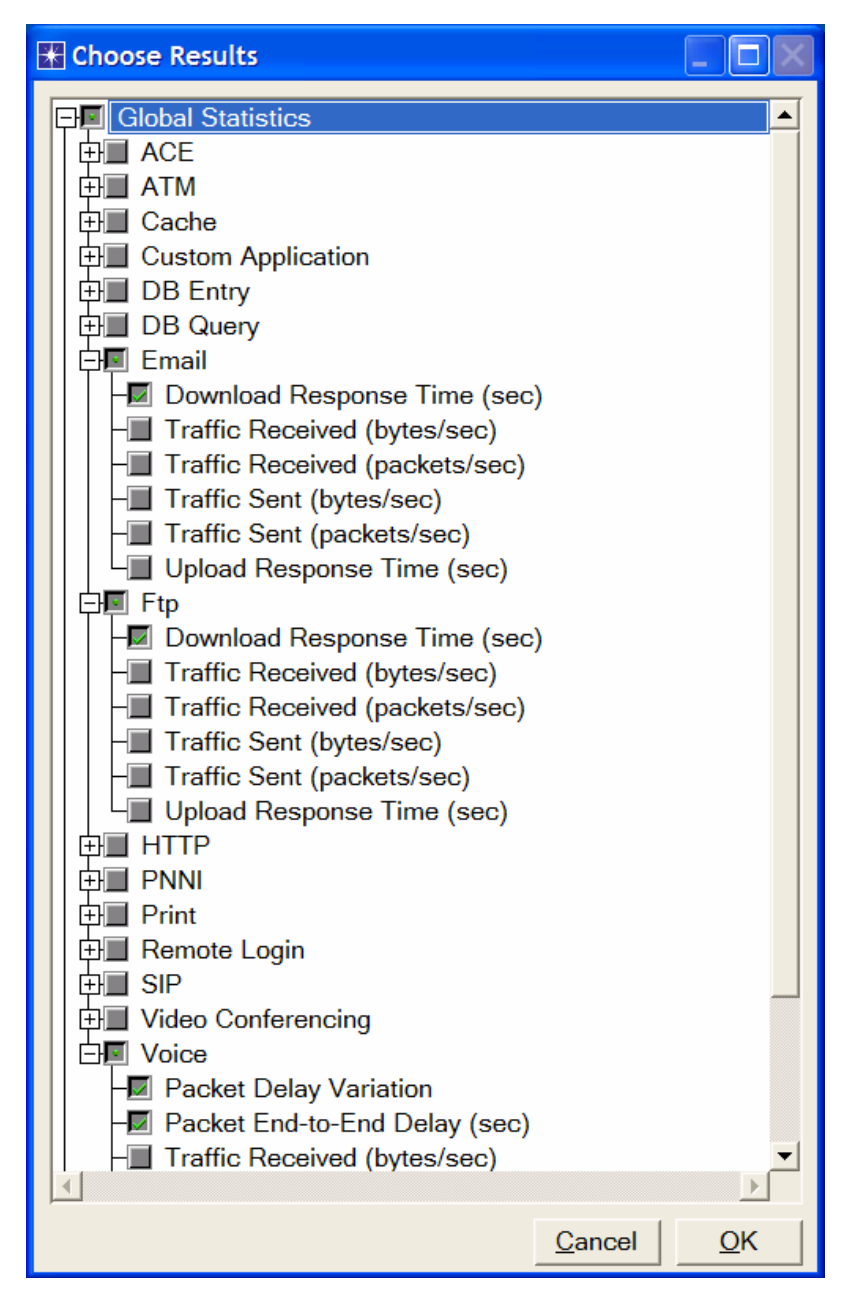

Рисунок 12 - Налаштування статистики

3. Натисніть Ок.

## 4. Налаштування моделювання

Тепер нам потрібно встановити тривалість моделювання.

- 1. Натисніть на кнопку **Markov** Configure/Run Simulation.
- 2. Встановіть тривалість моделювання 10.0 minutes.
- 3. Натисніть Ок. Ми запустимо моделювання пізніше.

## 5. Дублікат сценарію

В мережі, яку щойно створили, використовувалися сервіси класу **CBR** для голосових додатків та сервіси класу **UBR** для додатків **FTP** та **Email**. Для аналізу впливу таких різних класів серверів необхідно створити ще один сценарій, який схожий на сценарій **CBR\_UBR**, але він використовує тільки один клас серверів, **UBR**, для всіх додатків. Крім того, для перевірки голосових додатків необхідновикористовувати не **AAL2**, а **AAL5**.

- 1. Виберіть **Duplicate Scenario** із меню **Scenarios** і назвіть його **UBR\_UBR**  $\Rightarrow$  Натисніть **Ok**.
- 2. Всі голосові станції цієї підмережі переналаштуйте наступним чином:
  - a) встановіть для ATM Applications Parameters значення UBR only.
  - б) ATM Parameters  $\Rightarrow$  Встановіть для Queue Configuration значення UBR.
  - в) Applications: Transport Protocol  $\Rightarrow$  Встановіть для Voice Transport значення AAL5.
- 3. Збережіть Ваш проект.

Примітка: виконати крок 2 можна простішим способом:

- Виберіть Show Network Browser із меню View.
- Виберіть Nodes у випадаючому меню і перевірити чи стоїть прапорець напроти Only Selected, як це показано на малюнку.
- Запишіть voice в поле «знайти» та натисніть Enter.
- В мережі браузера ви повинні побачити список усіх знайдених голосових станцій.
- Натисніть правою кнопкою на будь-яку станцію в списку  $\Rightarrow$  Виберіть команду Edit Attributes  $\Rightarrow$  Перевірте Apply Change to Selected Objects.
- Змінна конфігурацій описана вище в кроці 2.
- Щоб приховати мережу браузера зніміть прапорець напроти Show Network Browser в меню View.

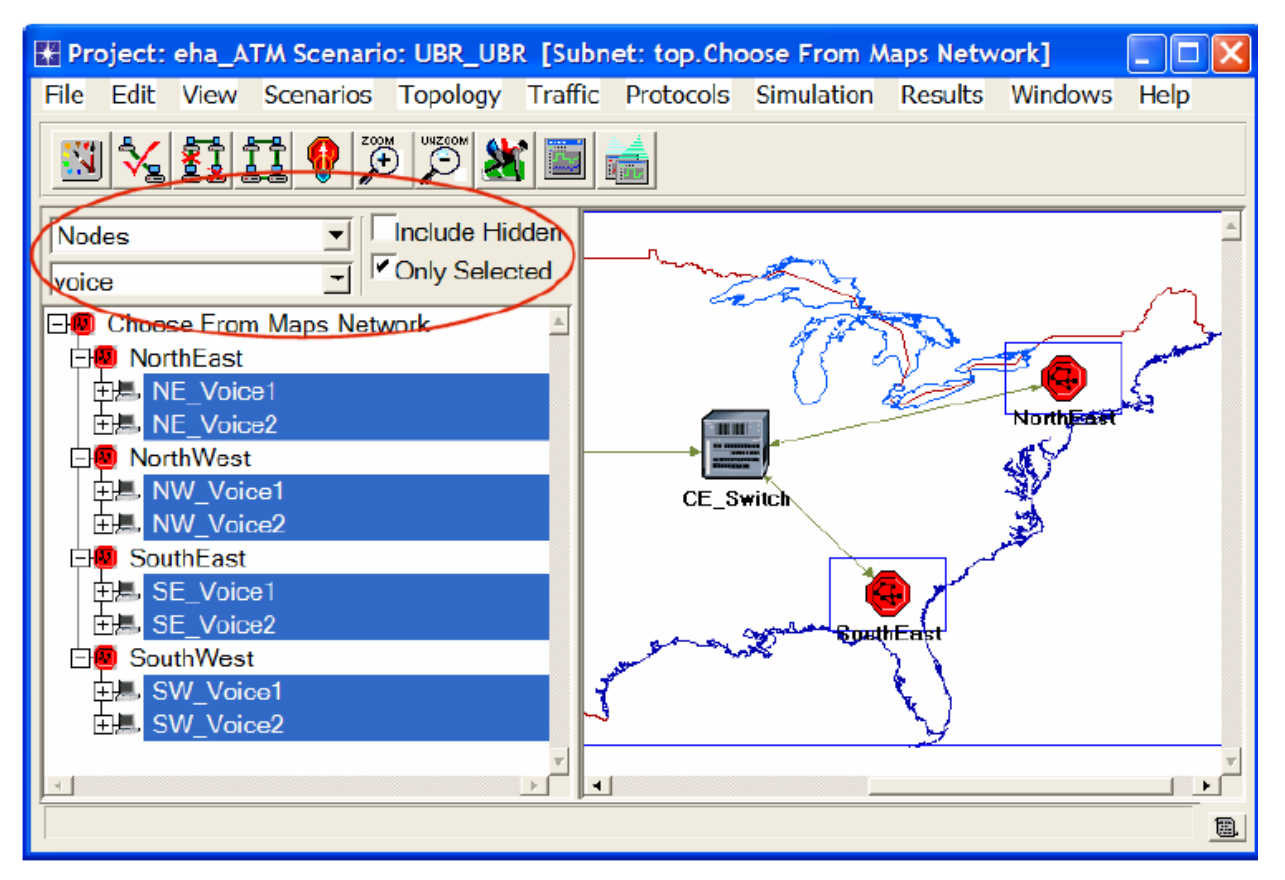

Рисунок 13 - Установка прапорців

# 6. Запуск моделювання

Для запуску обох сценаріїв одночасно:

- 1. В меню Scenarios виберіть Manage Scenarios.
- В колонці Results поміняйте значення на <collect> (або <recollect>) для обох сценаріїв. Порівняйте з прикладом.

| 👪 M | 🔛 Manage Scenarios |                  |                     |              |                          |            |  |
|-----|--------------------|------------------|---------------------|--------------|--------------------------|------------|--|
| Pro | ject Name: eha ATM |                  |                     |              |                          |            |  |
| #   | Scenario Name      | Saved            | Results             | Sim Duration | Time Units               | <b>A</b>   |  |
| 1   | CBR_UBR            | saved            | <collect></collect> | 10           | minute(s)                |            |  |
| 2   | UBR_UBR            | saved            | <collect></collect> | 10           | minute(s)                |            |  |
|     |                    |                  |                     |              |                          |            |  |
|     |                    |                  |                     |              |                          |            |  |
|     |                    |                  |                     |              |                          | <b>T</b>   |  |
| [   | Delete Discard Res | ults <u>C</u> ol | lect Results        |              | C <u>a</u> ncel <u>O</u> | <u>)</u> K |  |

Рисунок 14 - Діалогове вікно Manage Scenarios

3. Натисніть **Ok** для запуску обох моделювань. В залежності від вашого процесора, це може зайняти декілька хвилин.

- 4. Після того, як обидва моделювання закінчаться, натисніть кнопку Close.
- 5. Збережіть Ваш проект.

# 7. <u>Перегляд результатів</u>

Для перегляду і аналізу результатів:

- 1. Виберіть Compare Results із меню Results.
- 2. В правій нижній частині вікна **Compare Results** в випадаючому меню поміняти значення із **As is** на **time\_average**, як показано на малюнку.

| The compare Results                                    |                                                                                               |                   |
|--------------------------------------------------------|-----------------------------------------------------------------------------------------------|-------------------|
| Discrete Event Graphs Displayed Panel Graphs           |                                                                                               | 1                 |
| Email<br>Email<br>Ftp<br>Packet End-to-End Delay (sec) | 0.0002<br>0.0001                                                                              |                   |
| □ □ □ □ □ □ □ □ □ □ □ □ □ □ □ □ □ □ □                  |                                                                                               | 800<br>time (sec) |
|                                                        | Overlaid Statistics  Image: All Scent statistics    time_average  Image: All Scent statistics |                   |
| Results Generated: 04:48:28 Mar 19 2003                | Unselect Add                                                                                  | Show              |
|                                                        |                                                                                               | <u>C</u> lose     |

Рисунок 15 - Діалогове вікно Compare Results

3. Виберіть статистику Packet Delay Variation та натисніть Show. Отриманий графік повинен виглядати, як показано нижче.

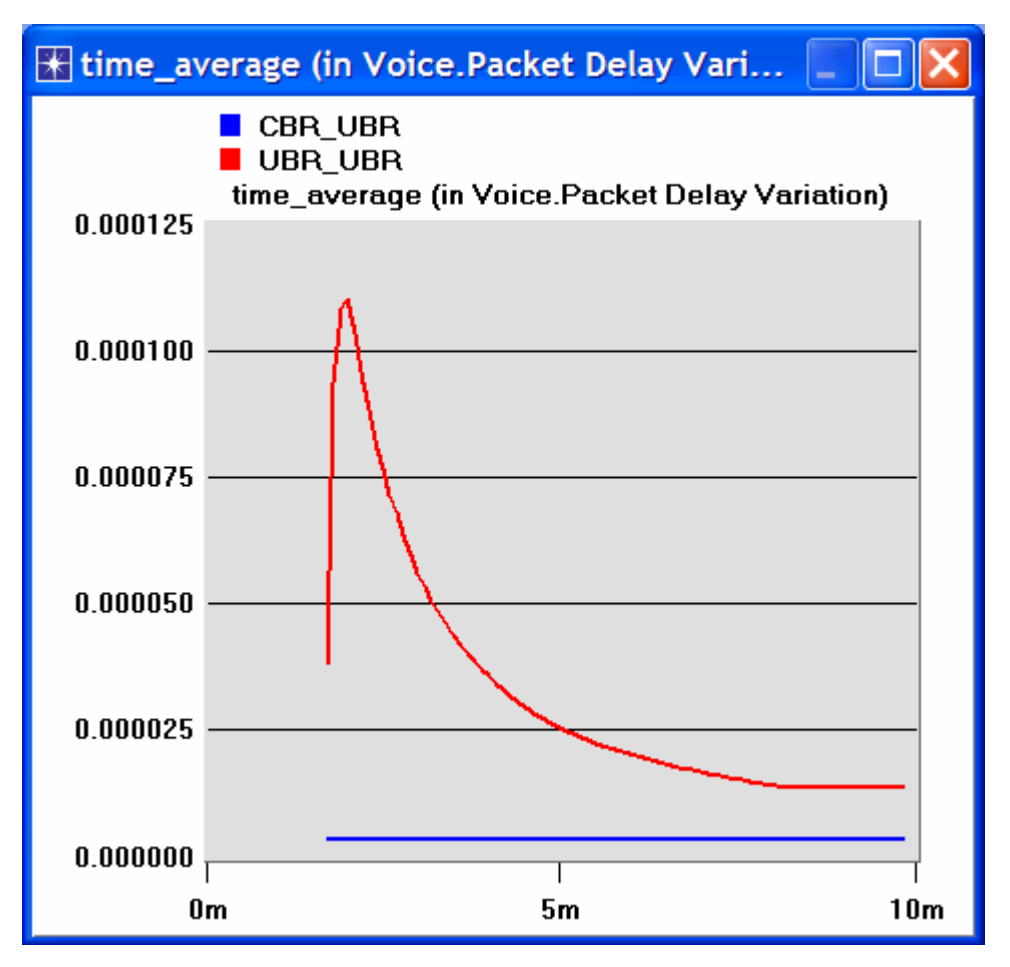

Рисунок 16 - Статистика Packet Delay Variation

## 8. Додаткові матеріали

- OPNET ATM Model Descriptions: із меню Protocols виберіть ATM  $\Rightarrow$  Model Usage Guide.

## Завдання

- Проаналізуйте отримані результати. Отримайте графіки, що дозволяють порівняти Voice packet end-o-end delay, Email downloads response time та FTP downloads response time для обох сценаріїв. Прокоментуйте результати.
- 2. Створіть ще один сценарій, дублікат сценарію CBR\_UBR. Назвіть новий сценарій Q2\_CBR\_ABR. В новому сценарії необхідно використати клас обслуговування ABR для передачі даних, тобто, додатки FTP та Email в станціях передачі даних. Порівняйте продуктивність сценаріїв CBR\_ABR та CBR\_UBR.
- 3. Змінити додаток **FTP**, що знаходиться у вузлі **Applications** так, щоб його **File Size** в два рази перевищував поточний розмір (тобто замість 50000 байт зроби-

ти 100000 байт). Змінити додаток EMAIL, що знаходиться у вузлі Applications так, щоб його File Size в п'ять разів перевищував поточний розмір (тобто замість 2000 байт зробити 10000 байт). Дослідіть, як це впливає на продуктивність голосових додатків в сценаріях CBR\_UBR та UBR\_UBR. (Підказка: щоб отримати відповідь на це питання, може знадобитися створення дублікатів сценаріїв CBR\_UBR та UBR\_UBR. Назвіть нові сценарії Q3\_CBR\_UBR та Q3\_UBR\_UBR відповідно).

# ЛАБОРАТОРНА РОБОТА №3 ДОСЛІДЖЕННЯ ЕФЕКТИВНОСТІ ПРОТОКОЛУ CSMA/CD НА ПРИКЛА-ДІ МЕРЕЖ ЕТНЕRNET

**Мета:** Дослідження ефективності протоколу множинного доступу з контролем несучої та виявленням колізій на прикладі мереж Ethernet. Дослідження функціонування мережі Ethernet. Моделювання роботи мережі Ethernet в різних ситуаціях.

#### Короткі теоретичні відомості

Ethernet – робочий приклад більш загальної технології локальної мережі з множинний доступ з контролем несучої та виявленням колізій (CSMA/CD). Ethernet - мережа колективного доступу, що означає, що ряд вузлів посилають і отримують дані по загальнодоступній шині. "Опитування несучої" в даній технології мережі (CSMA / CD) означає, що всі вузли можуть розрізнити просте (вільне) і діюче передавальне середовище. "Розв'язання конфліктів" означає, що вузол прослуховує передавальне середовище при передачі і тому може виявити, коли кадр, що передавався, змішався (зіштовхнувся) з кадром, переданим іншим вузлом.

### Виконання роботи

У цій лабораторній досліджується мережа Ethernet з 14 вузлами, пов'язаними коаксіальним кабелем по топології шина. Коаксіальний кабель підтримує швидкість передачі даних 10 Мб/с. Визначається, як пропускна здатність мережі залежить від мережевого завантаження і від розмірів пакетів.

#### 1. Створення нового проекту

Створіть новий проект для мережі Ethernet:

- 1. Запустіть OPNET IT Guru Academic Edition  $\Rightarrow$  Виберіть New в меню File.
- 2. Вибрати **Project**  $\Rightarrow$  Натисніть **OK**  $\Rightarrow$  Назвіть проект **<Ваші ініціали>** \_**Ethernet**, і сценарій **Coax**  $\Rightarrow$  Натисніть **OK**.

- У діалоговому вікні Startup Wizard: Initial Topology упевніться, що вибрано Create Empty Scenario (Створити порожній сценарій) ⇒ Натисніть Next ⇒ Виберіть Office зі списку Network Scale ⇒ Натисніть Next ⇒ Встановіть 200 в полі X Span і 100 в полі Y Span ⇒ Двічі натисніть Next ⇒ Натисніть OK
- 4. Закрийте діалогове вікно Object Palette.

Локальні мережі (LANs) розроблені, щоб охопити відстані до кількох тисяч метрів.

## 2. Створення мережі

Щоб створити коаксіальну мережу Ethernet:

- Створіть конфігурацію мережі: виберіть Topology ⇒ Rapid Configuration. У випадаючому меню виберіть Bus і натисніть OK.
- 2. Натисніть кнопку Select Models в діалоговому вікні Rapid Configuration. У випадаючому меню виберіть ethcoax і натисніть OK.
- 3. У діалоговому вікні **Rapid Configuration** встановіть наступні 8 параметрів і натисніть **OK**.

| Rapid Configuration: Bus             | ×                              |
|--------------------------------------|--------------------------------|
| MODELS<br>Node Model ethcoax_station | Number 30<br>Tap Model eth_tap |
| PLACEMENT                            |                                |
| <sup>(●</sup> <u>H</u> orizontal     | Vertical                       |
| ✓ <u>T</u> op of bus                 | Left of bus                    |
| <u>■</u> ottom of bus                | Right of bus                   |
| Head of bus                          | Size                           |
| X 20 Y 50                            | Bus 170 K Tap 20               |
| <u>S</u> elect Models.               | <u>C</u> ancel <u>O</u> K      |

Рисунок 1 - Налаштування мережі

eth\_tap - сигнал шини Ethernet, який з'єднує вузол з шиною.

*eth\_coax* - шина Ethernet, яка може з'єднувати вузли з шинними одержувачами і передавачами через сигнали.

- Щоб налаштувати шину з коаксіальним дротом, клікніть правою кнопкою миші на горизонтальне посилання ⇒ Виберіть у меню Advanced Edit Attributes:
  - a) Натисніть на значенні параметра model  $\Rightarrow$  Виберіть Edit в випадаючому меню  $\Rightarrow$  Виберіть модель eth\_coax\_adv.
  - б) Встановіть значення 0.05 для параметра delay (затримка розповсюдження, с/м).
  - в) Встановіть значення 5 для параметра thickness.
  - г) Натисніть ОК.

| 🛣 (bus_0) Attributes        |                          |
|-----------------------------|--------------------------|
| Attribute                   | Value                    |
| ⑦ ⊢name                     | bus_0                    |
| ⑦ ⊢model                    | eth_coax_adv 🖌 🗕         |
| ⑦ ⊢ber                      | 0.0                      |
| ⑦ ⊢channel count            | 1                        |
|                             | dbu_closure              |
| ⑦ ⊢coll model               | dbu_coll                 |
| ⑦ ⊢color                    | RGB000                   |
| ⑦ ⊢ condition               | enabled                  |
| ⑦ ⊢cost                     | 0.0                      |
| ⑦ ⊢data rate                | 10,000,000               |
| ⑦ ⊢delay                    | 0.05                     |
| ⑦ ⊢ecc model                | dbu_ecc                  |
| ⑦ ⊢error model              | dbu_error                |
| ⑦ ⊢financial cost           | 0.00                     |
| ⑦ ⊢line style               | solid                    |
|                             | ethernet                 |
| Propdel model               | dbu_propdel              |
|                             | none                     |
|                             |                          |
|                             |                          |
| Redefine Path Extended Att  | rs.                      |
| Apply Changes to Selected O | bjects Advanced          |
| Eind Next                   | <u>Cancel</u> <u>O</u> K |

Рисунок 2 - Налаштування шини

Більш висока затримка (**delay**) використовується тут як альтернатива генерації більш високого трафіку, який вимагав би більш тривалого часу моделювання. Товщина (*thickness*) визначає товщину лінії для «прорисування» зв'язку типу шина.

- 5. Створили мережу. Вона повинна бути схожа на ілюстрацію нижче.
- 6. Упевніться, що проект зберегли.

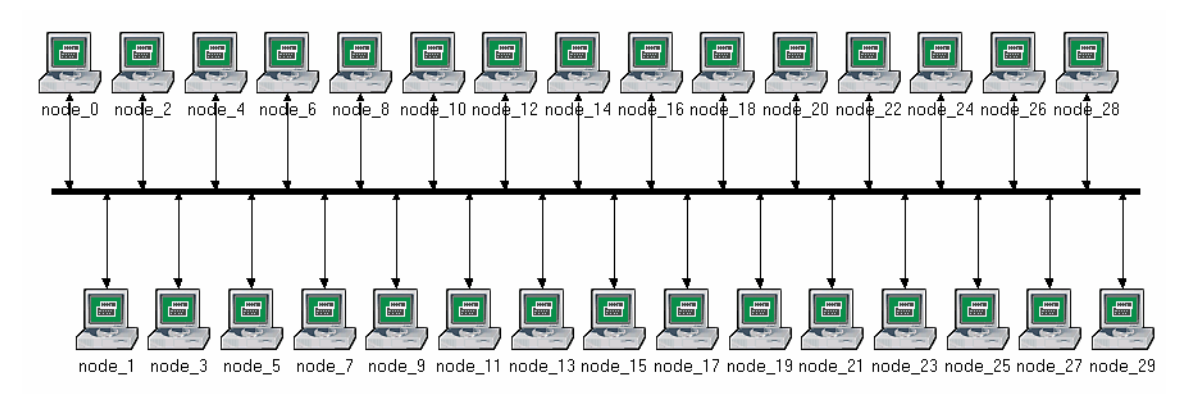

Рисунок 3 - Вигляд мережі

## 3. <u>Налаштування вузлів мережі</u>

Щоб налаштувати трафік, який згенерується вузлами:

- Натисніть правою кнопкою миші на будь-якому з 30 вузлів ⇒ Select Similar Nodes (Вибрати подібні вузли). Тепер вибрані всі вузли в мережі.
- Натисніть правою кнопкою миші на будь-якому з 30 вузлів ⇒ Edit Attributes (Редагувати параметри).
- 3. Встановіть прапорець Apply Changes to Selected Objects. Це важливо для уникнення налаштування кожного вузла індивідуально.
- 4. Розкрийте ієрархію **Traffic Generation Parameters** (Параметри генерації трафіку):
  - Змініть значення ON State Time на exponential (100) ⇒ Змініть значення OFF State Time на exponential (0).
  - Зауважте: Пакети генеруються тільки в стані "ON".
- 5. Розкрийте ієрархію Packet Generation Arguments:
  - Змініть значення параметра Packet Size на constant (1024).
  - Натисніть правою кнопкою миші на параметрі Interarrival Time і виберіть Promote Attribute to Higher Level. Це дозволить нам призначати рі-

зні значення параметру **Interarrival Time** і, отже, тестувати роботу мережі при різних завантаженнях.

| 🗄 (node_0) Attributes             |                     |            |  |  |  |  |  |
|-----------------------------------|---------------------|------------|--|--|--|--|--|
| Type: station                     |                     |            |  |  |  |  |  |
| Attribute                         | Value               |            |  |  |  |  |  |
| ⑦ ⊢name                           | node_0              |            |  |  |  |  |  |
| ⑦ ⊢model                          | ethcoax_station     |            |  |  |  |  |  |
| ⑦ ⊡ Traffic Generation Parameters | ()                  |            |  |  |  |  |  |
| ⑦ ⊢Start Time (seconds)           | constant (5.0)      |            |  |  |  |  |  |
| ⑦ ⊢ON State Time (seconds)        | exponential (100.0) |            |  |  |  |  |  |
| ⑦ ⊢OFF State Time (seconds)       | exponential (0.0)   | ←          |  |  |  |  |  |
| Packet Generation Argume          | ()                  |            |  |  |  |  |  |
| Interarrival Time (seconds)       |                     |            |  |  |  |  |  |
| ⑦ ⊢Packet Size (bytes)            | constant (1024)     | ←          |  |  |  |  |  |
| ③ LSegmentation Size (bytes)      | No Segmentation     |            |  |  |  |  |  |
| ⑦ └Stop Time (seconds)            | Never               |            |  |  |  |  |  |
| Traffic Generation Parameter      | promoted            |            |  |  |  |  |  |
| <u> ا</u>                         |                     |            |  |  |  |  |  |
| Apply Changes to Selected Object  | ts 🔶                | Advanced   |  |  |  |  |  |
| Eind Next                         | <u>C</u> ancel      | <u>О</u> К |  |  |  |  |  |

Рисунок 4 - Налаштування трафіку, який буде генеруватися вузлами

Аргумент показового розподілу (*exponential*) – середній інтервал між послідовними подіями. У показовому розподілі ймовірність виникнення наступної події до даного часу анітрохи не залежить від часу виникнення останньої події або часу, що пройшов з тієї події.

Interarrival Time – час між послідовними генераціями пакета в стані "ON".

- 6. Натисніть **ОК**, щоб повернутися до **Project Editor** (Редактор проекту).
- 7. Упевніться, що проект зберегли.

## 4. Налаштування моделювання

Щоб дослідити роботу мережі при різних завантаженнях, необхідно запустити моделювання кілька разів, змінюючи при цьому завантаження мережі. Є простий спосіб зробити це. Повторно виберіть параметр **Interarrival Time**. Тут встановлюються різні значення цього параметра:

Натисніть кнопку Configure / Run Simulation:

 Упевніться, що обрана закладка Common ⇒ Встановіть 15 секунд в полі Duration.

| 🗄 Configure Simulation: eha_Ethernet-Coax                                                   |        |              |   |                |            |  |
|---------------------------------------------------------------------------------------------|--------|--------------|---|----------------|------------|--|
| Common Global Attributes Object Attributes Reports SLAs Animation Profiling Advanced Envirc |        |              |   |                |            |  |
| Duration:                                                                                   | 15     | second(s)    | • |                |            |  |
| Seed:                                                                                       | 128    | $\searrow$   |   |                |            |  |
| Values per statistic:                                                                       | 100    |              |   |                |            |  |
| Update interval:                                                                            | 100000 | Events       |   |                |            |  |
| Update interval: 100000 Events                                                              |        |              |   |                |            |  |
| Run                                                                                         |        | <u>H</u> elp |   | <u>C</u> ancel | <u>О</u> К |  |

Рисунок 5 - Вікно загальних налаштувань

- 3. Перейдіть на закладку Object Attributes.
- 4. Натисніть кнопку Add. Повинно з'явитися діалогове вікно Add Attribute, заповнене параметрами всіх вузлів мережі (якщо не бачите параметрів у списку, закрийте весь проект і повторно відкрийте це). Необхідно додати параметр Interarrival Time для всіх вузлів мережі. Щоб зробити це:
  - a) Натисніть на першому параметрі в списку (Office Network.node\_0.Traffic Generation ....)  $\Rightarrow$  Натисніть кнопку Wildcard  $\Rightarrow$  Натисніть на node\_0 і виберіть зірочку (\*) у випадаючому меню  $\Rightarrow$  Натисніть OK.
  - б) Новий параметр, що містить зірочку, тепер згенеровано (другий у списку), і треба додати його, натиснувши на відповідну комірку в колонці Add.
  - в) Діалогове вікно Add Attribute повинно бути схоже на наступне. Натисніть OK.

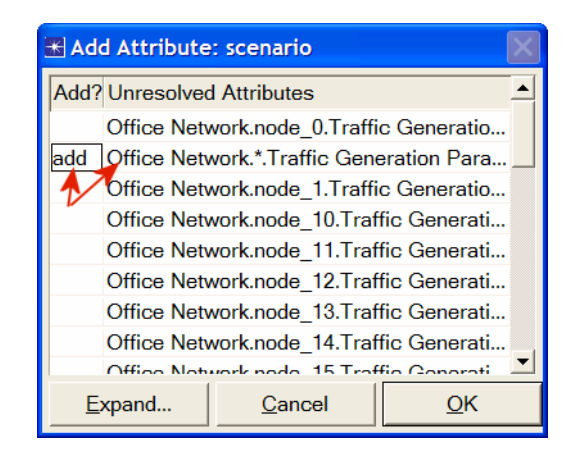

Рисунок 6 - Діалогове вікно Add Attribute

- Тепер повинні бачити Office Network. \*. Traffic Generation Parameter ... в списку параметрів моделювання. Натисніть на цьому параметрі, щоб вибрати його ⇒ Натисніть кнопку Values в діалоговому вікні.
- 6. Додайте наступні дев'ять значень. (Зауважте: Щоб додати перше значення, двічі натисніть на першій клітинці в колонці Values ⇒ Введіть "exponential (2)" у текстове поле і натисніть Enter. Повторіть це для всіх дев'яти значень).

| * Attribute: Office Network.*.Traffic Generation Paramete 🔀                                                                                                    |                           |  |  |  |  |
|----------------------------------------------------------------------------------------------------|---------------------------|--|--|--|--|
|                                                                                                    | Enter one or more values: |  |  |  |  |
| Value                                                                                                    | Limit Step                |  |  |  |  |
| exponential (2)<br>exponential (1)<br>exponential (0.5)<br>exponential (0.25)<br>exponential (0.01)<br>exponential (0.035)<br>exponential (0.03)<br>exponential (0.02) |                           |  |  |  |  |
| <u>V</u> iew Props                                                                                                    | Delete Cancel OK          |  |  |  |  |

Рисунок 7 - Діалогове вікно Attribute

 Натисніть OK. Тепер погляньте на правий верхній кут діалогового вікна Simulation Configuration і упевніться, що Number of runs in set встановлено у 9

| 🗄 Configure Simulation: eha_Ethernet-Coax                                                   |                    |                     |                     |             |  |
|---------------------------------------------------------------------------------------------|--------------------|---------------------|---------------------|-------------|--|
| Common Global Attributes Object Attributes Reports SLAs Animation Profiling Advanced Envirc |                    |                     |                     |             |  |
| Use default values for unresolved attributes Number of runs in set: 9                       |                    |                     |                     |             |  |
| Save vector file for each run in s                                                          | et                 | S <u>i</u> mula     | ation set info      |             |  |
| Attribute Value                                                                             |                    |                     |                     | <u> </u>    |  |
| Office Network.*.Tr exponential (                                                           | 2), exponential (1 | ), exponential (0.5 | ), exponential (0.2 | 5), exponen |  |
|                                                                                             |                    |                     |                     |             |  |
|                                                                                             |                    |                     |                     |             |  |
|                                                                                             |                    |                     |                     |             |  |
|                                                                                             |                    |                     |                     |             |  |
|                                                                                             |                    |                     |                     | <b>_</b>    |  |
| Add Expand                                                                                  | Delete             | <u>U</u> pdate      | <u>V</u> iew Props  | Values      |  |
| Run                                                                                         | <u>H</u> elp       |                     | Cancel              | <u>0</u> K  |  |

Рисунок 8 - Діалогове вікно Simulation Configuration

- 8. Для кожного з дев'яти проходів моделювання потрібно, щоб програма моделювання зберегла скалярні значення, які представляють середню завантаження мережі і середню пропускну здатність мережі. Щоб зберегти ці скаляри, повинно налаштувати програму моделювання на збереження їх у файл. Натисніть на закладку Advanced в діалоговому вікні Configure Simulation.
- 9. Введіть **<ваші ініціали>**\_Ethernet\_Coax в полі Scalar file.

| Configure Simulation: eha_Ethernet-Coax                                                    |  |  |  |  |  |
|--------------------------------------------------------------------------------------------|--|--|--|--|--|
| Common Global Attributes Object Attributes Reports SLAs Animation Profilin Advanced Envirc |  |  |  |  |  |
| Network: eha_Ethernet-Coax                                                                 |  |  |  |  |  |
| Probe file: eha_Ethernet-Coax                                                              |  |  |  |  |  |
| Vector file: eha_Ethernet-Coax                                                             |  |  |  |  |  |
| Scalar file: eha_Ethernet_Coax 🛛 🗲 🗕                                                       |  |  |  |  |  |
| Simulation program: op_runsim                                                              |  |  |  |  |  |
| Command-line options                                                                       |  |  |  |  |  |
| Record a date/time in results: none 🔽 Date: Time:                                          |  |  |  |  |  |
|                                                                                            |  |  |  |  |  |
|                                                                                            |  |  |  |  |  |
|                                                                                            |  |  |  |  |  |
| Run Help Cancel OK                                                                         |  |  |  |  |  |

Рисунок 9 - Діалогове вікно Simulation Configuration

10. Натисніть ОК і потім збережіть проект.

## 5. Вибір статистики

Щоб вибрати статистику, яка буде зібрана при моделюванні:

- Натисніть правою кнопкою миші де-небудь в робочої області проекту (але не на вузол і не на зв'язок) і виберіть у контекстному меню Choose Individual Statistics ⇒ Розкрийте ієрархію Global Statistics.
  - a) Розкрийте ієрархію Traffic Sink ⇒ Встановіть прапорець, наступний за Traffic Received (packets / sec). Упевніться, що вибрали статистику з одиницями виміру пакетів / сек,
  - б) Розкрийте ієрархію **Traffic Source**  $\Rightarrow$  Встановіть прапорець, наступний за **Traffic Sent** (packets / sec).
  - в) Натисніть ОК.
- 2. Тепер оберіть середнє значення вищезгаданої статистики як скалярний значення до кінця кожного проходу моделювання:
  - a) Вибрати Choose Statistics (Advanced) у меню Simulation.
  - б) Traffic Sent i Traffic Received повинні з'явитися під Global Statistic Probes.

**Probe** представляє запит користувачу для збору певної частини даних про моделювання.

в) Натисніть правою кнопкою миші на Traffic Received  $\Rightarrow$  Edit Attributes. Встановіть параметр scalar data в enabled  $\Rightarrow$  Встановіть параметр scalar type в time average  $\Rightarrow$  Порівняйте з наступним малюнком і натисніть OK.

| 🛨 (pb0) Attributes                |           |                                |            |  |
|-----------------------------------|-----------|--------------------------------|------------|--|
| Attribute                         |           | Value                          | <b>_</b>   |  |
| ⑦ ⊢name                           |           | pb0                            |            |  |
| ⑦ ⊢draw style                     |           | linear                         |            |  |
| ⑦ ⊢group                          |           | Traffic Sink                   |            |  |
| ⑦ ⊢statistic                      |           | Traffic Received (packets/sec) |            |  |
| ⑦ ⊢ordinate label                 |           |                                |            |  |
| ⑦ ⊢vector data                    |           | enabled                        |            |  |
| ⑦ ⊢vector start                   |           | 0.0                            |            |  |
| ⑦ ⊢vector stop                    |           | infinity                       |            |  |
| ⑦ ⊢scalar data                    |           | enabled                        | ←          |  |
| ⑦ ⊢scalar type                    |           | time average                   | ←          |  |
| ⑦ ⊢scalar start                   |           | 0.0                            | <b>–</b>   |  |
| Apply Changes to Selected Objects |           |                                |            |  |
|                                   | Find Next | <u>C</u> ancel                 | <u>0</u> K |  |

Рисунок 10 - Налаштування вікна Attributes

- г) Повторіть попередній крок для **Traffic Sent**.
- д) Вибрати Save в меню File у вікні Probe Model і потім закрийте це вікно.
- e) Тепер повернулися до **Project Editor**. Упевніться, що проект зберегли.

## 6. Запуск моделювання

Щоб запустити моделювання:

- Натисніть кнопку Configure / Run Simulation ⇒ Упевніться, що Duration встановлено в 15 секунд (не годин) ⇒ Натисніть Run. Залежно від швидкості процесора моделювання може зайняти декілька хвилин.
- Тепер програма моделювання закінчила дев'ять процесів, по одному для кожного значення параметра Interarrival Time (що представляє завантаження мережі). Зверніть увагу, що кожен послідовний процес займає більше часу, так як інтенсивність трафіку збільшується.
- 3. Після дев'яти повних процесів моделювання, натисніть Close.
- 4. Збережіть проект.

Коли повторно запускаєте моделювання, OPNET IT Guru допише нові результати до вже існуючих результатами у файлі **scalar file**. Щоб уникнути цього, видаліть файл **scalar file** перш, ніж почнете новий процес. (Зауважте: Видалення файлу **scalar file** після процесу призведе до втрати зібраних результатів від цього процесу).

a) Перейдіть в меню File ⇒ Виберіть Model Files ⇒ Delete Model Files ⇒ Виберіть (. os): Output Scalars ⇒ Виберіть файл scalar file, який буде видалено; на даній закладці це <ваші ініціали> \_Ethernet\_Coax\_Scalar ⇒ Підтвердіть видалення, натиснувши OK ⇒ Натисніть Close .

## 7. <u>Перегляд результатів</u>

Щоб переглянути та проаналізувати результати:

- 1. Вибрати View Results (Advanced) у меню Results. Відкриється Analysis Configuration.
- Відкриємо результати моделювання, збережені в scalar file. Щоб завантажити цей файл, виберіть Load Output Scalar File в меню File ⇒ Виберіть <your initials> \_Ethernet-Coax у спливаючому меню.
- Вибрати Create Scalar Panel в меню Panels ⇒ Встановіть Traffic Source.Traffic Sent (packets / sec). Average в Horizontal ⇒ Встановіть Traffic Sink.Traffic Received (packets / sec). Average в Vertical ⇒ Натисніть OK.

| 🛠 Select Scalar Panel Data 🛛 🗙 |                              |  |  |  |
|--------------------------------|------------------------------|--|--|--|
| Horizontal:                    | Traffic Source. Traffic Se   |  |  |  |
| Vertical:                      | Traffic Sink. Traffic Rece 💌 |  |  |  |
|                                | <u>Cancel</u>                |  |  |  |

Рисунок 11 - Scalar Panel

4. Одержаний графік повинен бути схожий на наступний:

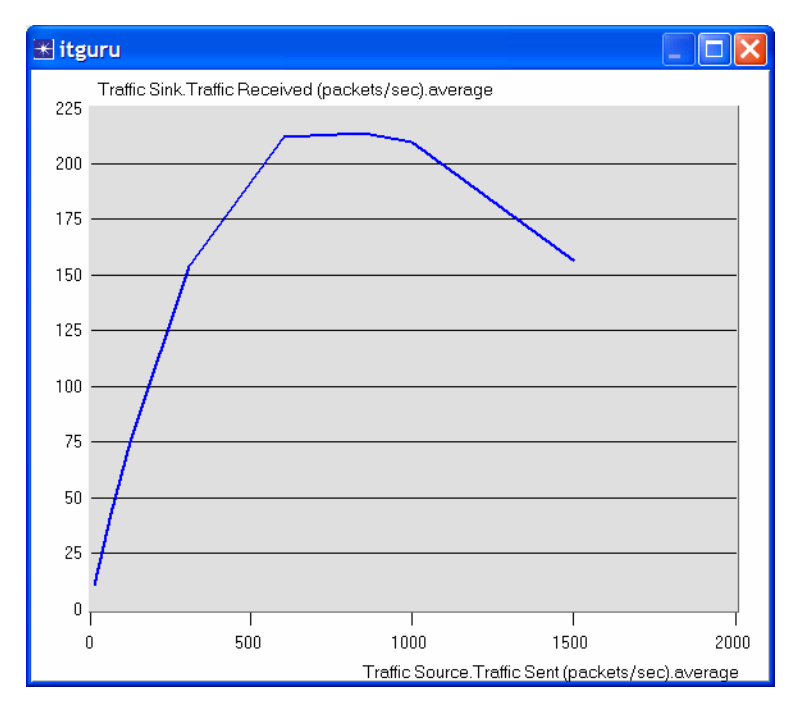

Рисунок 12 - Залежність між отриманими і посланими пакетами

### Завдання

- Поясніть графік, отриманий при моделюванні, який показує залежність між отриманими і посланими пакетами. Чому пропускна спроможність знижується, коли завантаження є або дуже низькою або дуже високою?
- 2. Створить три дубліката сценарію моделювання, реалізованого в цій лабораторній роботі. Назвіть ці сценарії Coax\_Q2a, Coax\_Q2b, and Coax\_Q2c. Встановіть параметр Interarrival Time для Packet Generation Arguments всіх вузлів (упевніться, що вибрали Apply Changes to Selected Objects, коли будете редагувати параметр) в нових сценаріях наступним чином:
  - a) Сценарій **Coax\_Q2a**: exponential (0.1)
  - б) Сценарій **Coax\_Q2b**: exponential (0.05)
  - в) Сценарій **Coax\_Q2c**: exponential (0.025)

У всіх вищезазначених нових сценаріях, відкрийте діалогове вікно **Configure Simulation** і з **Object Attributes** видаліть параметр з множинними значеннями (єдиний параметр, показаний у списку).

Оберіть наступну статистику для вузла 0: Ethcoax  $\rightarrow$  Collision Count. Упевніться, що обрана наступна глобальна статистика: Global Statistics  $\rightarrow$  Traffic

Sink → Traffic Received (packet / sec). (Дивіться розділ лабораторної «Вибір Статистики»).

Запустіть моделювання для всіх трьох нових сценаріїв. Отримайте два графіка: один, відповідний колізіям вузла 0 в цих трьох сценаріях, і другий, відповідний трафіку в цих трьох сценаріях. Поясніть графіки і прокоментуйте результати. (Примітка: Щоб порівнювати результати, повинно вибрати **Compare Results** в меню **Results** після виконання моделювання).

- 3. Щоб вивчити вплив числа станцій на роботу мережі Ethernet, створіть дублікат сценарію Coax\_Q2c, який створено в пункті 2. Назвіть новий сценарій Coax\_Q3. У новому сценарії видаліть вузли з непарним номером, в загальній складності 15 вузлів (вузол 1, вузол 3, ..., і вузол 29). Побудуйте графік, який порівнює кількість колізій вузла 0 в сценаріях Coax\_Q2c і Coax\_Q3. Поясніть графік і прокоментуйте результати.
- 4. У моделюванні використовується розмір пакета 1024 байта (Примітка: Кожен пакет Ethernet може містити до 1500 байтів даних). Щоб вивчити вплив розміру пакета на пропускну здатність створеної мережі Ethernet, створіть дублікат сценарію Coax\_Q2c, який створювали в другому пункті. Назвіть новий сценарій «Coax\_Q4». У новому сценарії використовуйте розмір пакета 512 байтів (для всіх вузлів). Для сценаріїв Coax\_Q2c і Coax\_Q4 виберіть наступну глобальну статистику: Global Statistics → Traffic Sink → Traffic Received (bits / sec).

Повторно запустіть моделювання сценаріїв Coax\_Q2c і Coax\_Q4. Побудуйте графік сценаріїв Coax\_Q2c і Coax\_Q4, який порівнює пропускну здатність, виражену в пакетів/с, і другий графік, який порівнює пропускну здатність, виражену в біт/с. Поясніть графіки і прокоментуйте результати.

# ЛАБОРАТОРНА РОБОТА №4 СЕГМЕНТУВАННЯ МЕРЕЖ ЕТНЕRNET

**Мета:** Дослідження комутаторів в локальних мережах. Моделювання та дослідження продуктивності мережі при використанні комутаторів і повторювачів.

#### Короткі теоретичні відомості

Є межа тому, скільки комп'ютерів може бути підключено до однієї мережі, а також обмеження на географічну область, яку може обслуговувати мережа. Комутатори застосовуються в мережах для з'єднання одного комп'ютера з іншим, навіть тоді, коли немає прямого з'єднання між цими комп'ютерами. Комутатор це пристрій, який має декілька входів і виходів і забезпечує передачу сигналу між комп'ютерами, які він з'єднує. Основною задачею комутатора є передача сигналу потрібному адресату.

Ключова проблема, яку вирішує комутатор – це визначення смуги пропускання його виходів. Якщо смуга пропускання виходу комутатора менша, ніж смуга пропускання вхідного сигналу, пакети повинні буферизуватися комутатором. Якщо це продовжуватиметься протягом тривалого часу, комутатор відкидатиме пакети. Якщо пакети відкидаються дуже часто, говорять, що комутатор перевантажений.

У цій лабораторній роботі розроблюється локальна мережа (LANs) з використанням таких комутуючих пристроїв, як комутатор і повторювач. Повторювач направляє пакет, який перебуває на будь-якому з його входів, на всі виходи незалежно від адресата пакету. З іншого боку, комутатор переправляє пакети, що поступають, на один або декілька виходів, залежно від адресата пакетів. Досліджується, як пропускна спроможність і колізія пакетів в комутаційній мережі залежать від конфігурації мережі і типів використовуваних пристроїв комутації.

62

### Виконання роботи

#### 1. Створення нового проекту:

- 1. Запустіть **OPNET IT Guru Academic Edition**  $\Rightarrow$  Із меню **File** виберіть **New.**
- 2. Виберіть **Project** і натисніть **OK**  $\Rightarrow$  Дайте назву проекту **<Ba**ші\_ініціали>\_SwitchedLAN, і сценарію **OnlyHub**  $\Rightarrow$  Натисніть **OK**.
- У діалоговому вікні Startup Wizard: Initial Topology, переконайтесь, що вибраний пункт Create Empty Scenario ⇒ Натисніть Next ⇒ виберіть Office із списку Network Scale ⇒ Натисніть Next три рази ⇒ Натисніть OK.
- 4. Закрийте діалогове вікно Object Palette

### 2. Створення мережі

Щоб створити комутаційну мережу ( switched LAN):

- 1. Оберіть **Topology**  $\Rightarrow$  **Rapid Configuration**. В випадаючому меню оберіть **Star** і натисніть **OK**.
- 2. Натисніть кнопку Select Models в діалоговому вікні Rapid Configuration. В випадаючому меню Model List оберіть ethernet и натисніть OK.
- 3. В діалог оводі вікні Rapid Configuration, встановіть наступні 5 параметрів: Center Node Model = ethernet16\_hub, Periphery Node Model = ethernet\_station, Link Model = 10BaseT, Number=16, Y=50, Radius = 42 ⇒ Натисніть OK.
  - a) Приставка ethernet16 вказує на те, що пристрій підтримує до 16 Ethernet з'єднань.
  - 6) Зв'язок 10BaseT представляє Ethernet зв'язок, працюючий зі швидкістю 10 Мбіт/с.

| Rapid Configuration: Star                                                                                        | ×              |
|----------------------------------------------------------------------------------------------------|----------------|
| MODELS<br>Center Node Model ethernet16_hub<br>Periphery Node Model ethernet_station Number<br>Link Model 10BaseT | 16             |
| PLACEMENT<br>Center<br>X 50 Y 50                                                                                 | Radius 42      |
| Select Models                                                                                                    | cel <u>O</u> K |

Рисунок 1 - Діалогове вікно Rapid Configuration

- 4. Правою кнопкою миші натисніть на node\_16, який є повторювачем  $\Rightarrow$  Edit Attributes  $\Rightarrow$  Поміняйте ім'я атрибуту на Hub1 і натисніть OK.
- Ви створили мережу. Вона повинна бути схожою на мережу на ілюстрації нижче.
- 6. Упевніться, що Ви зберегли проект.

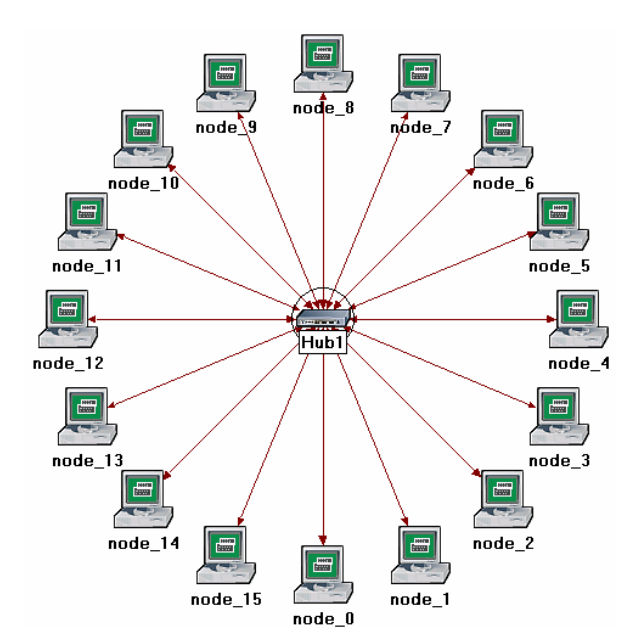

Рисунок 2 - Створена мережа

# 3. Налаштування вузлів мережі

Тепер необхідно налаштувати трафік, що генерується вузлами:

 Натисніть правою кнопкою миші на будь-якому із 16 вузлів ⇒ Select Similar Nodes(Вибрати подібні вузли). Тепер обрані всі вузли в мережі.

- Натисніть правою кнопкою миші на будь-якому із 30 вузлів⇒ Edit Attributes(Редагувати параметри).
  - a) Встановіть прапорець Apply Changes to Selected Objects. Це важливо для уникнення налаштування кожного із вузлів окремо
- 3. Розкрийте ієрархію параметрів **Traffic Generation Parameters** та ієрархію параметрів **Packet Generation Arguments** ⇒ Встановіть наступні 4 значення:

| 🔣 (node_0) Attributes             |                           |  |  |  |
|-----------------------------------|---------------------------|--|--|--|
| Type: station                     |                           |  |  |  |
| Attribute                         | Value 🔺                   |  |  |  |
| ⑦ ⊢ name                          | node_0                    |  |  |  |
| ⑦ ⊢model                          | ethernet_station          |  |  |  |
| ⑦ ⊟ Traffic Generation Parameters | ()                        |  |  |  |
| ⑦ ⊢Start Time (seconds)           | constant (5.0)            |  |  |  |
| ⑦ ⊢ON State Time (seconds)        | exponential (100.0) <     |  |  |  |
| ⑦ ⊢OFF State Time (seconds)       | exponential (0.0)         |  |  |  |
| Packet Generation Arguments       | ()                        |  |  |  |
| ⑦ ⊢Interarrival Time (seconds)    | exponential (0.02)        |  |  |  |
| ⑦ ⊢Packet Size (bytes)            | constant (1500) 🛛 🗲 📃     |  |  |  |
| ③ LSegmentation Size (bytes)      | No Segmentation           |  |  |  |
| •                                 |                           |  |  |  |
| Apply Changes to Selected Objects |                           |  |  |  |
| <u>Eind Next</u>                  | <u>C</u> ancel <u>O</u> K |  |  |  |

Рисунок 3 - Вікно налаштування вузлів мережі

- 4. Натисніть ОК, щоб закрити вікно зміни параметрів.
- 5. Збережіть свій проект.

# 4. <u>Вибір статистики</u>

Щоб обрати статистику, яка буде зібрана при моделюванні:

- Натисніть правою кнопкою миші в будь-якому місці вікна проекту і у відкритому меню оберіть пункт Choose Individual Statistics (Вибір індивідуальної статистики).
- 2. У вікні Choose Results оберіть наступні 4 статистики:

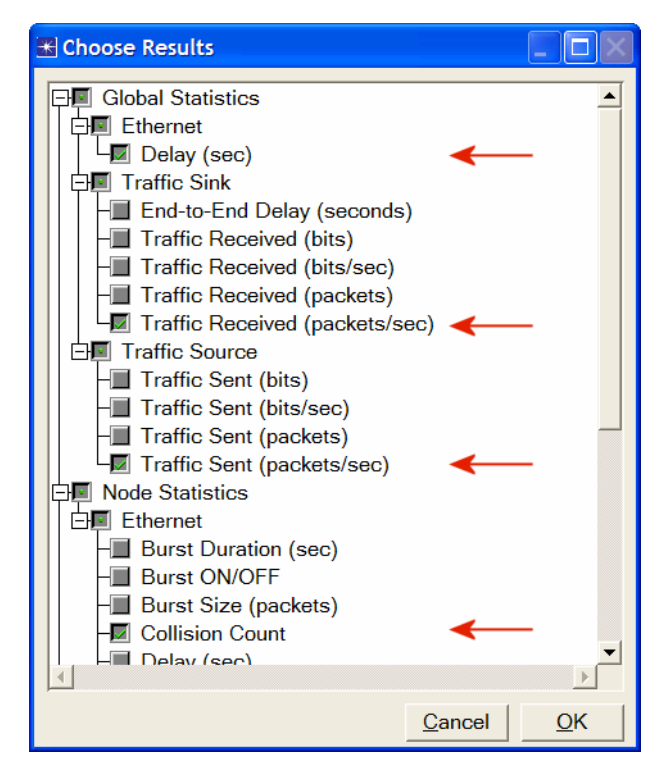

Рисунок 4 - Налаштування статистики

- *а)* затримка Ethernet представляє собою затримку всіх пакетів отриманих всіма станціями в мережі
- *б)* вхідний трафік (пакетів в секунду) трафік, що отримується від всіх вузлів.
- в) вихідний трафік (пакетів в секунду) іде від джерела до всіх вузлів.
- *г) кількість колізій це число колізій, що виникають при передачі пакетів* в мережах, побудованих на концентраторах
- 2. Натисніть ОК.

## 5. Налаштування моделювання

Тепер необхідно встановити час моделювання:

- 1. Натисніть на кнопку **Configure/Run Simulation** :
- 2. Встановіть час моделювання 2.0 minutes.
- 3. Натисніть ОК.

# 6. <u>Дублікат сценарію</u>

Мережа, яку створили, використовує лише один концентратор для підключення 16 комп'ютерів. Необхідно створити іншу мережу, яка використовуватиме комутатор, і спостерігати, як це позначиться на продуктивності мережі. Для цього ми створимо дублікат поточної мережі:

- 1. Оберіть **Duplicate Scenario** із меню **Scenarios** і дайте йому ім'я **HubAndSwitch**  $\Rightarrow$  і Натисніть **OK**.
- 2. Відкрийте **Object Palette** натиснувши на значок . Переконайтеся в тому, що вибраний **Ethernet** в випадаючому списку.
- 3. Необхідно помістити концентратор і комутатор в новий сценарій.

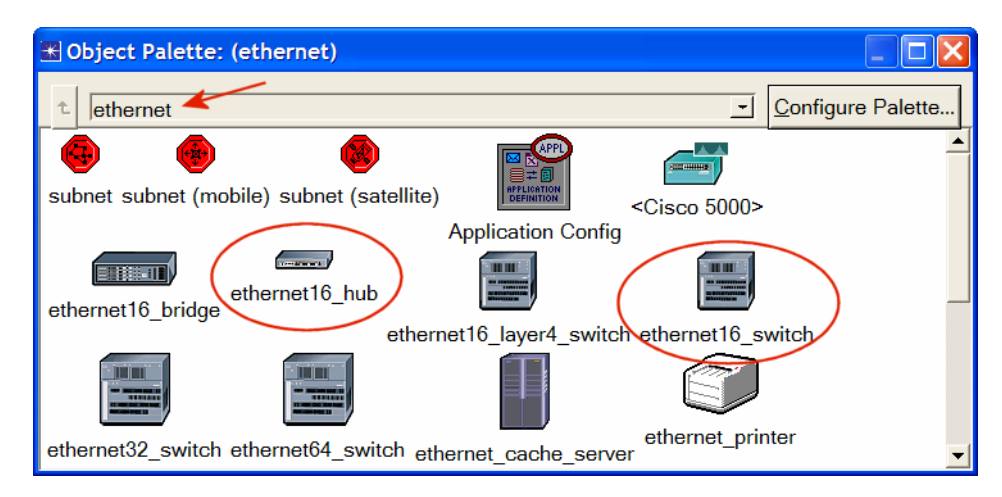

Рисунок 5 - Вікно Object Palette

- Щоб додати **Hub**, натисніть на його зображення ⇒ Перемістіть курсор в робочу область ⇒ Помістіть помножувач у вибрану вами область. Натисніть правою кнопкою миші, аби показати, що закінчили використовувати об'єкт «**Hub**».
- 5. Подібним чином додайте комутатор Switch.
- 6. Закрийте Object Palette
- 7. Натисніть правою кнопкою миші по новому помножувачу  $\Rightarrow$  Edit Attributes  $\Rightarrow$  Змініть ім'я атрибуту на Hub2 і натисніть OK
- 8. Натисніть правою кнопкою миші на комутатор  $\Rightarrow$  Edit Attributes  $\Rightarrow$  Змініть ім'я атрибута на Switch і натисніть OK

9. Переконфігуруйте мережу сценарію **HubAndSwitch**, щоб вона виглядала наступним чином.

# Примітки:

- а) Аби видалити зв'язок, оберіть Cut з меню Edit (або натисніть клавішу Delete). Можна обрати декілька зв'язків і видалити їх всі разом.
- б) Для додавання нового зв'язку використовуйте 10BaseT зв'язок з Object
  Palette

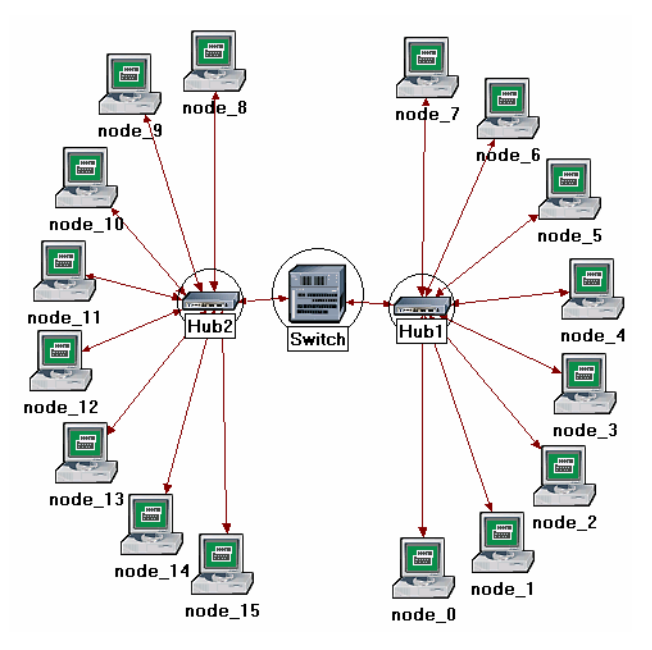

Рисунок 6 - Сценарій HubAndSwitch

10. Збережіть проект.

# 7. Запуск моделювання

Щоб запустити моделювання для двох сценаріїв одночасно:

- 1. Оберіть Manage Scenarios із меню Scenarios
- 2. Змініть значення в колонці **Results** на *«collect»* (или *«recollect»*). Для обох сценаріїв. Порівняєте з наступним зображенням.

| Manage Scenarios   Project Name: eha Switche |                    |                   |                     |              | ×                          |          |
|----------------------------------------------|--------------------|-------------------|---------------------|--------------|----------------------------|----------|
| #                                            | Scenario Name      | Saved             | Results             | Sim Duration | Time Units                 | <b>A</b> |
| 1                                            | OnlyHub            | saved             | <collect></collect> | 2.0          | minute(s)                  |          |
| 2                                            | HubAndSwitch       | saved             | <collect></collect> | 2.0          | minute(s)                  |          |
|                                              |                    |                   |                     |              |                            | -        |
|                                              | Delete Discard Res | sults <u>C</u> ol | lect Results        |              | C <u>a</u> ncel <u>O</u> K |          |

Рисунок 7 - Діалогове вікно Manage Scenarios

- 3. Натисніть **Оk** для того, щоб запустити обидва моделювання. Залежно від швидкості вашого процесора це може зайняти до декількох хвилин.
- 4. Після того, як обидва моделювання буде завершено, натисніть Close.
- 5. Збережіть проект.

# 8. <u>Перегляд результатів</u>

Щоб проглянути і проаналізувати результати:

- 1. Оберіть Compare Results із меню Results
- 2. У правому нижньому випадаючому меню робочого вікна **Compare Results** змініть значення **As Is** на **time\_average**, як показано на малюнку.

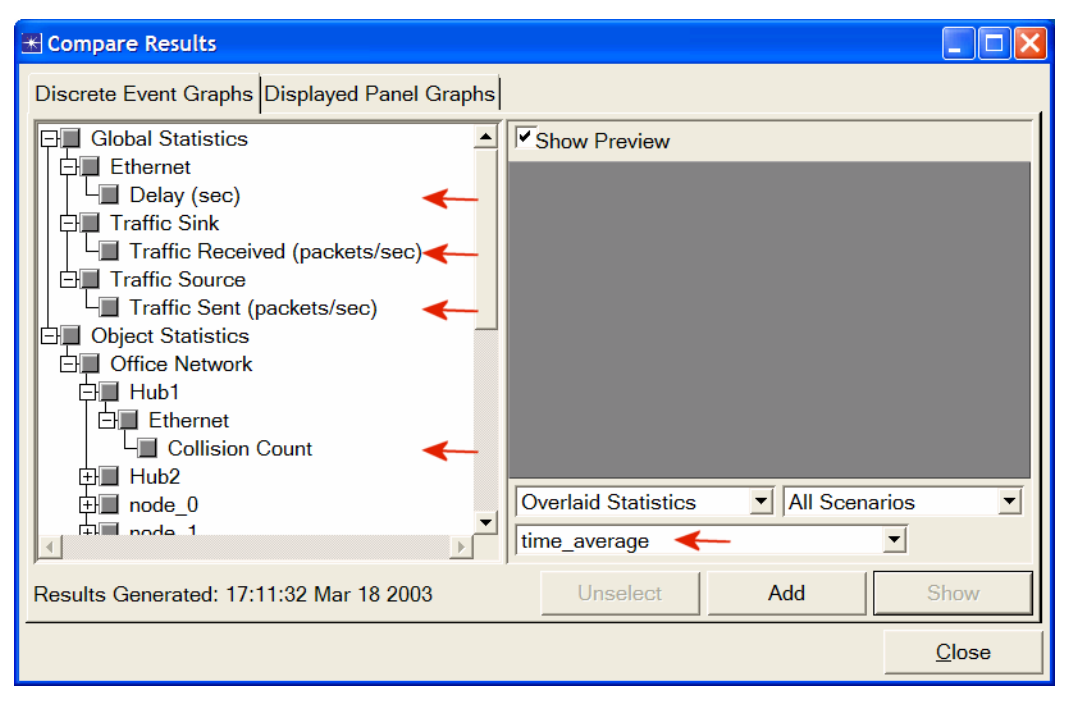

Рисунок 8 - Діалогове вікно Compare Results

*-Time\_average* обчислюється шляхом ділення загального об'єму переданих даних на час їх передачі.

3. Оберіть статистику **Traffic Sent** і натисніть **Show**. Отриманий графік має бути схожий на приведений нижче. Можна побачити, що трафік обох сценаріїв практично ідентичний.

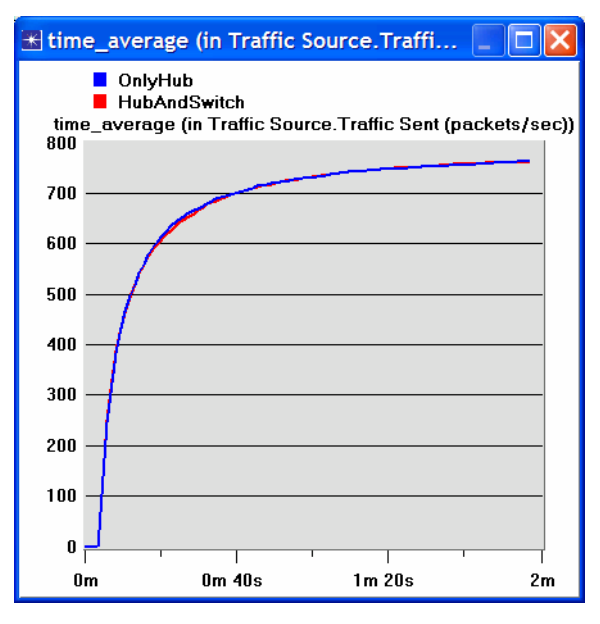

Рисунок 9 - Статистика Traffic Sent

 Оберіть статистику Traffic Received і натисніть Show Отриманий графік має бути схожий на приведений нижче. Як Ви бачите, трафік в другому сценарії HubAndSwitch, розташований трохи вище ніж сценарій OnlyHub

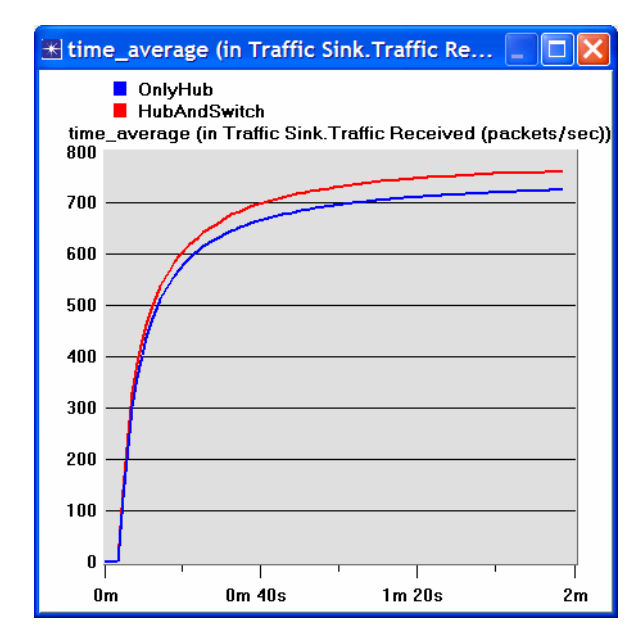

Рисунок 10 - Статистика Traffic Reccieved

 Оберіть статистику Delay і натисніть Show. Отриманий графік має бути схожий на приведений нижче. (Примітка: Результати можуть варіюватися залежно від різного розташування вузлів).

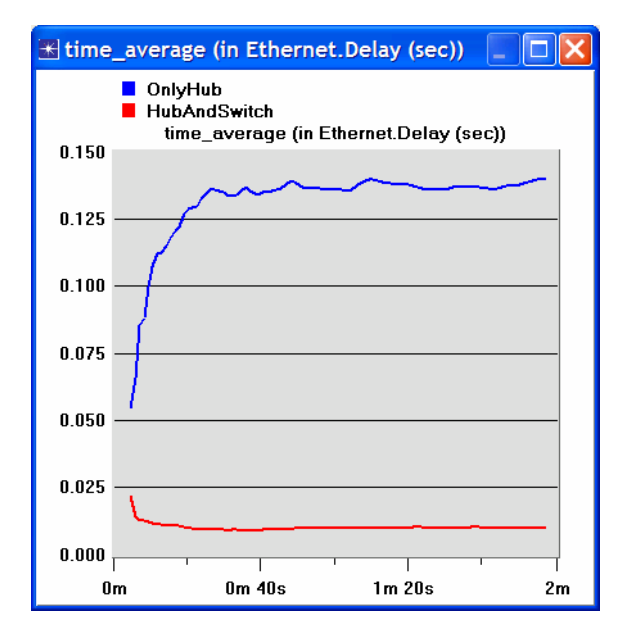

Рисунок 11 - Статистика Delay

- 6. Оберіть статистику Collision Count для Hub1 і натисніть Show.
- На отриманому графіку клацніть правою кнопкою миші будь-де в області графа ⇒ Оберіть Add Statistic ⇒ Розкрийте дерево ієрархій, як показано ниж-

че  $\Rightarrow$  Оберіть статистику Collision Count для Hub2  $\Rightarrow$  Змініть As Is на time\_average  $\Rightarrow$  та натисніть Add.

| Tiew Results                                 |                                  |                   |  |  |
|----------------------------------------------|----------------------------------|-------------------|--|--|
| Discrete Event Graphs Displayed Panel Graphs |                                  |                   |  |  |
| Graph Output Files                           | Show Preview                     |                   |  |  |
| Global Statistics                            | 800                              |                   |  |  |
| Traffic Sink                                 | 600                              |                   |  |  |
| Object Statistics  Office Network            | 400                              |                   |  |  |
|                                              | 200                              |                   |  |  |
|                                              |                                  |                   |  |  |
| ⊡ node_0                                     | 0 100                            | 200<br>time (sec) |  |  |
|                                              | Stacked Statistics This Scenario | •                 |  |  |
|                                              | Unablast                         | Chave             |  |  |
|                                              |                                  |                   |  |  |
|                                              |                                  | <u>C</u> lose     |  |  |

Рисунок 12 - Діалогове вікно View Results

8. Остаточний графік має бути схожий на приведений нижче.

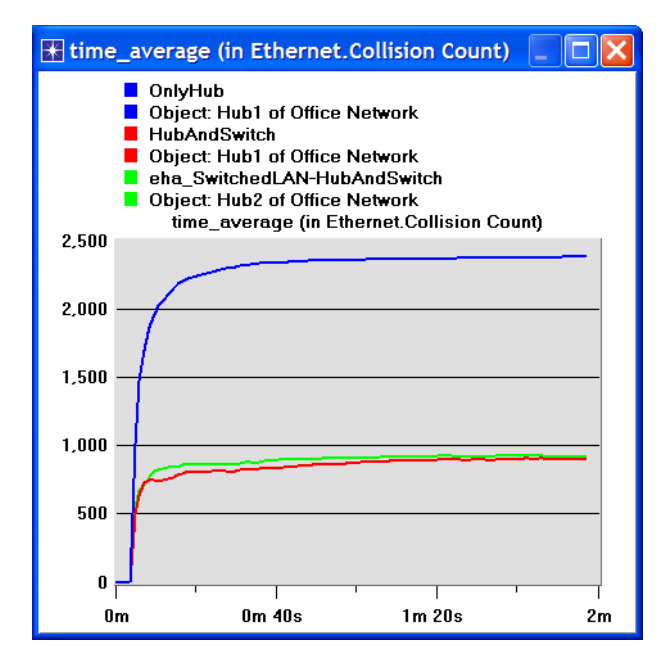

Рисунок 13 - Статистика Collision Count

9. Збережіть проект.
### Завдання

- 1. Поясніть, чому при додаванні комутатора в мережу отримуємо кращі характеристики по продуктивності мережі і затримці.
- Проаналізували кількість колізій при використанні концентраторів. Чи можете проаналізувати кількість колізій при використанні комутаторів? Поясніть відповідь.
- 3. Створіть два нові сценарії. Перший такий же самий сценарій як OnlyHub, але із заміною концентратора на комутатор. Другий новий сценарій той же сценарій HubAndSwitch, але із заміною двох концентраторів двома комутаторами; видаліть старий комутатор, і з'єднайте тільки що додані комутатори зв'язком 10BaseT link. Порівняєте роботу цих чотирьох сценаріїв з точки зору затримки, продуктивності і кількості колізії. Проаналізуйте результати. Примітка: Аби замінювати повторювач комутатором, натисніть правою кнопкою миші на повторювачі і встановіть в його параметрах model значення ethernet16\_switch.

# ЛАБОРАТОРНА РОБОТА №5 ПРОЕКТУВАННЯ КОРПОРАТИВНОЇ МЕРЕЖІ НА БАЗІ ТЕХНОЛОГІЇ ЕТНЕRNET

**Мета:** Освоїти основи проектування мережі, а також дослідження таких понять, як користувачі, послуги, розміщення хостов.

### Короткі теоретичні відомості

Основним завданням є оптимізація мережевого проекту. Моделювання широко використовуються для аналізу концептуального проекту мережі. Зазвичай, до кінцевого рішення по здійсненню проекту, первинний концептуальний проект кілька разів удосконалюється. Метою цього є отримання проекту, який оптимізує роботу мережі з врахуванням обмеження вартості і надання необхідних послуг різним користувачам. Після реалізації мережі повинна проводиться періодична оптимізація мережі, аж до завершення її експлуатації, аби забезпечити максимально ефективну роботу мережі і контроль по використанню мережевих ресурсів.

У даній лабораторній роботі буде побудовано мережу для організації, що складається з чотирьох відділів: дослідницького відділу, відділу розробки, відділу електронної торгівлі та відділу продажі. За допомогою моделі локальної мережі (LAN) можна промоделювати декілька серверів і клієнтів в одному об'єкті моделювання. Дана модель значно скорочує як об'єм роботи по конфігурації мережі, так і об'єм пам'яті, необхідної для моделювання. Можливо визначати необхідний профіль, який визначатиме шаблон додатків, використовуваних користувачами кожного з департаментів організації. В кінці цієї лабораторної роботи можнапобачити, як різні вирішення проектування можуть впливати на ефективність роботи мережі.

### Порядок виконання роботи

### 1. Створення нового проекту

1. Запустіть **OPNET IT Guru Academic Edition**  $\Rightarrow$  Оберіть **New** із меню **File.** 

- 2. Оберіть **Project** і натисніть **OK.** Дайте проекту назву <ваші\_ініціали>\_NetDesign, оберіть сценарій SimpleNetwork⇒натисніть **OK.**
- 3. У майстрі запуску: діалогове вікно Initial Topology, впевніться, що обраний сценарій Create Empty Scenario ⇒ Натисніть Next ⇒ Оберіть Campus із списку Network Scale ⇒ Натисніть Next ⇒ Оберіть Miles із випадаючого меню Size і встановіть 1 для осей X Span і Y Span ⇒ Натисніть Next ⇒ Двічі натисніть OK.

### 2. Створення і конфігурація мережі

- Діалогове вікно Object Palette тепер повинно знаходитися вверху робочого вікна проекту. Якщо це не так, натисніть Для того, щоб відкрити його. Впевнітьсь, що internet\_toolbox вибраний з випадаючого меню на панелі об'єктів.
- Додайте на робоче вікно проекту наступні об'єкти: Application Config, Profile Config i subnet.
  - a) Application Config використовується для налаштування додатку, який налаштовує профілі користувача.
  - б) Profile Config описує активні шаблони користувачів або групи користувачів під час використання додатку. Використовуйте Application Config перед використанням Profile Config.
  - в) Щоб додати об'єкт із панелі натисніть на його іконку на панелі об'єктів ⇒ Наведіть мишку на робоче вікно ⇒ Натисніть ліву кнопку миші для розміщення об'єкта. Праву кнопку натисніть для завершення роботи. Робоче вікно повинно містити наступні три об'єкта:

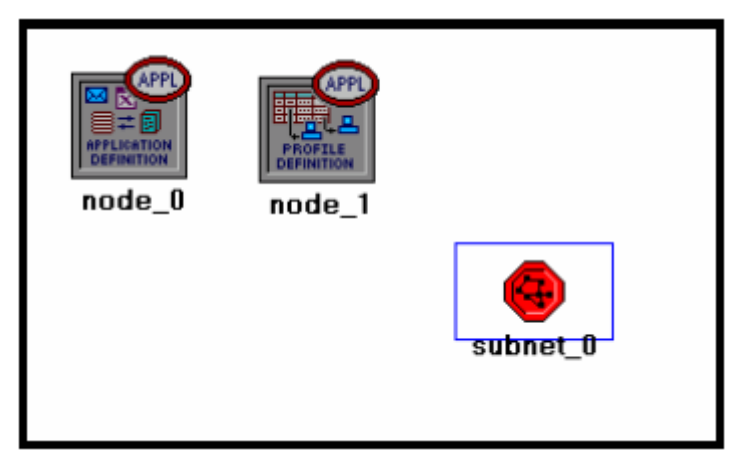

Рисунок 1 - Додавання об'єктів

3. Закрийте діалогове вікно **Object Palette** і збережіть проект.

# 3. <u>Конфігурація служб</u>

- Натисніть правою кнопкою на закладці Application Config ⇒ Edit Attributes
   ⇒ Замініть атрибут name на Applications ⇒ Замініть атрибут Applications
   Definitions на Default ⇒ Натисніть Ok.
- Натисніть правою кнопкою на закладці Profile Config ⇒ Edit Attributes ⇒ змініть атрибут name на Profiles ⇒ Замініть атрибут Profile Configurations на Sample Profile ⇒ Натисніть Ok.

Sample Profile забезпечує шаблони додатків, які задіяні користувачами, такими як інженери, дослідники, продавці та користувачі мультимедіа.

# 4. <u>Конфігурація підмережі</u>

- Натисніть правою кнопкою на subnet ⇒ Edit Attributes ⇒ Замініть атрибут name на Engineering і натисніть Ok.
- 2. Двічі натисніть на закладці **Engineering**. Ви побачите пусте робоче вікно, яке показує, що підмережа не містить об'єктів.
- 3. Відкрийте панель об'єктів *і* впевніться, що **internet\_toolbox** і досі встановлений.

- Додайте наступні елементи на робочому вікні підмережі: 10BaseT LAN, ethernet16 Switch, 10BaseT link для з'єднання LAN з комутатором Switch ⇒ Закрийте панель.
- 5. Натисніть правою кнопкою миші на закладці 10BaseT LAN ⇒ Edit Attributes ⇒ Замініть атрибут name на LAN ⇒ Впевніться, що атрибут Number of Workstation має значення 10. Натисніть на колонку Value для атрибута Application: Supported Profiles і оберіть Edit. Повинні отримати таблицю, в якій потрібно:
  - a) встановити число рядків **rows** в 1.
  - б) встановити **Profile Name** в **Engineer**.
  - в) натисніть двічі Ок.

Тільки що створений об'єкт це еквівалент LAN топології «зірка» із 10 робочих станцій. Трафік, який вироблюють користувачі цієї LAN-мережі схожий на трафік, які виробляють інженери LAN.

- 6. Змініть назву комутатора ethernet16 Switch на Switch.
- 7. Підмережа повинна виглядати так, як показано на малюнку

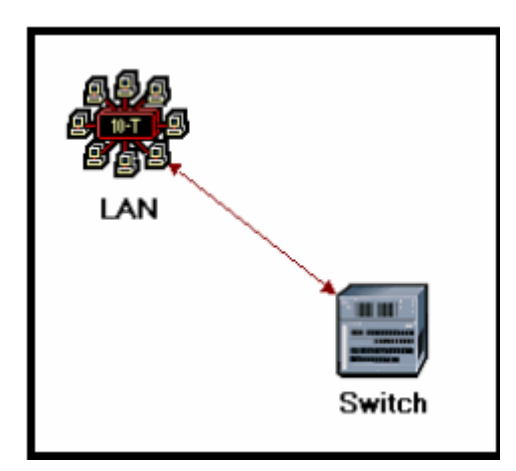

Рисунок 2 - Створена підмережа

8. Збережіть проект.

# 5. Конфігурація відділів

1. Закінчили конфігурацію підмережі відділу Інженерів. Щоб повернутися до

вікна головного проекту натисніть на кнопку **Go to the higher level**. Підмережі інших департаментів організації повинні бути такими же, за виключенням підтриманих конфігурацій.

- Зробіть три копії щойно створеної підмережі Engineering: натисніть на закладці Engineering ⇒ із меню Edit оберіть Copy ⇒ Із меню Paste оберіть Paste три рази, помістивши під мережу на робоче вікно для створення нових під мереж.
- 3. Змініть назву (натисніть правою кнопкою миші на під мережі та оберіть Set Name) і розмістіть під мережі як показано нижче:

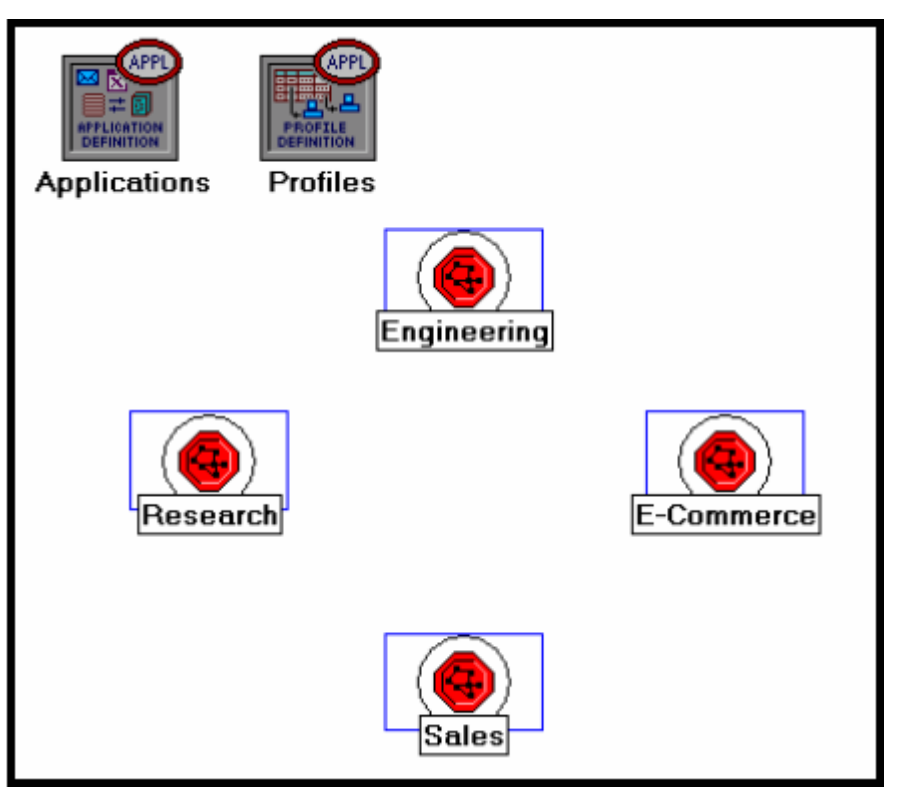

Рисунок 3 - Розміщення підмереж

 Двічі натисніть правою кнопкою миші на закладці Research ⇒ оберіть для атрибутів цієї LAN-мережі Edit ⇒ оберіть Edit для значення Applications: Supported Profiles атрибут ⇒ замініть значення Profile Name із Engineer на **Researcher**  $\Rightarrow$  двічі натисніть **Ok**  $\Rightarrow$  поверніться на верхній рівень натиснувши кнопку

- 5. Повторіть крок 4 з закладкою Sales і назначте Profile Name профіль Sales Person.
- 6. Повторіть крок 4 з закладкою E-Commerce і назначте Profile Name профіль E-Commerce Customer.
- 7. Збережіть проект.

## 6. Конфігурація серверів

Тепер повинно налаштувати підмережу, яка містить сервери. Сервери повинні підтримувати додатки визначені в назначених профілях. Можна двічі обрати ці додатки змінюючи атрибути нашої закладки **Profile**. Перевірте кожний рядок під ієрархією **Applications**, яка в свою чергу знаходиться під ієрархією **Profile Configurations**. Побачте, що нам потрібні сервери, які підтримують наступні додатки: перегляд **Web, Email, Telnet**, обмін файлами, БД і друк файлів.

- Відкрийте панель Object Palette i додайте нову підмережу subnet ⇒ змініть назву нової підмережі на Servers ⇒ двічі натисніть правою кнопкою миші на закладці Servers, щоб ввійти в її робоче вікно.
- 2. Із панелі Object Palette додайте три сервери ethernet\_servers, один ethernet16\_switch і три 10BaseT зв'язків, щоб з'єднати сервери з комутатором.
- 3. Закрийте панель Object Palette.
- 4. Змініть назву серверів і комутаторів наступним чином:

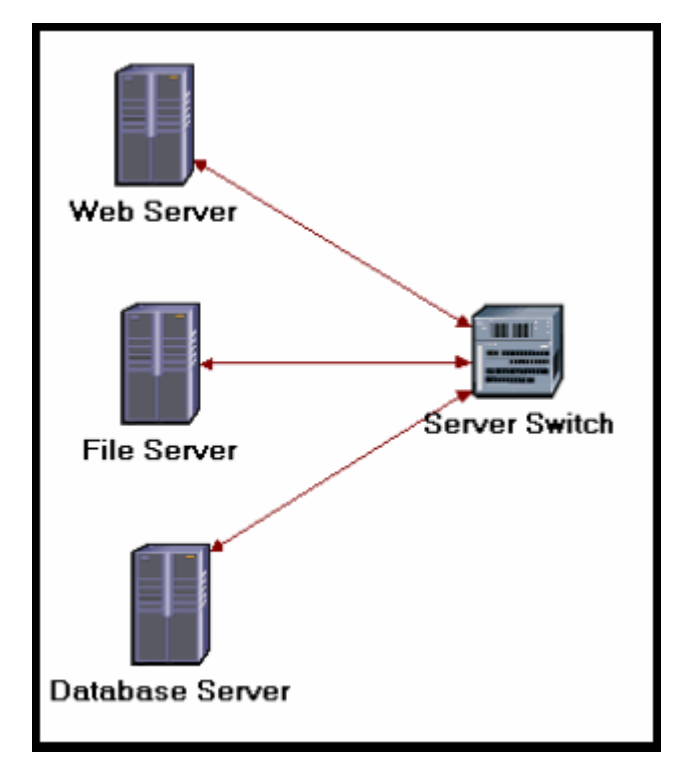

Рисунок 4 - Назві елементів

- 5. Натисніть правою кнопкою миші на кожному із серверів і оберіть Edit значення Applications: Supported Services атрибут.
  - а) для Web Server додайте чотири рядка, щоб підтримувати наступні служби: Web Browsing (Light HTTP1.1), Email(Light) і Telnet Session (Light);
  - б) для File Server додайте чотири рядка, щоб підтримати наступні служби: Database Access (Light).
- 6. Поверніться в робоче вікно проекту натиснувши кнопку Go to the higher level.
- 7. Збережіть проект.

## 7. <u>З'єднання підмереж</u>

Тепер підмережі готові для з'єднання.

1. Натисніть **Open** на панелі **Object Palette** і додайте 4 зв'язки **100BaseT** для з'єднання підмереж відділів до підмережі **Servers.** 

Після того як встановите кожний зв'язок, впевніться, що він налаштований на з'єднання з «комутаторами» в обох підмережах. Зробіть це обравши їх із випадаючого меню, як показано нижче:

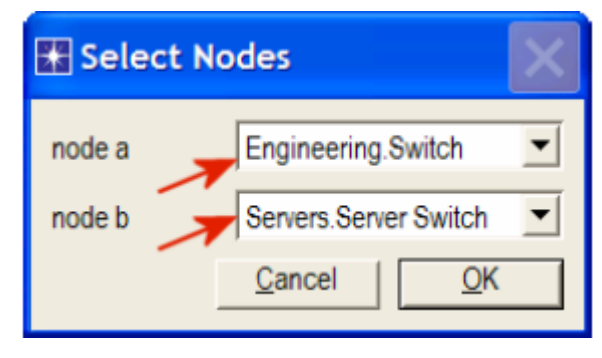

Рисунок 5 - Діалогове вікно Select Nodes

- 2. Закрийте панель **Object Palette**.
- 3. Тепер ваша мережа повинна виглядати наступним чином:

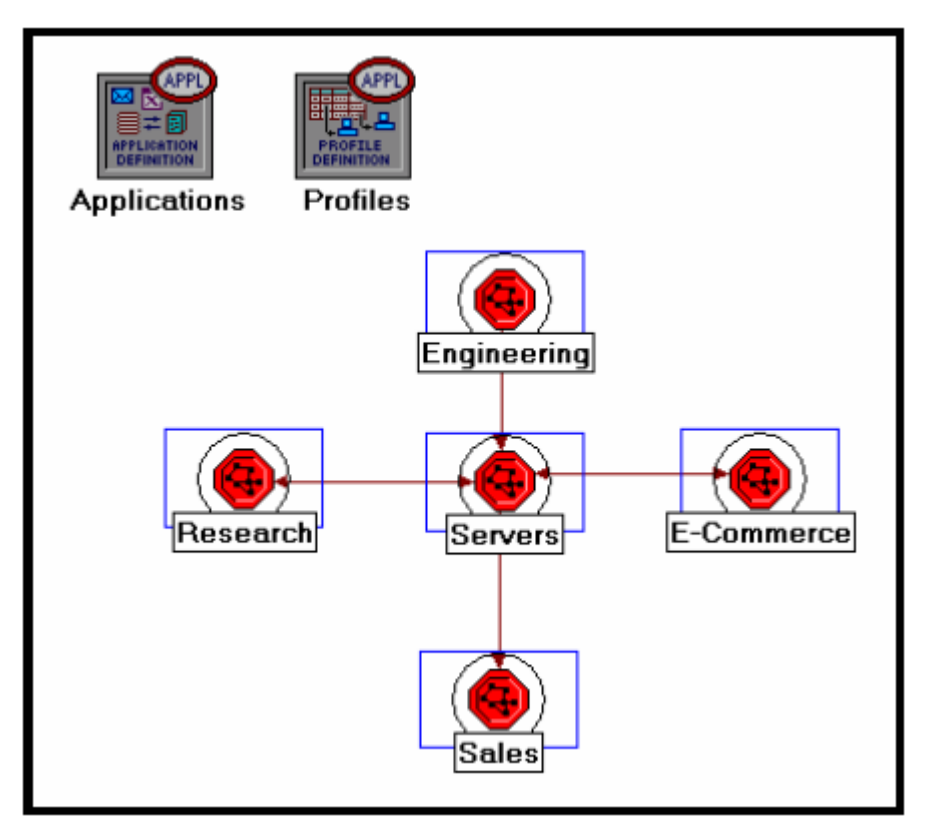

Рисунок 6 - Готова мережа

4. Збережіть проект.

# 8. Вибір статистики

Щоб протестувати ефективність мережі заберіть одну із можливих статистик:

- 1. Натисніть правою кнопкою миші на робочому вікні та оберіть Choose Individual Statistics із випадаючого вікна.
- 2. В діалоговому вікні Choose Results оберіть наступну статистику:

Рисунок 7 - Діалогове вікно Choose Statistics

Rage Response time час необхідний для відкриття сторінки.

3. Натисніть Ок.

# 9. Налаштування моделювання

Тепер ми налаштуємо тривалість моделювання:

- 1. Натисніть на кнопку **Configure/Run Simulation**
- 2. Встановіть тривалість **30.0 minutes**.
- 3. Натисніть Ок.

# 10. Дублювання сценарію

В щойно створеній мережі в зв'язках відсутній зворотній трафік. В реальних мережах частіше за все це не так. Створить дублікат сценарію **SimpleNetwork**, але с двонаправленим трафіком в зв'язках **100BaseT**.

- 1. Оберіть Duplicate Scenario із меню Scenarios і назвіть його BusyNetwork ⇒ натисніть Ok.
- 2. Оберіть всі зв'язки **100BaseT** одночасно (натисніть на всіх їх утримуючи кнопку Shift)  $\Rightarrow$  натисніть правою кнопкою на одному із них  $\Rightarrow$  edit Attributes  $\Rightarrow$ встановіть Apply Changes to Selected Object чек-боксу.
- Poзширте ієрархію атрибуту Background Utilization ⇒ розширте ряд row 0 ієрархії ⇒ назначте 99 до background utilization(%), як показано.
   Link Utilization це процент використання (завантаження) каналу зв'язку.

| Attribute                              | Value                                |  |  |
|----------------------------------------|--------------------------------------|--|--|
| rname                                  | E-Commerce <-> Servers               |  |  |
| ⊢model                                 | 100BaseT                             |  |  |
| Port a E-Commerce.Switch.Ethernet (P1) |                                      |  |  |
| port b                                 | Servers.Server Switch.Ethernet (P12) |  |  |
| Background Utilization                 | ()                                   |  |  |
| Frows                                  | 1                                    |  |  |
| ⊡row 0                                 |                                      |  |  |
| ⊢time (sec)                            | 0.0                                  |  |  |
| Hoackground utilization (%)            | 99                                   |  |  |
| direction                              | A <-> B                              |  |  |
| Ldata rate                             | 100.000.000                          |  |  |
| Apply Changes to Selected Object       | s <del>\</del> Advanc                |  |  |

Рисунок 8 - Вікно налаштування сценарію BusyNetwork

- 4. Натисніть Ок.
- 5. Збережіть проект.

# 11.<u>Запуск моделювання</u>

Щоб запустити моделювання для обох сценаріїв одночасно:

- 1. В меню Scenarios оберіть Manage Scenarios.
- Змініть значення під колонкою Results на <collect> (або <recollect>) для обох сценаріїв. Порівняйте з прикладом.

| \star Ma | anage Scenarios   |           |                     |              |            |         |
|----------|-------------------|-----------|---------------------|--------------|------------|---------|
| Proj     | ect Name: eha Net | Desi      |                     |              |            |         |
| #        | Scenario Name     | Saved     | Results             | Sim Duration | Time Units | <u></u> |
| 1        | SimpleNetwork     | saved     | <collect></collect> | 30           | minute(s)  |         |
| 2        | BusyNetwork       | saved     | <collect></collect> | 30           | minute(s)  |         |
|          |                   |           |                     |              |            |         |
|          |                   |           |                     |              |            |         |
|          |                   |           |                     |              |            |         |
|          |                   |           |                     |              |            |         |
|          |                   |           |                     |              |            |         |
|          |                   |           |                     |              |            |         |
|          |                   |           |                     |              |            | -       |
| D        | elete Discard Res | sults Col | lect Results        |              | Cancel     | OK      |

Рисунок 9 - Діалогове вікно Manage Scenarios

- 3. Натисніть **Ok**, щоб запустити два моделювання. В залежності від швидкості вашого процесору вони можуть продовжуватися декілька секунд.
- 4. Після завершення двох моделювань, натисніть Close.
- 5. Збережіть проект натиснувши **Save**.

# 12. Перегляд результатів

Для перегляду і аналізу результатів:

- 1. Оберіть Compare results із меню Results.
- 2. Замініть випадаюче меню в правій нижній частині діалогового вікна Compare Results із As Is до time\_average, як показано нижче.

| 🔀 Compare Results                            |                                  |            |               |
|----------------------------------------------|----------------------------------|------------|---------------|
| Discrete Event Graphs Displayed Panel Graphs |                                  |            |               |
| Global Statistics                            | Show Preview 0.04 0.03 0.02 0.01 |            |               |
|                                              | 0.00                             | 1000       | 2000          |
|                                              |                                  |            | time (sec)    |
|                                              | Overlaid Statistics              | ▼ All Scen | arios 🗾       |
| <u>۲</u>                                     | time_average                     |            | •             |
| Results Generated: 19:54:26 Mar 18 2003      | Unselect                         | Add        | Show          |
|                                              |                                  |            | <u>C</u> lose |

Рисунок 10 - Діалогове вікно Compare Results

3. Оберіть статистику **Page Response Time (seconds)** і натисніть **Show**. Результуючий графік повинен виглядати приблизно так:

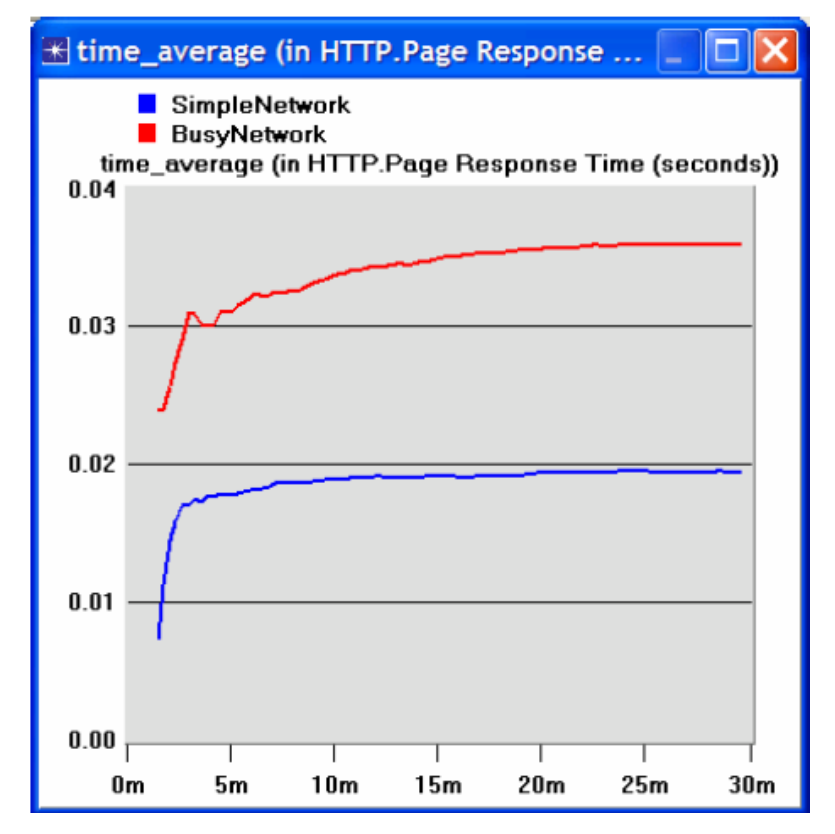

Рисунок 11 - Статистика Page Response Time

## 13.Додаткові матеріали

OPNET Налаштування додатків і профілів: із меню Protocols оберіть Applications  $\Rightarrow$  model Usage Guide  $\Rightarrow$  Configuration Profiles and Applications.

### Завлання

- Проаналізуйте результат тривалості відповіді НТТР сторінки. Виконайте чо-1. тири інших статистики на вибір. Отримайте графіки, які порівнюють отриману статистику. Прокоментуйте результати.
- 2. В сценарії **BusyNetwork** вивчіть **utilization%** ЦП в серверах (натисніть правою кнопкою миші на кожному сервері і оберіть Choose Individual Statistics

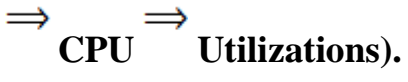

- Створіть новий сценарій, як дублікат сценарію **BusyNetwork**. Назвіть новий 3. сценарій, як Q3\_OneServer. Замініть три сервери на один, який підтримує всі необхідні сервіси і функції. Вивчіть utilization% ЦП цього сервера. Порівняйте отриману в цьому пункті utilization з utilization в попередньому пункті.
- Створіть новий сценарій як дублікат сценарію **BusyNetwork**. Назвіть його 4. Q4\_FasterNetwork. В сценарії Q4\_FasterNetwork змініть всі 100BaseT точки на 10Gbps Ethernet точки та поміняйте всі 10BaseT точки на 100BaseT точки. Проаналізуйте, як збільшилась пропускна здатність каналу (наприклад, порівняйте НТТР тривалість відповіді сторінки в новому сценарії і старих **BusyNetwork**).

# ЛАБОРАТОРНА РОБОТА №6 ДОСЛІДЖЕННЯ ЕФЕКТИВНОСТІ ПРОТОКОЛУ МАРКЕРНОГО ДОС-ТУПУ НА ПРИКЛАДІ МЕРЕЖ ТОКЕN RING

Мета: Дослідити функціонування мережі Token Ring.

### Короткі теоретичні відомості

Мережі token ring складаються з безлічі вузлів, з'єднаних у кільце. Технологія token ring містить розподілений алгоритм, який контролює кожен вузол на можливість передачі. У зв'язку з особливістю побудови кільця, збій будь-якого вузла або зв'язку приведе в неробочий стан всю мережу. Це проблема може бути вирішена використанням топології «зірка». Концентратор token ring відомий також під назвою multistation access unit (MSAU). MSAU використовуються майже завжди, тому що забезпечують надійність і легкість додавання і видалення вузлів.

Маркер (token) – спеціальна послідовність біт, яка циркулює в кільці; кожен вузол отримує маркер від попереднього вузла і передає наступному. Коли вузол, у якого є кадр для передачі, отримує маркер, він вилучає маркер з кільця і замість маркера вставляє свій кадр. Коли кадр повертається до відправника, відправник вилучає кадр з кільця і знову повертає в кільце маркер. Час утримання маркера (token holding time aбо THT) – це час, протягом якого вузол може утримувати маркер. З цього визначення випливає, що ТНТ має вплив на використання і рівноправність вузлів мережі, де використання це міра вимірювання пропускної здатності мережі, яка доступна в даному кільці.

### Виконання роботи

У цій лабораторній роботі, будується мережа token ring, що складається з 14 вузлів, з'єднаних в зірку. Пропускна здатність кожного лінка - 4 Mbps. Вивчається, як на використання і затримки мережі впливають завантаженість мережі і ТНТ.

### 1. Створення нового проекта

Створіть новий проект для мережі token ring:

- 1. Запустіть OPNET IT Guru Academic Edition  $\Rightarrow$  Виберіть New в меню File.
- 2. Вибрати **Project**  $\Rightarrow$  Натисніть **OK**  $\Rightarrow$  Назвіть проект **<Ваші ініціали>** \_**Token**, і сценарій **Balanced**  $\Rightarrow$  Натисніть **OK**.
- У діалоговому вікні Startup Wizard: Initial Topology упевніться, що вибрано Create Empty Scenario (Створити порожній сценарій) ⇒ Натисніть Next ⇒ Виберіть Office зі списку Network Scale ⇒ Тричі натисніть Next ⇒ Натисніть OK
- 4. Оберіть Object Palette "Token Ring" збережіть свій проект.

### 2. Створення мережі

Щоб створити нашу мережу:

- Створіть конфігурацію мережі: виберіть Topology ⇒ Rapid Configuration. У випадаючому меню виберіть Star і натисніть OK.
- 2. Натисніть кнопку Select Models в діалоговому вікні Rapid Configuration. У випадаючому меню виберіть token\_ring і натисніть OK.
- 3. У діалоговому вікні Rapid Configuration встановіть наступні параметри.

| 🔣 Rapid Configuration: Star                    | X         |
|------------------------------------------------|-----------|
| MODELS<br>Center Node Model tr32_hub           | Number 14 |
| PLACEMENT<br>Center<br>X 50 Y 50 Select Models | Radius 35 |

Рисунок 1 - Значення параметрів

 Модель вузла tr\_32hub - це концентратор token ring, підтримує до 32 підключень з пропускною здатністю 4 або 16 Mbps. Концентратор пересилає вхідні пакети на наступний порт. Черги пакетів відсутні. Час обробки пакетів в концентраторі дорівнює нулю.

- *TR4 з'єднує 2 вузла мережі token ring на швидкості 4 Mbps.*
- 4. Ви створили мережу. Вона повинна бути схожа на ілюстрацію нижче.

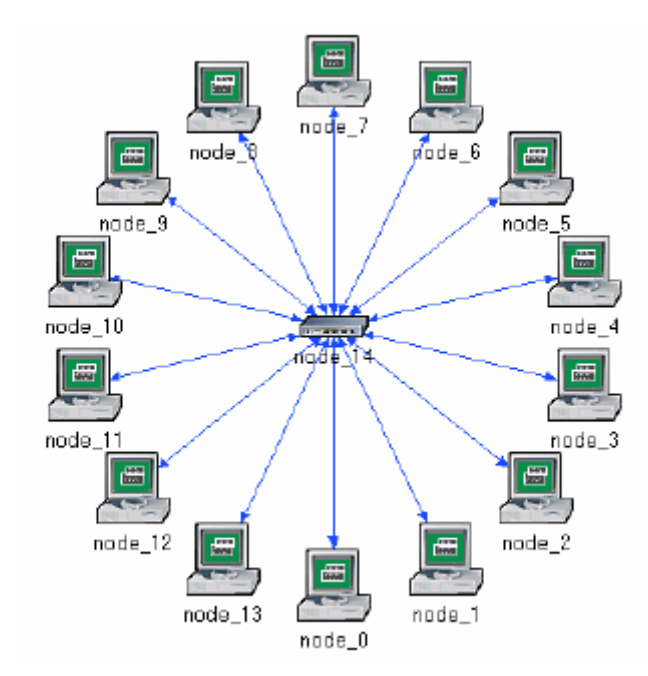

Рисунок 2 - Ілюстрація створеної моделі

5. Упевніться, що проект зберегли.

### 3. Налаштування вузлів мережі

В даному пункті налаштується значення ТНТ вузлів і трафік які вони генерують. Щоб налаштувати ТНТ вузлів необхідно використовувати модель вузлів **tr\_station\_adv**, замість поточної моделі - **tr\_station**.

- Натисніть правою кнопкою мишки на будь-якому з 14 вузлів мережі => Виберіть Select Similar Nodes. Тепер вибрані всі вузли мережі.
- Натисніть правою кнопкою мишки на будь-якому з 14 вузлів мережі => Edit Attributes. Вибрати Apply Changes to Selected Objects. Це допоможе уникнути перенастроювання кожного вузла окремо.

| <b>=</b> (            | node_0) Attributes             |                          |
|-----------------------|--------------------------------|--------------------------|
|                       | Attribute                      | Value 🔺                  |
| 0                     | ⊢ name                         | node_0                   |
| 1                     | ⊢model                         | tr_station_adv 🛛 🔶       |
| 3                     | Highest Destination Addre      | Maximum Dest Address     |
| 0                     | Lowest Destination Address     | Minimum Dest Address     |
| ?                     | Token Ring Parameters          | ()                       |
| 0                     | ⊢Address                       | Auto Assigned            |
| 1                     | Hop Propagation Delay (        | 3.3E-006                 |
| 0                     | -Operational Mode              | Switched                 |
| 1                     | Promiscuous Mode               | Disabled                 |
| 0                     | ⊢Ring ID                       | Auto Assigned            |
| 0                     | ⊢Spawn Station Offset          | 0                        |
| 7                     | Stack Modification Time        | 5E-006                   |
| 0                     | ⊢Station Latency (bits)        | 4                        |
| 3                     | LTHT Duration (seconds)        | promoted                 |
| 0                     | Traffic Generation Parame      | ()                       |
| ?                     | Start Time (seconds)           | constant (5.0)           |
| 0                     | ⊢ON State Time (seconds)       | exponential (100.0)      |
| ?                     | -OFF State Time (second        | exponential (0.0)        |
| Ŷ                     | Packet Generation Argu         | ()                       |
| ?                     | ⊢Interarrival Time (seco       | exponential (0.025)      |
| Ŷ                     | ⊢Packet Size (bytes)           | exponential (1024)       |
| 1                     |                                |                          |
| <ul> <li>✓</li> </ul> | Apply Changes to Selected Obje | ects - Advanced          |
|                       | Eind Next                      | <u>Cancel</u> <u>O</u> K |

Рисунок 3 - Застосовування змін до усіх вибраних елементів

*THT (token holding time-час утримання маркера)* визначає найбільший час використання маркера MAC'ом до його звільнення.

*Interarrival time* - час між формуваннями пакетів.

- 3. Натисніть на змінну **tr\_station** і виберіть **Edit** із меню, що випадає. Потім виберіть **tr\_station\_adv** з випадаючого меню.
- 4. Щоб протестувати мережу для різних значень ТНТ, необхідно встановити значення параметра ТНТ в «promoted». Це дозволить призначати різні значення параметру ТНТ при моделюванні. Для цього розкрийте гілку Token Ring Parameters і правою кнопкою миші на ТНТ Duration вибрати Promote Attribute to Higher Level.

- 5. Розкрийте гілку Traffic Generation Parameters призначте exponential (100) для атрибута ON State Time, призначте exponential (0) для атрибута OFF State Time (примітка: пакети формуються тільки в стані "ON").
- 6. Розкрийте гілку Packet Generation Arguments призначте exponential (100) для параметра Interarrival Time.
- 7. Натисніть **ОК** для повернення в редактор проектів (**Project Editor**).
- 8. Збережіть проект.

# 4. Налаштування моделювання

Для дослідження впливу ТНТ необхідно виконати наступні дії:

- 1. Натисніть кнопку Configure / Run Simulation:
- 2. Переконайтеся, що обрана закладка **Common** і назначте параметру **Duration** значення 5 хвилин

| 🗷 Configure Simulatio | on: eha_Toke | en-Balanced     |                    |                 |            |
|-----------------------|--------------|-----------------|--------------------|-----------------|------------|
| Common Global Attril  | butes Object | Attributes Repo | rts SLAs Animation | Profiling Advan |            |
| Duration:             | 5            | minute(s)       | -                  |                 |            |
| Seed:                 | 128          | $\checkmark$    |                    |                 |            |
| Values per statistic: | 100          |                 |                    |                 |            |
| Update interval:      | 100000       | Events          |                    |                 |            |
| Enable simulation lo  | >g           |                 |                    |                 |            |
| Run                   |              | <u>H</u> elp    |                    | <u>C</u> ancel  | <u>O</u> K |

Рисунок 4 - Значення Duration

- 3. Виберіть вкладку **Object Attributes** і натисніть кнопку **Add**.
- 4. Як показано далі в діалоговому вікні Add Attribute, необхідно додати значення THT Duration для всіх вузлів. Для цього додайте невизначене значення Office Network. \*. Token Ring Parameters [0]. THT Duration (той атрибут, для

якого було вказано значення «promoted») натисканням на відповідне поле в колонці add. Натисніть OK.

| 📧 Add Attribute                   | : scenario                        | $\mathbf{X}$ |
|-----------------------------------|-----------------------------------|--------------|
| Add? Unresolved<br>add Office Net | d Attributes<br>work.*.Token Ring | AParameters  |
|                                   |                                   | <b>*</b>     |
| Expand                            | <u>C</u> ancel                    | <u>О</u> К   |

Рисунок 5 - Додавання атрибуту

5. Тепер знайдіть Office Network. \*. Token Ring Parameters [0]. THT Duration в списку параметрів об'єктів моделірованмя. Натисніть на значення, а потім кнопку Values як показано нижче.

| Common Globa   | Attributes Object     | Attributes Report | s SLAs Animat  | ion Profiling Advan  | ced Envirc |
|----------------|-----------------------|-------------------|----------------|----------------------|------------|
| ✓Use default v | alues for unresolve   | d attributes      | Numb           | er of runs in set: 1 |            |
| Save vector f  | ile for each run in s | et                | Simu           | lation set info      |            |
| Attribute      |                       |                   | Value          |                      |            |
|                |                       |                   |                |                      |            |
|                |                       | ſ                 |                |                      |            |
| Add            | Expand                | Delete            | <u>U</u> pdate | View Props           | Values     |

Рисунок 6 - Додавання нових значень до об'эктыв моделювання

6. Додайте наступні 6 значень

Примітка: Додати перше значення можна по подвійному натисненню миші на першому полі колонки **Value**. Наберіть "**0.01**" і натисніть **Enter**. Повторити дії для всіх шести значень.

| 🟽 Attribute: Office Network.*.Token Ring Parameters [0].T | × |
|-----------------------------------------------------------|---|
| Enter one or more values:                                 |   |
| Value Limit Step                                          | ^ |
| 0.01                                                      |   |
| 0.02                                                      |   |
| 0.04                                                      |   |
| 0.08                                                      |   |
| 0.16                                                      |   |
| 0.32                                                      |   |
|                                                           | - |
| View Props         Delete         Cancel         QK       |   |

Рисунок 7 - Величини значень

7. Натисніть **ОК**. Тепер подивіться у верхній правий кут діалогового вікна Simulation Configuration і переконайтеся, що кількість запусків (Number of runs in set) дорівнює шести.

| Common Globa  | alues for unresolve   | Attributes Repor | ts SLAS Anima<br>Numb | tion Profiling Advar |        |
|---------------|-----------------------|------------------|-----------------------|----------------------|--------|
| Save vector f | ile for each run in s | et               | Sim                   | lation set info      |        |
| Attribute     |                       |                  | Value                 |                      |        |
|               |                       |                  |                       |                      |        |
|               |                       |                  |                       | 1                    |        |
| Add           | Expand                | Delete           | <u>U</u> pdate        | View Props           | Values |

Рисунок 8 - Перевірка кількості значень

- 8. Для кожного з шести запусків моделювання необхідно зберігати «скалярні» значення, які представляють «середні» значення характеристик, одержуваних у результаті моделювання. Для порівняння цих скалярів, необхідно зконфігурувати моделювання, щоб дані були збережені у файл. Натисніть на закладку Advanced в діалоговому вікні Configure Simulation.
- 9. Додайте в полі Scalar file запис вигляду <ініціали> \_Token\_Balanced

| Configure Simulation: eh     | a_Token-Balanced                   |                           |            |
|------------------------------|------------------------------------|---------------------------|------------|
| Common Global Attributes     | Object Attributes Reports SLAs Ani | mation Profiling Advanced |            |
| Network: eha_Token-Bala      | anced                              |                           |            |
| Probe file: eha_Token-Bala   | anced                              |                           | ~          |
| Vector file: eha_Token-Bala  | anced                              |                           |            |
| Scalar file: eha_Token_Bal   | anced 룾 —                          |                           |            |
| Simulation program: op_run   | nsim 💌                             |                           |            |
| Command-line options         |                                    |                           |            |
| Record a date/time in result | s: none 💽 Date:                    | Time:                     |            |
|                              |                                    |                           |            |
|                              |                                    |                           |            |
|                              |                                    |                           |            |
| Bun                          | Нөір                               | <u>C</u> ancel            | <u>о</u> к |

Рисунок 9 - Приклад Scalar file

10. Натисніть ОК для збереження проекту.

## 5. Вибір статистики

Щоб вибрати статистику, яка буде зібрана при моделюванні:

- Натисніть правою кнопкою миші де-небудь в робочої області проекту (але не на вузол і не на зв'язок) і виберіть у контекстному меню Choose Individual Statistics ⇒ Розкрийте ієрархію Global Statistics.
  - a) Розкрийте ієрархію Traffic Sink ⇒ Встановіть прапорець, наступний за Traffic Received (packets/sec). Упевніться, що вибрали статистику з одиницями виміру пакетів/с,
  - б) Розкрийте ієрархію **Traffic Source**  $\Rightarrow$  Встановіть прапорець, наступний за **Traffic Sent** (packets/sec).

- в) Натисніть ОК.
- Тепер зберіть середнє значення вищезгаданої статистики як скалярне значення до кінця кожного проходу моделювання:
  - a) Вибрати Choose Statistics (Advanced) у меню Simulation.
  - *б)* Traffic Sent i Traffic Received повинні з'явитися під Global Statistic Probes.

**Probe** представляє запит користувачу для збору певної частини даних про моделювання.

- в) Натисніть правою кнопкою миші на Traffic Received  $\Rightarrow$  Edit Attributes. Встановіть параметр scalar data в enabled  $\Rightarrow$  Встановіть параметр scalar type в time average  $\Rightarrow$  Порівняйте з наступним малюнком і натисніть OK.
- г) Повторіть попередній крок для **Traffic Sent** та **Utilization**.
- д) Вибрати Save в меню File у вікні Probe Model і потім закрийте це вікно.
- е) Тепер Ви повернулися до Project Editor. Упевніться, що проект зберегли.

| 🔣 (pb0) Attribu | ites              |                                | < |  |  |
|-----------------|-------------------|--------------------------------|---|--|--|
| Attribute       |                   | Value                          |   |  |  |
| ⑦ ⊢name         |                   | pb0                            |   |  |  |
| ⑦ ⊢draw style   | •                 | linear                         |   |  |  |
| ⑦ ⊢group        |                   | Traffic Sink                   |   |  |  |
| ⑦ ⊢statistic    |                   | Traffic Received (packets/sec) |   |  |  |
| ⑦ ⊢ordinate la  | abel              |                                |   |  |  |
| ⑦ ⊢vector dat   | а                 | enabled                        |   |  |  |
| ⑦ ⊢vector start |                   | 0.0                            |   |  |  |
| ⑦ ⊢vector stop  |                   | infinity                       |   |  |  |
| ⑦ ⊢scalar data  |                   | enabled                        |   |  |  |
| ⑦ ⊢scalar type  |                   | time average 🛛 🗲 🗕             |   |  |  |
| ⑦ ⊢scalar sta   | rt                | 0.0                            | • |  |  |
| Apply Change    | es to Selected O  | bjects                         |   |  |  |
|                 | <u>F</u> ind Next | <u>C</u> ancel <u>O</u> K      |   |  |  |

Рисунок 10 - Зміна способу знаходження середнього значення статистики

 Так як нам необхідно проаналізувати залежність ефективності мережі від ТНТ, то ТНТ має бути доданий як вхідний параметр. Для цього робимо наступне:

- a) Вибираємо Create Attribute Probe з меню Objects. Тепер створене нове поле в Attribute Probes.
- б) Натискаємо правою кнопкою на тільки що доданому поле і вибираємо Choose Attributed Object з меню, що випадає. Вибираємо Office Network. Натискаємо на node\_0, і потім OK.

| Probe Model: eha_Token-Balanced [Subnet: top.Office Network] |          |
|--------------------------------------------------------------|----------|
| File Edit Objects Windows Help                               |          |
| ** 🗢 💱 💽 😒 🏟 🙊 🙊 🗭                                           |          |
| Global Statistic Probes                                      | <u> </u> |
| - wiet Name Group.Statistic                                  |          |
|                                                              |          |
| Limit pb1 Traffic Source.Traffic Sent (packets/sec)          |          |
| P Node Statistic Probes                                      |          |
| - wiet Name Group.Statistic Object                           |          |
| Limit pb2 Token Ring.Utilization top.*.*                     |          |
|                                                              |          |
| tere Path Statistic Probes                                   |          |
| 🕀 🔝 Demand Statistic Probes                                  |          |
| 庄 😵 Coupled Node Statistic Probes                            |          |
| 中学 Attribute Probes                                          |          |
| Name Attribute Object                                        |          |
| pb3 Office Network.node_0                                    |          |
| Automatic Animation Probes                                   | -        |
|                                                              |          |
|                                                              |          |

Рисунок 11 - Додавання атрибуту Office Network

в) Натискаємо правою кнопкою на полі і вибираємо Edit Attributes з випадаючого меню. Встановлюємо значення Token Ring Parameter [0]. ТНТ в "attribute" і натискаємо OK.

| 📧 (pb3) Attributes          |                                        |
|-----------------------------|----------------------------------------|
| Attribute                   | Value                                  |
| ⑦ ⊢ name                    | pb3                                    |
| ⑦ ⊢object                   | Office Network.node_0                  |
| ⑦ ⊢attribute                | Token Ring Parameters [0].THT Duration |
| 1                           |                                        |
| Apply Changes to Selected O | bjects                                 |
| Eind Next                   | <u>C</u> ancel <u>O</u> K              |

Рисунок 12 - Встановлення значення Token Ring

- 4. У вікні **Probe Model** в меню **File** вибираємо зберегти, і потім закриваємо вікно.
- 5. Ви повернулися **Project Editor**. Збережемо проект.

## 6. Дублювання сценарію

Сценарій мережі token ring, який тільки що здійснювали, балансує розподіл генерованого трафіку у всіх вузлах однаково. Створіть «незбалансований» сценарій. Для цього:

- 1. Вибрати **Duplicate Scenario** з меню Scenarios і дайте йому ім'я **Unbalanced**. Натисніть **OK**.
- 2. Вибрати node\_0 i node\_7, клацаючи з натиснутою клавішею shift на кожному з вузлів. Натисніть правою кнопкою миші на одному з вибраних вузлів і виберіть Edit Attributes. Розкрийте ієрархію Traffic Generation Parameters. Розкрийте ієрархію Packet Generation Arguments. Змініть значення атрибута Interarrival Time в exponential (0.005). Переконайтеся що поле Apply Changes to Selected Objects вибрано перед натисканням кнопки OK.

| (node_0) Attributes                              |                           |
|--------------------------------------------------|---------------------------|
| Type: station                                    |                           |
| Attribute                                        | Value 🔺                   |
| ⑦ ⊢name                                          | node_0                    |
| ⑦ ⊢model                                         | tr_station_adv            |
| ⑦ ⊢Highest Destination Address                   | Maximum Dest Address      |
|                                                  | Minimum Dest Address      |
| ⑦                                                | ()                        |
| Traffic Generation Parameters                    | ()                        |
| ③ FStart Time (seconds)                          | constant (5.0)            |
| ⑦ - ON State Time (seconds)                      | exponential (100.0)       |
| ③ FOFF State Time (seconds)                      | exponential (0.0)         |
| Packet Generation Arguments                      | ()                        |
| Interarrival Time (seconds)                      | exponential (0.005) <     |
| Packet Size (bytes)                              | exponential (1024)        |
| <b>1 1 0 1 0 1 1 0 1 1 0 1 1 1 1 1 1 1 1 1 1</b> |                           |
| Apply Changes to Selected Objects                | Advanced                  |
| Eind Next                                        | <u>C</u> ancel <u>O</u> K |

Рисунок 13 - Перевірка встановлених прапорців

- 3. Вибрати всі вузли крім node\_0 і node\_7. Натисніть правою кнопкою миші на одному з вибраних вузлів і виберіть Edit Attributes. Змініть значення атрибута Interarrival Time на exponential (0.075). Переконайтеся що поле Apply Changes to Selected Objects вибрано перед натисканням кнопки OK.
- 4. Натисніть де завгодно у робочій області, для зняття виділення з об'єкту.
- Натисніть на кнопку Configure / Run Simulation. Натисніть на вкладку Advanced в діалозі Configure Simulation. Призначте <your initials> \_Token\_Unbalanced текстовому полю Scalar file.
- 6. Натисніть ОК і потім збережіть проект.

### 7. Запуск моделювання

Щоб одночасно запустити моделювання для обох сценаріїв:

- 1. Перейдіть до меню Scenarios. Вибрати Manage Scenarios.
- Змініть значення під колонкою Results на <collect> (або <recollect>) для обох сценаріїв як зазначено на наступному малюнку.

| <b>₩</b> M | anage Scenarios          |                   |                     |              |              |
|------------|--------------------------|-------------------|---------------------|--------------|--------------|
| Pro        | ject Name: eha Tok       | en                | J                   |              |              |
| #          | Scenario Name            | Saved             | Results             | Sim Duration | Time Units 🖻 |
| 1          | Balanced                 | saved             | <collect></collect> | 5.0          | minute(s)    |
| 2          | Unbalanced               | saved             | <collect></collect> | 5.0          | minute(s)    |
|            |                          |                   |                     |              |              |
|            |                          |                   |                     |              |              |
|            |                          |                   |                     |              | _            |
| _          |                          |                   |                     |              | <b>V</b>     |
|            | elete Discard <u>R</u> e | sults <u>C</u> ol | lect Results        |              | Cancel OK    |

Рисунок 14 - Заміна значень елементів колонки Result на <collect>/<recollect>

- 3. Натисніть **ОК**, щоб виконати моделювання. Залежно від швидкості вашого процесора, це може зайняти кілька хвилин.
- 4. Після завершення 12 запусків (по 6 для кожного з сценаріїв) натисніть Close.
- 5. Збережіть проект.

Якщо повторно виконаете моделювання, OPNET IT Guru "додасть" нові результати до існуючих результатами в скалярному файлі. Щоб уникнути цього видаліть скалярний файл перед новим запуском. Для цього перейдіть в меню File. Вибрати Model Files == >> Delete Model Files. Зі списку виберіть other model types. Виберіть (. Os): Output Scalars. Вибрати скалярний файл, який потрібно видалити (в даній лабораторній роботі це <your initials> \_Token\_Balanced\_Scalar і <your initials> \_Token\_Unbalanced\_Scalar). Натисніть Close.

### 8. <u>Перегляд результатів</u>

Щоб переглянути та проаналізувати результати:

- 1. Вибрати View Results (Advanced) у меню Results. Відкриється Analysis Configuration.
- Відкриємо результати моделювання, збережені в scalar file. Щоб завантажити цей файл, виберіть Load Output Scalar File в меню File ⇒ Виберіть <your initials>\_Token\_Balanced у спливаючому меню.

 Вибрати Create Scalar Panel в меню Panels ⇒ Встановіть Traffic Source.Traffic Sent (packets / sec). Average в Horizontal ⇒ Встановіть Traffic Sink.Traffic Received (packets / sec). Average в Vertical ⇒ Натисніть OK.

| calar Panel Da      | ta 🔀                                                          |  |  |  |
|---------------------|---------------------------------------------------------------|--|--|--|
| Office Network.node |                                                               |  |  |  |
| top.Office Netw     | vork.n 💌                                                      |  |  |  |
| Cancel              | <u>O</u> K                                                    |  |  |  |
|                     | Calar Panel Da<br>Office Network<br>top.Office Netw<br>Cancel |  |  |  |

Рисунок 15 - Створення Scalar Panel

4. Для зміни заголовка графіка, клікніть правою кнопкою миші в області графіка і виберіть Edit Graph Properties. Змінити Custom Title на Balanced Utilization як показано нижче:

| 👪 Graph #1 🤉                                     | of Panel #1 | ×                  |  |  |  |
|--------------------------------------------------|-------------|--------------------|--|--|--|
| top.Office Network.node_14.Token Ring.Utilizatic |             |                    |  |  |  |
| Custom Title: Balanced Utilization               |             |                    |  |  |  |
| File:                                            |             | Show               |  |  |  |
| Report:                                          |             | Show               |  |  |  |
| Object:                                          |             | Show               |  |  |  |
| Statistic:                                       |             | Show               |  |  |  |
| Annotation:                                      |             | Show               |  |  |  |
| Parameter:                                       |             | Show               |  |  |  |
| Draw Style:                                      | linear 💌    | Set Color          |  |  |  |
| Vertical Min:                                    | 0.974916    | <u>F</u> ull Scale |  |  |  |
| Vertical Max:                                    | 0.989051    | Legend             |  |  |  |
| Height (pixels):                                 | 308         | Set <u>C</u> olor  |  |  |  |
| Show Confidence Interval 80%                     |             |                    |  |  |  |
| Apply Cancel OK                                  |             |                    |  |  |  |

Рисунок 16 - Зміна заголовку графуку

5. Натисніть **ОК**. Результуючий графік повинен бути схожим на графік показаний нижче. Не закриваючи графік продовжуйте з наступного кроку.

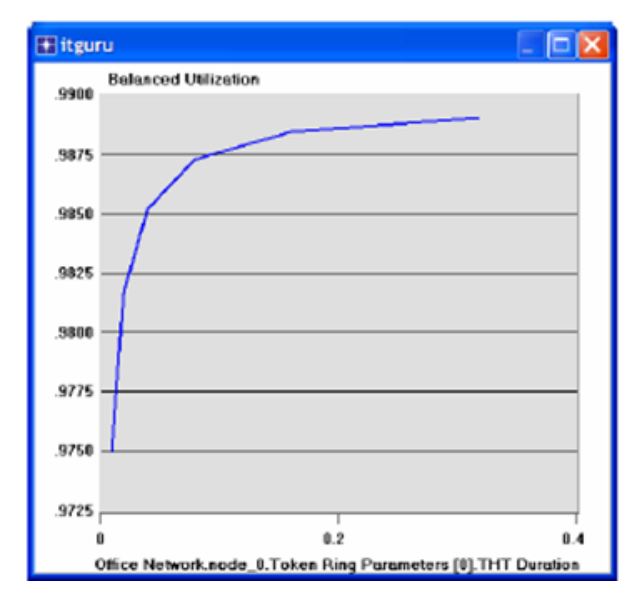

Рисунок 17 - Приклад побудованого графіку

- Для порівняння зі сценарієм Unbalanced, завантажте його скалярний файл, виберіть Load Output Scalar File з меню File ⇒ <ваші початкові> \_Token\_Unbalanced з випадаючого меню.
- 7. Вибрати Create Scalar Panel з меню Panels. Оберіть панель скалярних даних як в кроці 3.
- Виберіть ОК. Змініть назву графіка на Unbalanced як у кроці 5. Натисніть ОК. Результуючий графік повинен бути схожий на наведений нижче. Не закривайте цей графік і попередній і переходьте до наступного кроку.

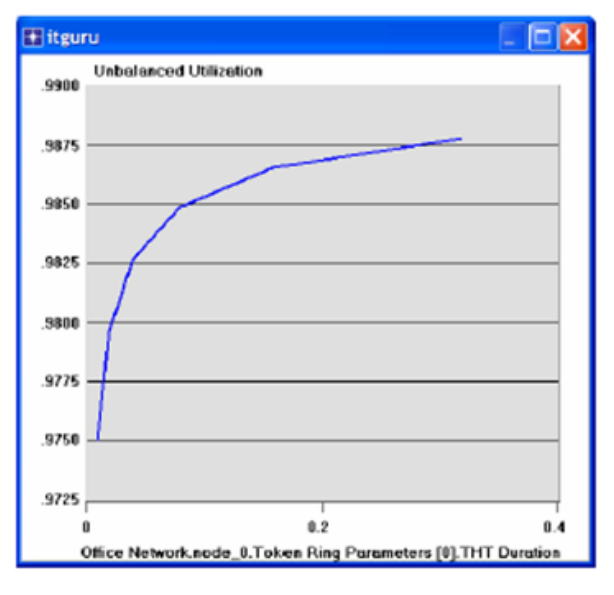

Рисунок 18 - Порівняння графіків

9. Для комбінування графіків наведених нижче, на одному, виберіть Create Vector Panel з меню Panels клікніть на вкладці Display Panel Graphs виберіть Balanced і Unbalanced статистику, виберіть Overlaid Statistics з випадаючого меню в правій нижній частині діалогового вікна.

| View Results                                                                                                    | .I.                                                               |                                                                             |                         |                   |
|----------------------------------------------------------------------------------------------------|-------------------------------------------------------------------|-----------------------------------------------------------------------------|-------------------------|-------------------|
| Displayed Statistics     Displayed Statistics     Displayed Statis | Show Previe<br>Bal<br>99<br>98<br>98<br>97<br>0<br>10<br>10<br>10 | ew<br>ancod Utilization<br>bolonced Utilizat<br>6.<br>0.<br>Token Ring Para | i<br>ion<br>l<br>Z<br>Z | 0.4<br>T Duration |
| *                                                                                                    | Overtaid State                                                    | stics 🔶 💌                                                                   | This Scenario           |                   |
|                                                                                                    | I                                                                 | Unselect                                                                    | Add                     | Show              |
|                                                                                                    |                                                                   |                                                                             |                         | <u>Q</u> lose     |

Рисунок 19 - Комбінування графіків

10. Натисніть Show

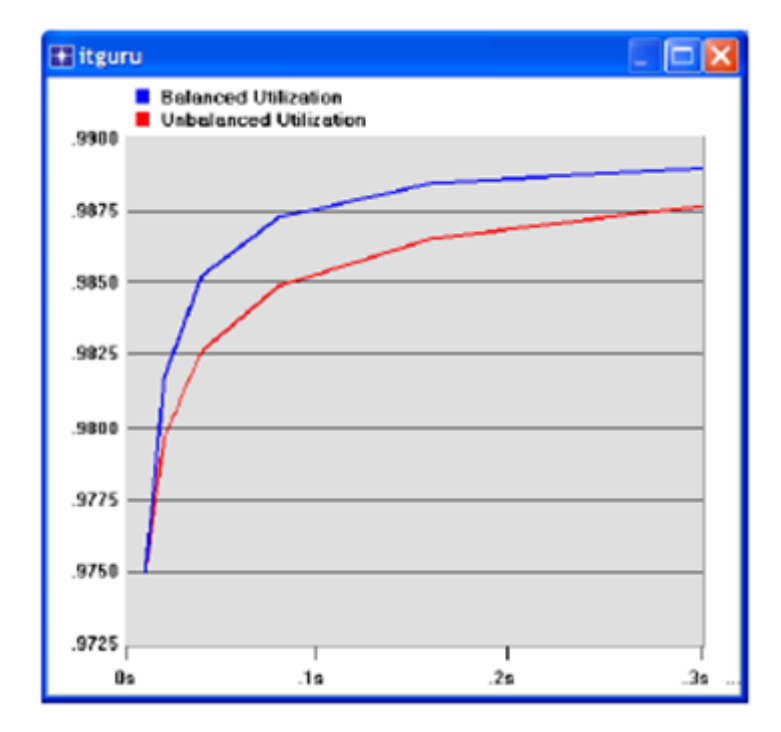

Рисунок 20 - Вигляд комбінованих графіків в окремому вікні

- 11. Повторіть той же процес, для дослідження впливу ТНТ на прийнятий трафік (**Traffic Received**). Змініть назву графіків відповідним чином.
- 12. Повторіть той же процес, для дослідження впливу ТНТ на прийнятий трафік (**Traffic Received**). Змініть назву графіків відповідним чином.
- 13. Результуючий графік, який об'єднує статистику по отримання трафіку для обох варіантів сценарію збалансований (Balanced) і незбалансований (UnBalanced), має виглядати наступним чином:

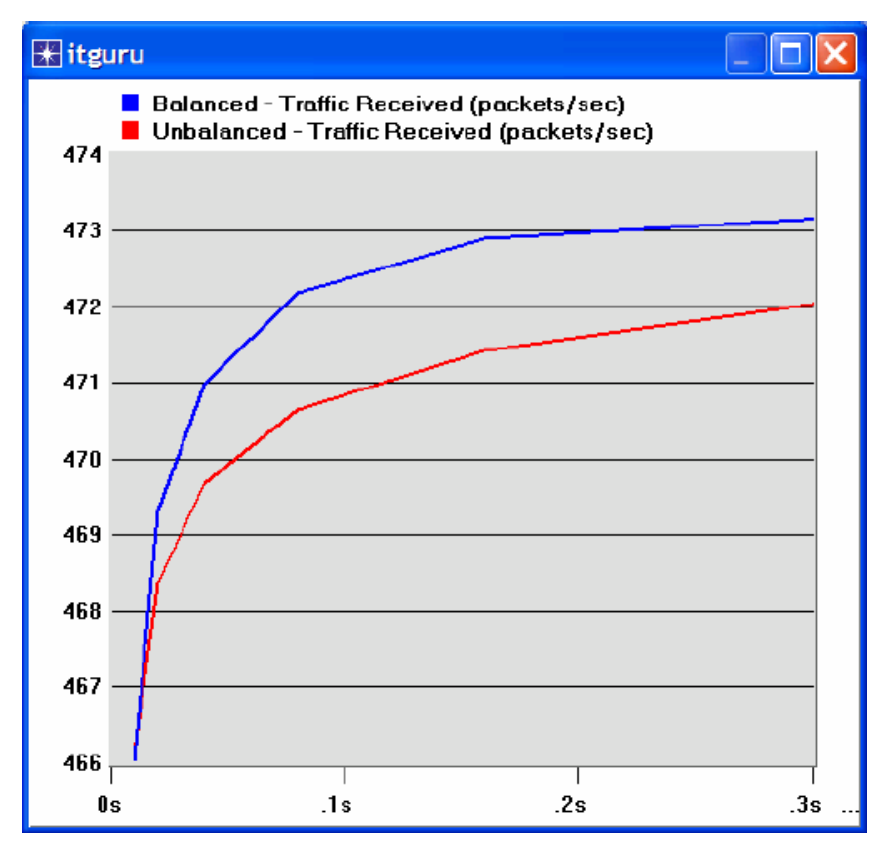

Рисунок 21 - Результуючий графік

### Завдання

- 1. Чому утилізація збільшується при більш високих значеннях часу зберігання маркера (ТНТ).
- Створіть дублікат сценарію Balanced. Назвіть його Q2\_HalfLoad. У цьому сценарії зменшите завантаженість мережі, тобто, навантаження від кожного вузла в мережі, на половину і повторіть симуляцію. Порівняйте утилізацію і прийнятий трафік в сценарії Q2\_HalfLoad зі сценарієм Balanced. Поради:
  - Зменшуючи навантаження від кожного вузла наполовину, необхідно, щоб при цьому було збільшено вдвічі "Interarrival Time" у вузловому Packet Generation Arguments.
  - Не забудьте призначити певний "scalar file" для нового сценарію.
- 3. Створюєте дублікат сценарію **Balanced**. Назва його **Q3\_OneNode**. У цьому сценарії реконфігуріруйте мережу так, щоб **node\_0** генерувала трафік такого навантаження, який генерували всі вузли в сценарії Balanced разом. Всі інші

вузли від **node\_1** до **node\_13** трафік не генерують. Порівняйте утилізацію і прийнятий трафік в сценарії **Q3\_OneNode** зі сценарієм **Balanced**.

# Поради:

• Один із шляхів змусити вузол не генерувати трафік - це встановити значення Start Time (це один з Traffic Generation Parameters) у Never.

# СПИСОК ВИКОРИСТАНИХ ДЖЕРЕЛ

- Building Scalable Cisco Networks, Catherine Paquet, Diane Teare 792 стр.; 2004
   г.; твердый переплет; тип бумаги: офсетная; формат 70x100/16 (170x240
   мм); ISBN 5-8459-0307-6, 1-5787-0228-3; Вильямс; серия Cisco Press.
- Cisco Router Configuration Handbook (2nd Edition), David Hucaby, Steve McQuerry, Andrew Whitaker 736 стр.; 2012 г.; твердый переплет; тип бумаги: офсетная; формат 70x100/16 (170x240 мм); ISBN 978-5-8459-1755-3, 978-1-58-714116-4; Вильямс; серия Cisco Press.
- CCNA ICND2 Official Exam Certification Guide (CCNA Exams 640-816 and 640-802) (2nd Edition), Wendell Odom 736 стр.; 2012 г.; твердый переплет; тип бумаги: офсетная; формат 70x100/16 (170x240 мм); ISBN 978-5-8459-1442-2, 978-1-58720-181-3; Вильямс; серия Cisco Press.
- CCENT/CCNA ICND1 Official Exam Certification Guide, 2nd Edition, Wendell Odom 572 стр.; 2011 г.; твердый переплет; тип бумаги: офсетная; формат 70x100/16 (170x240 мм); ISBN 978-5-8459-1439-2, 978-1-58-720182-0; Вильямс; серия Cisco Press.
- Managing Cisco Network Security First Edition, Michael Wenstrom 768 стр.;
   2004 г.; твердый переплет; тип бумаги: офсетная; формат 70x100/16 (170x240 мм); ISBN 5-8459-0387-4, 1-5787-0103-1; Вильямс; серия Cisco Press.
- 802.11 Wireless Local-Area Network Fundamentals, Pejman Roshan, Jonathan Leary 304 стр.; 2004 г.; твердый переплет; тип бумаги: офсетная; формат 70x100/16 (170x240 мм); ISBN 5-8459-0701-2, 1-5870-5077-3; Вильямс; серия Cisco Press.
- Telecommunications Technologies Reference, Brad Dunsmore, Toby Skandier 640 стр.; 2004 г.; твердый переплет; тип бумаги: офсетная; формат 70x100/16 (170x240 мм); ISBN 5-8459-0562-1, 1-5870-5036-6; Вильямс; серия Cisco Press.